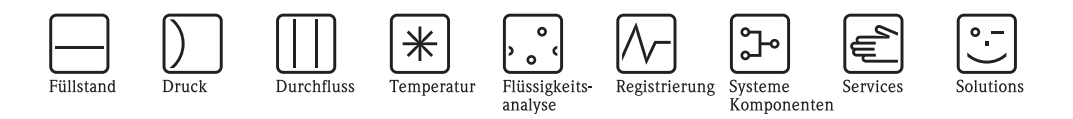

# Betriebsanleitung Fieldgate FXA520

Ethernet-, Modem- und GSM-Gateway für HART und 4 - 20 mA-Analoggeräte

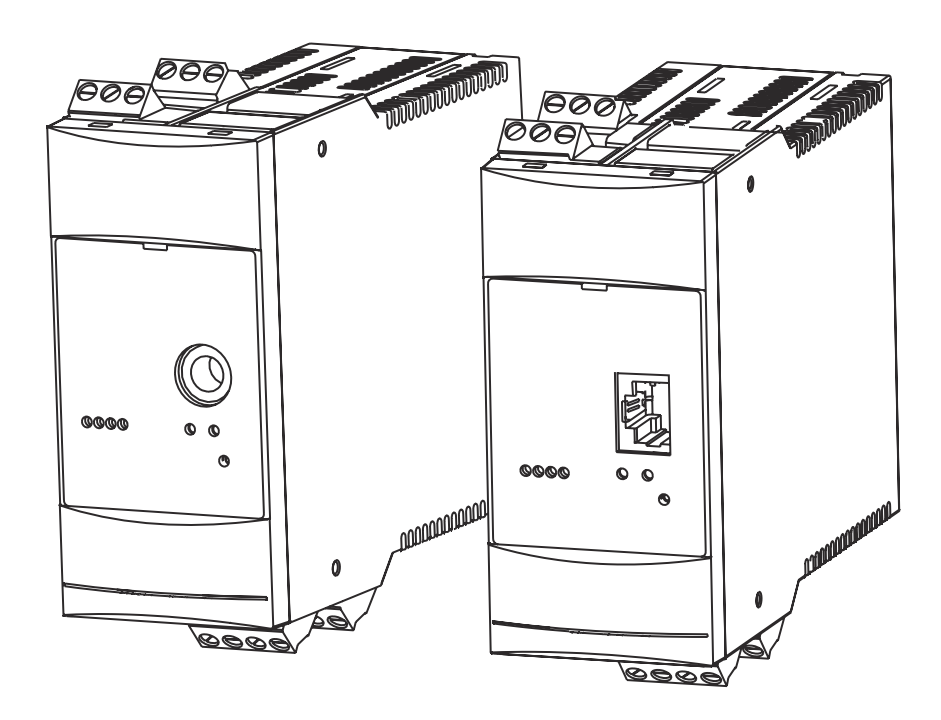

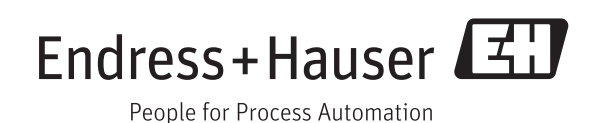

BA00051S/00/DE/16.15 Version 1.07.xx 71282715

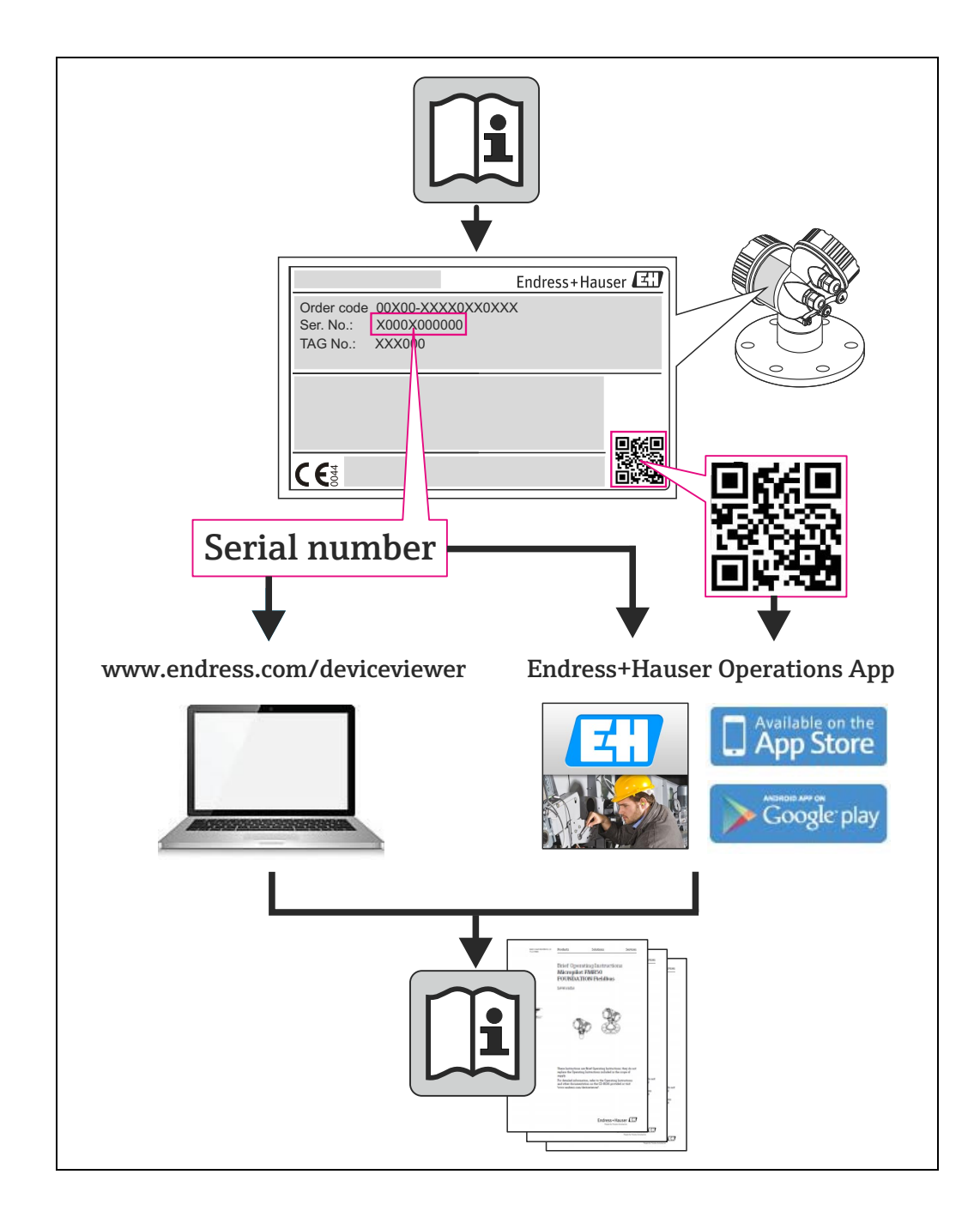

# Inhaltsverzeichnis

|                                                      | Änderungshistorie                                                                                                    |
|------------------------------------------------------|----------------------------------------------------------------------------------------------------|
| 1                                                    | Sicherheit                                                                                                    |
| 1.1<br>1.2<br>1.3<br>1.4<br>1.5<br>1.6<br>1.7<br>1.8 | Bestimmungsgemäße Verwendung5IT-Sicherheit5Installation, Inbetriebnahme und Bedienung5Arbeitsschutz5Technische Verbesserung5Konformitätserklärung6Schreibkonventionen7Bildkonventionen8                                |
| 2                                                    | Identifikation                                                                                                    |
| 2.1<br>2.2<br>2.3<br>2.4                             | Gerätebenennung9Lieferumfang10Lizenzvereinbarung10Gerätedokumentation102.4.1W@M Device Viewer102.4.2Endress+Hauser Operations App11                                                                                    |
| 3                                                    | Arbeitsweise und Systemaufbau 12                                                                                                    |
| 3.1                                                  | Funktion       12         3.1.1       Bestandsüberwachung       12         3.1.2       Fernwartung       12                                                                                                    |
| 3.2                                                  | Kommunikationsschnittstelle       13         3.2.1       Ethernet 10BaseT       13         3.2.2       Telefonnetz       13         3.2.3       Mobilfunknetz (GSM)       14         3.2.4       GPRS-Support       14 |
| 3.3                                                  | Signalkanäle       15         3.3.1       HART-Eingangskanäle       15         3.3.2       Analogeingangskanäle       15         3.3.3       RS-485 Schnittstelle       15         3.3.4       Relaisausgang       15  |
| 3.4                                                  | Funktionsfähigkeit163.4.1Anzeigeelemente163.4.2Bedienelemente163.4.3Service-Schnittstelle16                                                                                                    |
| 3.5                                                  | Systemaufbau173.5.1HART-Punkt-zu-Punkt-Verbindung173.5.2Analogeingang 420 mA173.5.3HART-Multiplexer183.5.4HART-Multidrop193.5.5Fieldgate-Eingangsmodule<br>(analog/digital)19                                          |
| 3.6                                                  | Systemanforderungen203.6.1Verwendung mit Web-Browser203.6.2Verwendung mit SupplyCare20                                                                                                    |
| 4                                                    | Hardware-Installation21                                                                                                    |
| 4.1                                                  | Montage         21           4.1.1         Standort und Abstände         21                                                                                                    |

|     | 4.1.2   | Montage 21                                       |
|-----|---------|--------------------------------------------------|
|     | 4.1.3   | Zugriff auf DAT-Modul/SIM-Karte/                 |
|     |         | Service-Schnittstelle 22                         |
|     | 4.1.4   | Fieldgate von Hutschiene lösen                   |
| 4.2 | Bescha  | lltung                                           |
|     | 4.2.1   | Anschlussklemmen                                 |
|     | 4.2.2   | Spannungsversorgung und Relais 23                |
|     | 4.2.3   | HART-Punkt-zu-Punkt-Verbindung 24                |
|     | 4.2.4   | HART-Multidrop mit FXN520 25                     |
|     | 4.2.5   | HART-Multiplexer 26                              |
|     | 4.2.6   | 4 20 mA-Eingang 27                               |
|     | 4.2.7   | 420 mA/Binäreingang über<br>FXZ520-Eingangsmodul |
| 4.3 | Netzw   | erkanschluss                                     |
|     | 4.3.1   | Fieldgate Analog                                 |
|     | 4.3.2   | Fieldgate Ethernet                               |
|     | 4.3.3   | Fieldgate GSM                                    |
| 5   | Inbe    | triebnahme 29                                    |
| 5.1 | Komm    | unikation über                                   |
|     | Service | e-Schnittstelle aufbauen                         |
|     | 5.1.1   | Fieldgate anschließen                            |
|     | 512     | Fin standardmäßiges                              |
|     | 01112   | 9600 bps-Modem einrichten 30                     |
|     | 513     | Modemeigenschaften prüfen 32                     |
|     | 5.1.4   | DFÜ-Verbindung einrichten                        |
|     | 5.1.5   | Einwahl                                          |
|     | 516     | Über die Service-Schnittstelle                   |
|     | 5.1.0   | durchgeführte Änderungen sichern 40              |
| 5.2 | Fielde  | ate mit Ethernet-Schnittstelle                   |
| 0.2 | 5.2.1   | Kommunikations-parameter                         |
|     | 5.2.2   | Fieldgate über                                   |
|     | 01212   | Service-Schnittstelle einrichten                 |
|     | 5.2.3   | Über Ethernet mit Fieldgate verbinden            |
| 5.3 | Fieldo  | ate mit Analogmodem 44                           |
| 0.0 | 5.3.1   | Kommunikations-parameter 44                      |
|     | 5.3.2   | Fieldgate über                                   |
|     |         | Service-Schnittstelle einrichten                 |
|     | 5.3.3   | DFÜ-Verbindung einrichten                        |
|     | 5.3.4   | Mit Fieldgate verbinden                          |
| 5.4 | Fieldga | ate mit GSM-Modem                                |
|     | 5.4.1   | Kommunikations-parameter                         |
|     | 542     | Fieldgate über                                   |
|     | 51 112  | Service-Schnittstelle einrichten 49              |
|     | 543     | Finrichten einer                                 |
|     | 5.1.0   | DEÜ-Verbindung auf Ihrem Computer 51             |
|     | 544     | Punkt-zu-Punkt-Verhindung                        |
|     | 5.4.4   | mit Fieldgate 51                                 |
|     | 5.4.5   | Über GPRS mit Fieldgate verbinden 52             |
| 5.5 | Sonsti  | ge Servereinstellungen                           |
| -   | 5.5.1   | Time Server Setup 53                             |
|     | 5.5.2   | Miscellaneous Server Setup                       |
| 5.6 | Messa   | ge-Einstellungen                                 |
|     | 5.6.1   | Common Message Settings                          |
|     | 5.6.2   | Mail Setup                                       |

|     | 5.6.3<br>5.6.4 | Field Information Server (FIS) Setup       57         SMS Setup       58 |
|-----|----------------|--------------------------------------------------------------------------|
| 6   | Field          | gate konfigurieren 59                                                    |
| 6.1 | Anmel          | dung                                                                     |
| 6.2 | Benutz         | veroberfläche                                                            |
|     | 6.2.1          | Menüleiste 60                                                            |
|     | 6.2.2          | Navigationsleiste 61                                                     |
|     | 6.2.3          | Settings-Seiten 62                                                       |
| 6.3 | Setting        | s-Menü 63                                                                |
|     | 6.3.1          | Fieldgate-Location-Seite 63                                              |
|     | 6.3.2          | User 64                                                                  |
|     | 6.3.3          | Network und Messages 65                                                  |
|     | 6.3.4          | Scan 66                                                                  |
|     | 6.3.5          | Eingangskenngrößen 67                                                    |
|     | 6.3.6          | Special                                                                  |
| 6 1 | 0.3./          | Info 09                                                                  |
| 0.4 | Overvi         | ew                                                                       |
|     | 0.4.1          | Setup-Dialoge official                                                   |
|     | 0.4.Z          | Setup Analogenigalig                                                     |
|     | 6 <i>4.</i> 5  | Description/Range/Limit/Alarm 73                                         |
|     | 645            | Sensorfehler 75                                                          |
| 6.5 | Hardw          | are-Verriegelung                                                         |
| 0.0 | 6.5.1          | Aktivierung der                                                          |
|     |                | Hardware-Verriegelung                                                    |
|     | 6.5.2          | Deaktivierung der                                                        |
|     |                | Hardware-Verriegelung 76                                                 |
| 7   | Infor          | mationen anzeigen                                                        |
|     | (User          | r Mode) 77                                                               |
| 7.1 | Anmel          | dung 77                                                                  |
| 7.2 | Overvi         | ew                                                                       |
|     | 7.2.1          | Geräteübersicht                                                          |
|     | 7.2.2          | Setup Details 79                                                         |
|     | 7.2.3          | Device Details 80                                                        |
| 7.3 | Setting        | s 82                                                                     |
|     | 7.3.1          | Location                                                                 |
|     | 7.3.2          | Kennwörter 82                                                            |
|     | 7.3.3          | Eingangskenngrößen 82                                                    |
|     | 7.3.4          | Into 83                                                                  |

| 7.4        | Sonstige Funktionen                        | 89    |
|------------|--------------------------------------------|-------|
|            | 7.4.1 AutoRefresh                          | 89    |
|            | 7.4.2 Refresh                              | 89    |
|            | 7.4.3 Endress+Hauser                       | 89    |
| 8          | Erweiterte Funktionen                      | 90    |
| 8.1        | XML Data                                   | 90    |
|            | 8.1.1 XML-Daten erstellen                  | 90    |
|            | 8.1.2 XML-Daten evaluieren                 | 90    |
| 8.2        | History-Daten                              | 91    |
|            | 8.2.1 History–Daten abrufen                | 91    |
|            | 8.2.2 History-Daten auswerten              | 92    |
| 8.3        | WAP (Wireless Application Protocol)-Seiten | 93    |
|            | 8.3.1 Mit der WAP-Homepage verbinden       | 93    |
| 0 /        | 8.3.2 WAP-Seiten                           | 93    |
| 0.4<br>05  | HART pass-through whole                    | 94    |
| 0.J<br>8.6 | SupplyCale                                 | 95    |
| 0.0        |                                            | 90    |
| 9          | Störungsbehebung                           | 98    |
| 9.1        | Probleme und Abhilfemaßnahmen              | 98    |
| 9.2        | Rücksetzung                                | 99    |
| 9.3        | Störungsbehebung ohne Verbindung           | . 100 |
| 9.4        | Firmware-Update                            | . 101 |
| 10         | Zubehör                                    | . 102 |
| 10.1       | Fieldgate FXA520                           | 102   |
| 10.1       | Zusatzgeräte                               | 102   |
| 10.2       |                                            | . 102 |
| 11         | Technische Daten                           | . 103 |
| 12         | Anhang                                     | . 104 |
| 121        | Fieldgate (Ethernet) jiher Weh_Browser     |       |
| 14,1       | in Betrieb nehmen                          | 104   |
|            | 12.1.1 IP-Adresse Ihres Computers ändern   | . 104 |
|            | 12.1.2 Mit Fieldgate verbinden             | . 106 |
| 12.2       | XML-Datenelemente                          | . 107 |
|            |                                            | 110   |
|            | Suchwortverzeicnnis                        | . 112 |

# Änderungshistorie

| Pro-     | Anleitung            | Änderungen             | Bemerkungen                                        |
|----------|----------------------|------------------------|----------------------------------------------------|
| duktVer- |                      |                        |                                                    |
| sion     |                      |                        |                                                    |
| 1.00.xx  | BA258F/00/de/        | Original               |                                                    |
| 1.01.xx  | BA258F/00/de/        | Unbekannt              | Ohne Revisionsindex                                |
| 1.02.xx  | BA258F/00/de/08.05   | Unbekannt              | Ohne Revisionsindex                                |
| 1.03.xx  | NA                   | Fehlerbehebungen       | Kundenspezifisches Software-Update                 |
| 1.04.xx  | NA                   | Fehlerbehebungen       | Kundenspezifisches Software-Update                 |
| 1.05.xx  | BA051S/04/de/09.08   | Neue Handbuchstruktur  | Wegen beforstehender Version 1.06.xx nicht benutzt |
|          |                      | Integration von FXZ520 |                                                    |
| 1.06.xx  | BA051S/04/de/01.09   | Verschiedene Menüs     | Zusätzliche Parameter                              |
|          |                      | Übersichtsseite        | Neue Messwertdarstellung                           |
| 1.07.xx  | BA00051S/04/de/13.11 | Mail –Einstellungen    | Neue Einstellungen für Field Information Server    |
|          |                      | Information            | Update System- und Error-Logs                      |
| 1.07.xx  | BA00051S/04/de/14.12 | Redaktionelle          | Einführung ANSI Warnhinweise                       |
|          |                      |                        | Korrektur Struktur: Hilfsenergie, Kap. 2.1         |
|          |                      |                        | Ergänzung Tabelle 9–1 auf Seite 98, Kapitel 9.1    |
| 1.07.xx  | BA00051S/04/de/14.12 | Anpassungen            | Entfernen des Moduls Fieldgate Viewer              |
|          |                      |                        | Hinzufügen des Kapitels IT–Sicherheit              |
|          |                      |                        | Hinzufügen des Hinweises zum SMTP-Protokoll        |
| 1.07.xx  | BA00051S/00/DE/16.15 | Anpassungen            | Neue Informationen in den Kapiteln                 |
|          |                      |                        | Spannungsversorgung und Technische Daten; Neues    |
|          |                      |                        | Kapitel Gerätedokumentation                        |

# Eingetragene Warenzeichen

#### PROFIBUS®

Eingetragenes Warenzeichen der PROFIBUS Nutzerorganisation, Karlsruhe, Deutschland

FOUNDATION<sup>TM</sup> Fieldbus Handelsmarke der Fieldbus Foundation, Austin, TX 78759, USA

#### HART®

Registrierte Handelsmarke der HART Communication Foundation, Houston, USA

 $\rm Microsoft^{\circledast}, Windows^{\circledast}$  , Windows 2000  $^{\circledast}$  ,Windows  $\rm XP^{\circledast}$  und das Microsoft-Logo sind registrierte Handelsmarken der Microsoft Corporation.

 $\label{eq:constraint} \mbox{Acrobat Reader}^{\mbox{$(\ensuremath{\mathbb{R}})$}} \mbox{ ist eine registrierte Handelsmarke von Adobe Systems Incorporated.}$ 

Alle anderen Marken- und Produktnamen sind Warenzeichen oder eingetragene Warenzeichen der jeweiligen Unternehmen und Organisationen.

# 1 Sicherheit

### 1.1 Bestimmungsgemäße Verwendung

Fieldgate FXA520 ist eine HART-Schnittstelle/Gateway mit integriertem Web-Server, der für die Fernerfassung von Daten von bis zu 30 Messstellen verwendet wird. Es können zwei HART-Geräte und zwei Analoggeräte direkt daran angeschlossen werden. Zusätzliche HART-Geräte können über den HART-Multidrop-Adapter FXN520 oder über einen HART-Multiplexer angeschlossen werden. Bei der Verwendung in Verbindung mit dem FXZ520-Multiplexermodul ist es außerdem möglich, auf Werte von bis zu 28 4...20 mA-Geräte und Digitalgeräte zuzugreifen. Das Fieldgate kommuniziert mit dem Host-Computer über Ethernet, Telefon oder GSM-Modem.

Das Fieldgate FXA520 kann auch zusammen mit FieldCare für die Ferndiagnose und -parametrierung angeschlossener HART-Geräte verwendet werden.

### 1.2 IT-Sicherheit

Eine Gewährleistung unsererseits ist nur gegeben, wenn das Gerät gemäß der Betriebsanleitung installiert und eingesetzt wird. Das Gerät verfügt über Sicherheitsmechanismen, um es gegen versehentliche Veränderung der Einstellungen zu schützen.

IT-Sicherheitsmaßnahmen gemäß dem Sicherheitsstandard des Betreibers, die das Gerät und dessen Datentransfer zusätzlich schützen, sind vom Betreiber selbst zu implementieren. Unterstützung bei dieser Aufgabe kann bei Endress+Hauser angefordert werden.

### 1.3 Installation, Inbetriebnahme und Bedienung

Das Fieldgate FXA520 muss gemäß den Anweisungen in diesem Handbuch installiert, bedient und gewartet werden: Das Betriebspersonal muss berechtigt und entsprechend qualifiziert sein.

### 1.4 Arbeitsschutz

Die Einheit kann nur unter den zulässigen Umgebungsbedingungen, wie sie in den technischen Daten vorgegeben sind, betrieben werden.

**Explosionsgefährdete** Fieldgate FXA520 selbst darf nicht in explosionsgefährdeten Bereichen eingesetzt werden.

Es gibt eine Ex-Version mit zwei eigensicheren HART-Kanälen. Diese können zum Anschluss von HART-Geräten der Kategorie 1D oder 1G verwendet werden, die in explosionsgefährdeten Bereichen zum Einsatz kommen. Die Sicherheitshinweise XA188F-A enthalten Informationen zur Installation in explosionsgefährdeten Bereichen.

ReparaturÖffnen Sie nicht das Gehäuse des Fieldgates FXA520. Es enthält keinerlei für den Anwender zu<br/>wartende oder zu reparierende Teile. Im Falle eines Fehlers oder Defekts schicken Sie das Gerät<br/>zum Lieferanten zurück. Durch das Öffnen des Gerätes erlischt die Gewährleistung!

### 1.5 Technische Verbesserung

Endress+Hauser behält sich das Recht vor, jeder Zeit und ohne vorheriger Ankündigung, technische Verbesserungen an der Hardware und Software durchzuführen. Wo solche Verbesserungen keinen Einfluss auf die Bedienung des Gerätes haben, sind sie nicht dokumentiert. Falls sich die Verbesserungen auf die Bedienung auswirken, wird immer eine neue Version der Betriebsanleitung erstellt, siehe Änderungshistorie.

# 1.6 Konformitätserklärung

| CE-Hinweis                             | Das Fieldgate FXA320 erfüllt die Anforderungen der EC-Richtlinien 2004/108/EG "Elektromagne-<br>tische Kompatibilität" (EMV-Richtlinie).                                                                                                    |                                                                                                    |  |  |
|----------------------------------------|----------------------------------------------------------------------------------------------------|----------------------------------------------------------------------------------------------------|--|--|
|                                        | Es wird gemäss die EN 61326<br>Störaussendung: Betriel<br>Störfestigkeit: gemäs                                                                                                    | -Serie getestet:<br>osmittel der Klasse B<br>s EN 61326-1: Tabelle 1                                                                                                    |  |  |
|                                        | Eine Konformitätserklärung in<br>worden und kann bei Endress                                                                                                    | Übereinstimmung mit den oben genannten Standards ist abgegeben<br>+Hauser Process Solutions AG eingesehen werden.                                                                                                    |  |  |
| Telekommunikation                      | Das Fieldgate FXA520 ist konf                                                                                                    | form mit den folgenden Telekommunikationsvorschriften:                                                                                                    |  |  |
|                                        | <ul> <li>Analogversion:</li> <li>Nordamerika</li> <li>Europa</li> </ul>                                                                                                    | FCC CFR 47, Teil 15 und Teil 68<br>Richtlinie über Telekommunikationsendeinrichtungen (98/13/EG)<br>Europäische Zulassung TBR 21                                                                                                    |  |  |
|                                        | <ul> <li>Fieldgate-GSM-Version</li> <li>Nordamerika</li> </ul>                                                                                                    | FCC CFR 47, Teil 15 und Teil 24                                                                                                    |  |  |
| FCC-Hinweis                            | Dieses Gerät erzeugt und verwendet Funkfrequenzenergie und kann diese ausstrahlen und kann,<br>falls es nicht in Übereinstimmung mit den Anweisungen installiert und verwendet wird, zu gefähr-<br>lichen Störungen für Funkkommunikationen führen. Es gibt jedoch keine Garantie dafür, dass Stö-<br>rungen bei einer speziellen Installation nicht auftreten. Falls dieses Gerät gefährliche Störungen für<br>den Radio- und Fernsehempfang verursacht, was durch Ein- und Ausschalten des Geräts bestimmt<br>werden kann, so sollte der Benutzer die Störungen durch eine der folgende Maßnahmen beheben: |                                                                                                    |  |  |
|                                        | <ul> <li>Umstellen oder andere A</li> <li>Vergrößerung des Abstan</li> <li>Anschluss des Geräts an e<br/>Empfangsgerät angeschlo</li> </ul>                                                                                                    | usrichtung der Empfangsantenne<br>ds zwischen dem Gerät und dem Empfänger<br>ine Steckdose eines anderen Schaltkreises als desjenigen, an den das<br>ssen ist.                                                                                                    |  |  |
|                                        | Um sicherzustellen, dass das C<br>erfüllt, die sowohl die maxima<br>schen der Funkfrequenzstrahl<br>maximalen Antennengewinn<br>schen der Geräteantenne und<br>zeit und bei allen Anwendung                                                                                                    | Gerät aktuelle FCC-Vorschriften und Sicherheitsbestimmungen<br>le Funkfrequenz-Ausgangsleistung als auch die Exposition des Men-<br>ung gegenüber begrenzt, verwenden Sie eine Antenne mit einem<br>von 2 dBi. Außerdem muss ein Abstand von mindestens 20 cm zwi-<br>dem Körper des Benutzers und allen nahestehenden Personen jeder-<br>en und Verwendungen eingehalten werden. |  |  |
| Änderungen                             | Die FCC verlangt, dass der Benutzer darüber informiert ist, dass durch alle Änderungen an diesem<br>Gerät, die nicht ausdrücklich von Endress+Hauser genehmigt werden, die Autorität des Benutzers<br>zur Bedienung des Geräts ungültig werden kann.                                                                                                    |                                                                                                    |  |  |
| FCC-Statement                          | FCC-ID: LCG-FG-FXA52X-32<br>Dieses Gerät erfüllt Teil 15 der<br>gungen:                                                                                                    | X<br>FCC-Vorschriften. Der Betrieb unterliegt den folgenden zwei Bedin-                                                                                                    |  |  |
|                                        | 1 Dieses Gerät kann keine g                                                                                                    | efährlichen Störungen verursachen und                                                                                                    |  |  |
|                                        | 2 Dieses Gerät muss alle em<br>einen unerwünschten Betr                                                                                                    | pfangenen Störungen akzeptieren, einschließlich der Störungen, die<br>ieb verursachen können.                                                                                                    |  |  |
| Bemerkungen zu draht-<br>losen Geräten | In einigen Situationen oder Umgebungen kann die Verwendung drahtloser Geräte eingeschränkt<br>sein. Solche Einschränkungen können an Flugzeugen, in Fahrzeugen, in Krankenhäusern, in der<br>Nähe von Explosivstoffen, in explosionsgefährdeten Bereichen usw. gelten. Falls Sie sich unsiche<br>sind, welche Richtlinie für die Benutzung dieses Geräts gilt, fragen Sie vor dem Einschalten nach<br>einer Benutzungsgenehmigung.                                                                                                    |                                                                                                    |  |  |

### 1.7 Schreibkonventionen

Um den Inhalt dieses Handbuchs übersichtlich zu gestalten und wichtige Informationen hervorzuheben, wurden typografische Hervorhebungen und Symbole verwendet.

Hervorhebungen Nachfolgend finden Sie einen kurzen Überblick über die in diesem Handbuch verwendeten Hervorhebungen.

| Hervorhebung    | Funktion                                | Beispiel                              |
|-----------------|-----------------------------------------|---------------------------------------|
| Fett            | Tasten, Schaltflächen, Programmsymbole, | Start =>Programme =>Endress+Hauser    |
|                 | Registerkarten, Menüs, Befehle          | oder <b>Eingabe</b>                   |
|                 |                                         | Wählen Sie im Menü "Datei" "Drucken". |
| Großbuchstaben  | Pfadangaben und Dateinamen im Fließtext | DOKU\FMR2XX.PDF oder WIN.HLP          |
| spitze Klammern | Variablen                               | <cd-rom-laufwerk></cd-rom-laufwerk>   |

#### Sicherheitshinweise

Achten Sie in dieser Betriebsanleitung konsequent auf Sicherheitshinweise und -symbole.

| Symbol            | Bedeutung                                                                                     |
|-------------------|-----------------------------------------------------------------------------------------------|
|                   | GEFAHR!                                                                                       |
| <b>GEFAHR</b>     | Dieses Symbol warnt Sie vor Gefahrensituationen. Eine Nichtbeachtung führt zu schweren        |
|                   | Körperverletzungen oder Tod.                                                                  |
|                   | WARNUNG!                                                                                      |
| <b>WARNUNG</b>    | Dieses Symbol warnt Sie vor Gefahrensituationen. Eine Nichtbeachtung kann zu schweren         |
|                   | Körperverletzungen oder Tod führen.                                                           |
|                   | VORSICHT!                                                                                     |
| <b>A</b> VORSICHT | Dieses Symbol warnt Sie vor Gefahrensituationen. Eine Nichtbeachtung kann zu leichten bis     |
|                   | mittelschweren Körperverletzungen führen.                                                     |
|                   | HINWEIS!                                                                                      |
| HINWEIS           | Dieses Symbol weist Sie auf Informationen zu Vorgehensweisen und andere Fakten hin, die nicht |
|                   | zu Körperverletzung führen.                                                                   |

Zündschutzart

Elektrische Symbole

### 1.8 Bildkonventionen

Firmenpraxis.

Nachfolgend finden Sie einen kurzen Überblick über die Symbole, welche in den technischen Zeichnungen verwendet werden:

| Symbol    | Bedeutung                                                                                                    |  |  |  |  |
|-----------|----------------------------------------------------------------------------------------------------|--|--|--|--|
| ×3        | <b>Explosionsgeschützte, baumustergeprüfte Betriebsmittel</b><br>Befindet sich dieses Zeichen auf dem Typenschild des Gerätes, kann das Gerät entsprechend der Zulassung<br>im explosionsgefährdeten Bereich oder im nichtexplosionsgefährdeten Bereich eingesetzt werden.                                                           |  |  |  |  |
| <u>Ex</u> | Explosionsgefährdeter Bereich           Dieses Symbol in den Zeichnungen dieser Bedienungsanleitung kennzeichnet den explosionsgefährdeten           Bereich. Geräte, die sich im explosionsgefährdeten Bereich befinden oder Leitungen für solche Geräte,           müssen eine entsprechende Zündschutzart haben.                  |  |  |  |  |
| Ex        | Sicherer Bereich (nicht explosionsgefährdeter Bereich)<br>Dieses Symbol in den Zeichnungen dieser Bedienungsanleitung kennzeichnet den nicht explosionsgefähr<br>deten Bereich. Geräte im nicht explosionsgefährdeten Bereich müssen auch zertifiziert sein, wenn<br>Anschlussleitungen in den explosionsgefährdeten Bereich führen. |  |  |  |  |
| Symbol    | Redenting                                                                                                    |  |  |  |  |
|           | Gleichstrom<br>Eine Klemme, an der Gleichspannung anliegt oder durch die Gleichstrom fließt.                                                                                                    |  |  |  |  |
| $\sim$    | Wechselstrom<br>Eine Klemme, an der (sinusförmige) Wechselspannung anliegt oder durch die Wechselstrom fliesst.                                                                                                    |  |  |  |  |
| <u> </u>  | Erdanschluss<br>Eine geerdete Klemme, die vom Gesichtspunkt des Benutzers schon über ein Erdungssystem geerdet ist.                                                                                                    |  |  |  |  |
|           | Schutzleiteranschluss<br>Eine Klemme, die geerdet werden muss, bevor andere Anschlüsse angeschlossen werden dürfen.                                                                                                    |  |  |  |  |
|           | Äquipotentialanschluss<br>Ein Anschluss, der mit dem Erdungssystem der Anlage verbunden werden muss: dies kann z. B. eine                                                                                                    |  |  |  |  |

Potentialausgleichsleitung oder ein sternförmiges Erdungssystem sein, je nach nationaler Praxis oder

Endress + Hauser

## 2 Identifikation

### 2.1 Gerätebenennung

Die Gerätebenennung steht auf dem Typenschild, das auf der linken Seite des Moduls befestigt ist.

| Bestellnummer           | Endress+Hauser                                         |                                                                                                    |                  |
|-------------------------|--------------------------------------------------------|----------------------------------------------------------------------------------------------------|------------------|
| Spannungs<br>versorgung |                                                        | DMT 02 ATEX E 099<br>II (1) GD [EEx ia] IIC / IIB<br>Um = 253 V                                                                                                    | — Ex-Information |
| Relais ———              | $\begin{array}{c c c c c c c c c c c c c c c c c c c $ | $\begin{array}{c} & & & & & \\ & & & & \\ & & & & \\ & & & \\ & & & & \\ & & & \\ & & & \\ & & & \\ & & & \\ & & & \\ & & & \\ & & & \\ & & & \\ & & & \\ & & & \\ & & & \\ & & & \\ & & & & \\ & & & \\ & & & \\ & & & \\ & & & \\ & & & \\ & & & \\ & & & & \\ &$ | Umgebung         |

Abb. 2-1: Beispiel eines Fieldgate-Typenschilds

Der Gerätetyp kann vom Produkt-Code folgendermaßen abgeleitet werden:

| Wurzel  | Erlä       | äuterung |        |         |                                   |  |
|---------|------------|----------|--------|---------|-----------------------------------|--|
| FXA520- | Zertifikat |          |        |         |                                   |  |
|         | А          | Vers     | ion fi | ür nic  | ht explosionsgefährdete Bereiche  |  |
|         | G          | ATE      | XII (  | 1) GI   | D [EEx ia] IIC T6                 |  |
|         | Р          | FM       | IS – C | Class 1 | I, II, III, Division 1, Group A-G |  |
|         | S          | CSA      | IS –   | Class   | I, II, III, Division 1, Group A-G |  |
|         | Y          | Sono     | derau  | sführ   | ung                               |  |
|         |            | Hilf     | sene   | rgie    |                                   |  |
|         |            | А        | 85     | .253    | VAC, 50/60 Hz                     |  |
|         |            | Е        | 20     | .60 V   | DC, 2030 VAC                      |  |
|         |            | Y        | Sono   | derau   | sführung                          |  |
|         |            |          | Mo     | dem-    | Schnittstelle                     |  |
|         |            |          | 1      | Ethe    | ernet                             |  |
|         |            |          | 2      | Ana     | logmodem                          |  |
|         |            |          | 4      | GSN     | 1-Modem ohne Antenne              |  |
|         |            |          | 9      | Sono    | lerausführung                     |  |
|         |            |          |        | DA      | ſ-Modul                           |  |
|         |            |          |        | А       | ohne DAT-Modul                    |  |
|         |            |          |        | В       | mit DAT-Modul                     |  |
|         |            |          |        | Y       | Sonderausführung                  |  |

### 2.2 Lieferumfang

Bitte überprüfen Sie, dass die Lieferung vollständig und frei von Mängel ist, bevor Sie mit dem Start der Installation beginnen. Der Lieferumfang besteht aus:

- Gerät
- Installations- und Montageanleitung
- Zubehör (je nach Bestellung)
- PC-Anschlusskabel (Service-Stecker/RS-232)

### 2.3 Lizenzvereinbarung

Für die Verwendung des im Fieldgate FXA520 eingebundenen Web-Servers ist keine Lizenz erforderlich.

Die für die Inbetriebnahme notwendige Software, d. h. der Internet-Browser, ist entweder frei erhältlich oder unterliegt Lizenzbedingungen des Herstellers. Mit der Installation dieser Software auf Ihrem Computer akzeptieren Sie die Bedingungen der entsprechenden Lizenzvereinbarung.

### 2.4 Gerätedokumentation

#### HINWEIS HINWEIS!

• Alle Geräte werden mit einer Kurzanleitung ausgeliefert. Diese Kurzanleitung ersetzt nicht die zugehörige Betriebsanleitung!

Ausführliche Informationen zu dem Gerät können der Betriebsanleitung und den weiteren Dokumentationen entnommen werden:

Für alle Geräteausführungen verfügbar über:

- Internet: www.endress.com/deviceviewer
- Smartfone/Tablet: Endress+Hauser Operations App

Die benötigten Informationen zum Abruf der Dokumentationen befinden sich auf dem Typenschild des Geräts.

#### HINWEIS HINWEIS!

 Technische Dokumentationen sind auch über den Download Bereich der Endress+Hauser Internetseite verfügbar: www.endress.com → Download. Diese sind jedoch nicht spezifisch einem Gerät zugeordnet, sondern gelten für die jeweilige Gerätefamilie.

#### 2.4.1 W@M Device Viewer

- 1 W@M Device Viewer aufrufen: www.endress.com/deviceviewer
- 2 Seriennummer (Ser. no.) des Geräts eingeben: siehe Typenschild.
   └→ Alle zugehörigen Dokumentationen werden angezeigt.

#### 2.4.2 Endress+Hauser Operations App

#### HINWEIS HINWEIS!

• Die *Endress+Hauser Operations App* ist sowohl für Android Smartphones (Google Play Store), als auch für iPhone und iPad (App Store) verfügbar.

Über die Seriennummer:

- 1 Endress+Hauser Operations App aufrufen.
- 2 Seriennummer (Ser. no.) des Geräts eingeben: siehe Typenschild. → Alle zugehörigen Dokumentationen werden angezeigt.

Über den 2-D-Matrixcode (OR-Code):

- 1 Endress+Hauser Operations App aufrufen.
- 2 Den 2-D-Matrixcode (QR-Code) auf dem Typenschild scannen. → Alle zugehörigen Dokumentationen werden angezeigt.

# 3 Arbeitsweise und Systemaufbau

### 3.1 Funktion

Das Fieldgate FXA520 ist für zwei Hauptanwendungen vorgesehen, die Bestandsüberwachung und die Fernwartung der HART-Messumformer

#### 3.1.1 Bestandsüberwachung

Mit dem Fieldgate FXA520 können Besitzer, Anbieter und Lieferanten aus der Ferne die aktuellen Füllstände von Produkten in Tanks oder Silos erfassen, z. B. um sie in ihrer eigenen Produktionsplanung zu berücksichtigen. Mit dem Fieldgate lassen sich Füllstandsbegrenzungen konfigurieren. Bei Bedarf aktiviert er automatisch die nächste Lieferung. Die Optionen reichen hierbei von einer einfachen Beschaffungsanforderung über E-Mail bis zur vollautomatischen Auftragsabwicklung, wenn auf beiden Seiten XML-Daten mit den Planungssystemen gekoppelt sind. Bei komplizierteren Anwendungen kann die Software von Endress+Hausers SupplyCare für die Bestandsüberwachung verwendet werden.

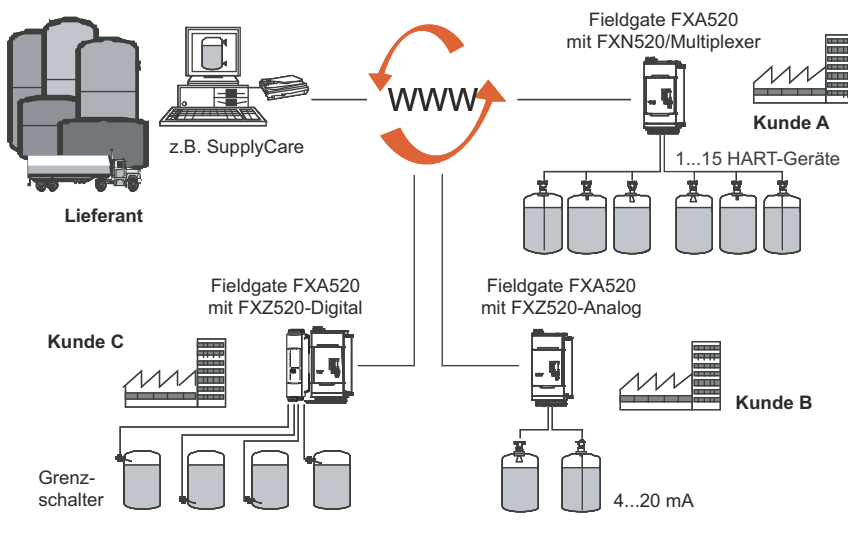

Abb. 3–1: Bestandsüberwachung mit Fieldgate FXA520

#### 3.1.2 Fernwartung

Das Fieldgate FXA520 überträgt nicht nur Messwerte, sondern alarmiert auch Bereitschaftspersonal über E-Mail oder SMS über den Gerätestatus. Bei einer Alarmmeldung oder bei der Durchführung von Routineprüfungen können Servicetechniker mit der HART-Betriebssoftware eine Diagnose angeschlossener HART-Geräte durchführen und diese konfigurieren. Endress+Hausers FieldCare unterstützt den Benutzer bei der Fernkonfiguration und Fernwartung, wobei das Fieldgate als transparentes Gateway funktioniert.

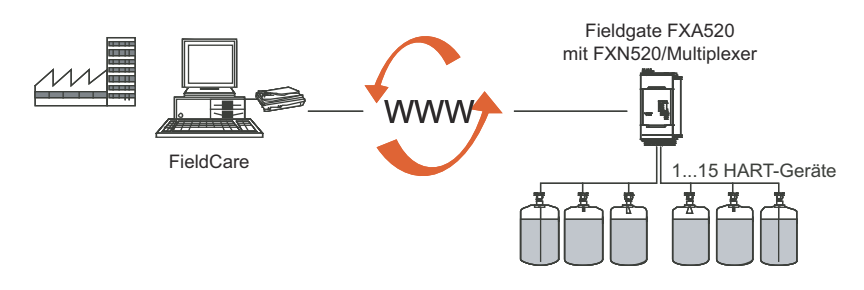

Abb. 3-2: Fernwartung von HART-Geräten mit Fieldgate und einem Bedientool

### 3.2 Kommunikationsschnittstelle

Das Fieldgate ist mit einer Ethernet-10BaseT-Schnittstelle, einem Analogmodem oder einem GSM-Modem ausgerüstet.

#### 3.2.1 Ethernet 10BaseT

Das Fieldgate mit 10Base–T-Ethernet–Schnittstelle ist über einen Hub oder einen Schalter und ein Standardkabel mit RJ45–Stecker mit dem lokalen Netzwerk verbunden. Da das Fieldgate konstant im Netzwerk verfügbar ist, greifen Sie mit einem Standard–Web–Browser darauf zu. Verschiedene PCs können gleichzeitig auf das Fieldgate zugreifen.

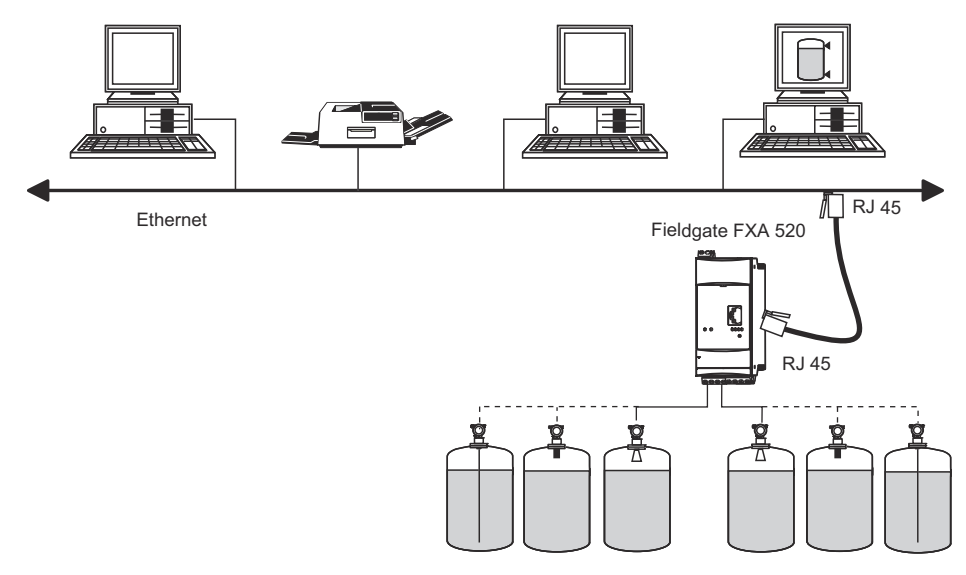

Abb. 3-3: Fieldgate mit Ethernet verbinden

#### 3.2.2 Telefonnetz

Fieldgate ist über einen RJ11 (PSTN)-Stecker mit dem Telefonnetz verbunden. Bei dieser Kommunikationsform handelt es sich immer um eine Punkt-zu-Punkt-Verbindung, und nur ein PC kann gleichzeitig mit dem Gerät kommunizieren. In dieser Konfiguration muss das Fieldgate vor jedem Zugriff ausgewählt werden, so dass es für den Online-Betrieb bereit ist. Das interne Windows-Telekommunikationsnetzwerk kann für die Einwahl verwendet werden. Danach kann mit einem Standard-Web-Browser auf das Fieldgate zugegriffen werden.

Das Fieldgate kann sich auch selbst in einen zentralen Server einwählen, z. B. um periodische Messwerte zu übermitteln. Wählt sich Fieldgate permanent über einen Internet-Serviceprovider ins Internet ein, können mehrere Benutzer Fieldgate gleichzeitig nutzen. Zusätzlich benötigt der Benutzer kein Modem als Empfangsgerät am Arbeitsplatz.

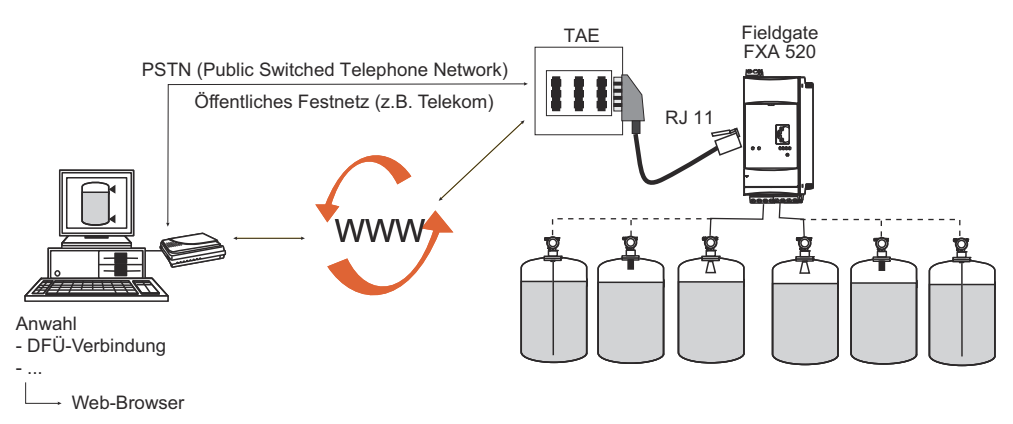

Abb. 3-4: Fieldgate mit einem öffentlichen Telefonnetz verbinden

#### 3.2.3 Mobilfunknetz (GSM)

Mit dem GSM-Modem lassen sich Daten über ein Mobilfunknetz übertragen. Es kann als Punktzu-Punkt-Verbindung oder als frei über Internet/Intranet zugänglich konfiguriert werden. Für den GSM-Betrieb ist eine SIM-Karte von einem Mobilfunkanbieter erforderlich. Die Kommunikation wird über den Datenkanal der SIM-Karte aufgebaut, wofür eventuell, je nach GSM-Anbieter, eine zusätzliche Aktivierung notwendig ist.

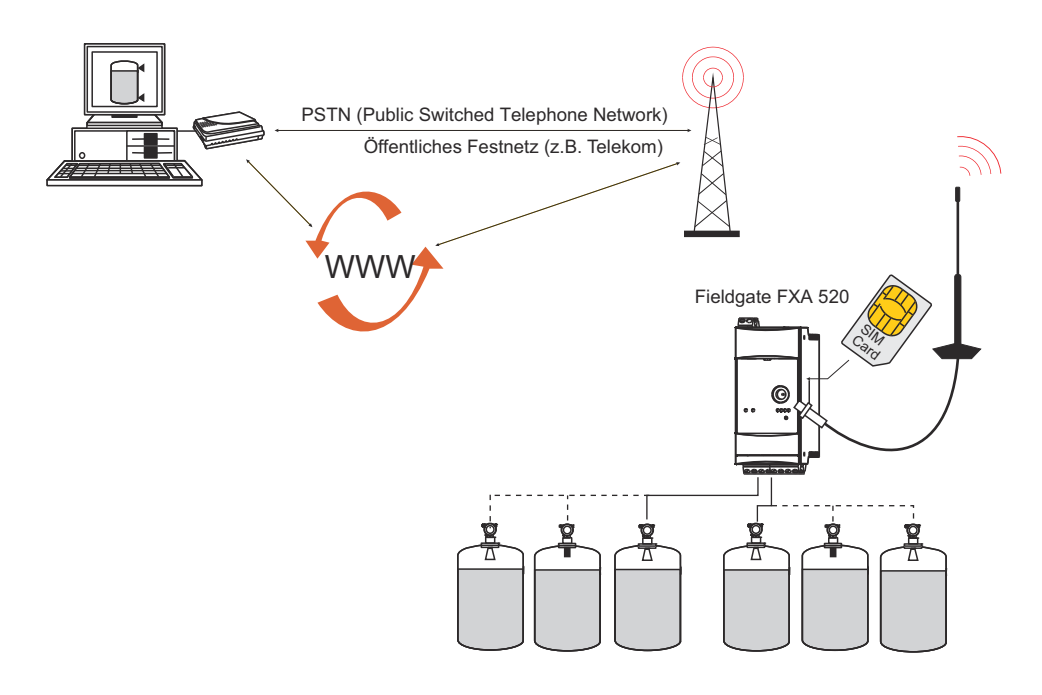

Abb. 3-5: Fieldgate mit einem Mobilfunknetz verbinden

#### 3.2.4 GPRS-Support

GPRS (General Packet Radio Services) ist eine Mobilfunktechnik, welche die Vorteile der paketorientierten Datenübertragung und der Kanalbündelung ausnutzt.

Im Gegensatz zu normalen GSM-Verbindungen ist kein kompletter Kanal für die Dauer der Verbindung zwischen dem Mobilgerät und der Basisstation reserviert. Die Daten werden stattdessen in Pakete gepackt, die je nach Erfordernis und Kapazität übertragen werden können. Mit der Datenübertragung in Paketen sind nicht nur größere Übertragungsraten sondern auch ein permanenter Einwahlbetrieb möglich. Das Fieldgate ist dadurch in der Lage, sich permanent mit dem Internet, einem Intranet oder einer Mailbox zu verbinden, wobei nur nach Bedarf Daten übermittelt werden, wenn etwa eine neue E-Mail gesendet wird oder eine neue Internet-Seite aufgerufen wird. In diesem Fall wird nur nach der wirklich übertragenen Datenmenge (und nicht nach Verbindungszeit) abgerechnet.

Der GPRS-Betrieb des Fieldgates GSM bietet somit die einfachste und preiswerteste Möglichkeit, eine Messstelle permanent mit dem Internet oder einem Intranet zu verbinden. Mit der permanenten Einwahl ist eine optimale Verwendung der Webpage-Funktionen von Fieldgate möglich, und damit der Internet-Zugang über WAP oder HTML und PC.

Um manche verfügbaren GPRS-Funktionen zu nutzen, z.B. Zugriff über das Internet auf das Fieldgate, muss der GSM/GPRS-Provider eine öffentliche IP-Adresse zuweisen. Es muss im Einzelfall bestimmt werden, ob dieser zusätzliche Service vom entsprechenden Betreiber angeboten wird.

### 3.3 Signalkanäle

Das Fieldgate FXA520 verfügt über zwei HART-Eingangskanäle, zwei Analogeingangskanäle, eine RS-485-Schnittstelle und einen Relaisausgangskanal. Weitere Informationen finden Sie in Kapitel 3.5, Systemaufbau, und Kapitel 4, Installation.

#### 3.3.1 HART-Eingangskanäle

Die zwei passiven HART-Eingangskanäle verwenden nur die Digitalsignale, die von den HART-Geräten geliefert werden (keine A/D-Wandlung). Sie können für folgende Anwendungen verwendet werden:

- Punkt-zu-Punkt-Verbindung zweier HART-Geräte
- Anschluss zweier HART-Multidrop-Segmente über das FXN520-Multidrop-Modul

#### 3.3.2 Analogeingangskanäle

Zwei passive Analogeingangskanäle ermöglichen den Anschluss zweier zusätzlicher 4...20 mA-Geräte.

#### 3.3.3 RS-485 Schnittstelle

Die RS 485-Schnittstelle kann zum Anschluss von und zur Kommunikation mit Zusatzmodulen verwendet werden, z. B.:

- HART-Multiplexer für den Anschluss zusätzlicher HART-Geräte
- FXZ520-Eingangsmodule für den Anschluss von Analoggeräten oder Schaltern

#### 3.3.4 Relaisausgang

Das Relais kann zur Meldung eines Alarms oder zum Energiesparen verwendet werden:

Störmelderelais

Das Relais ist als Störmelderelais konfiguriert, wenn die Funktion "Power Down Devices between Scan Cycles" auf der Seite Device Setup nicht ausgewählt ist. Es schließt beim Einschalten und öffnet beim Ausschalten. Der Alarmkreislauf muss entsprechend verdrahtet sein.

Energiesparen

Für Installationen, bei denen Energiesparen groß geschrieben wird, z. B. Solaranlagen, kann die Geräteleistung über das Relais verdrahtet werden. Die Funktion "Power Down Devices between Scan Cycles" wird dann durch Ankreuzen des Kontrollkästchens aktiviert, siehe Kapitel 6.3.4. Ist der Gerätescan abgeschlossen, wird das Relais geöffnet und die Versorgung der Geräte abgeschaltet. Ist der nächste Scan fällig, schließt das Relais und der Scan wird nach einer kurzen Dauer, die das Gerät zum Einschalten benötigt, fortgesetzt.

### 3.4 Funktionsfähigkeit

Abb. 3.6 zeigt die Anzeigeelemente des Fieldgates FXA520 sowie andere Bedienelemente, die sich hinter der Frontplatte befinden.

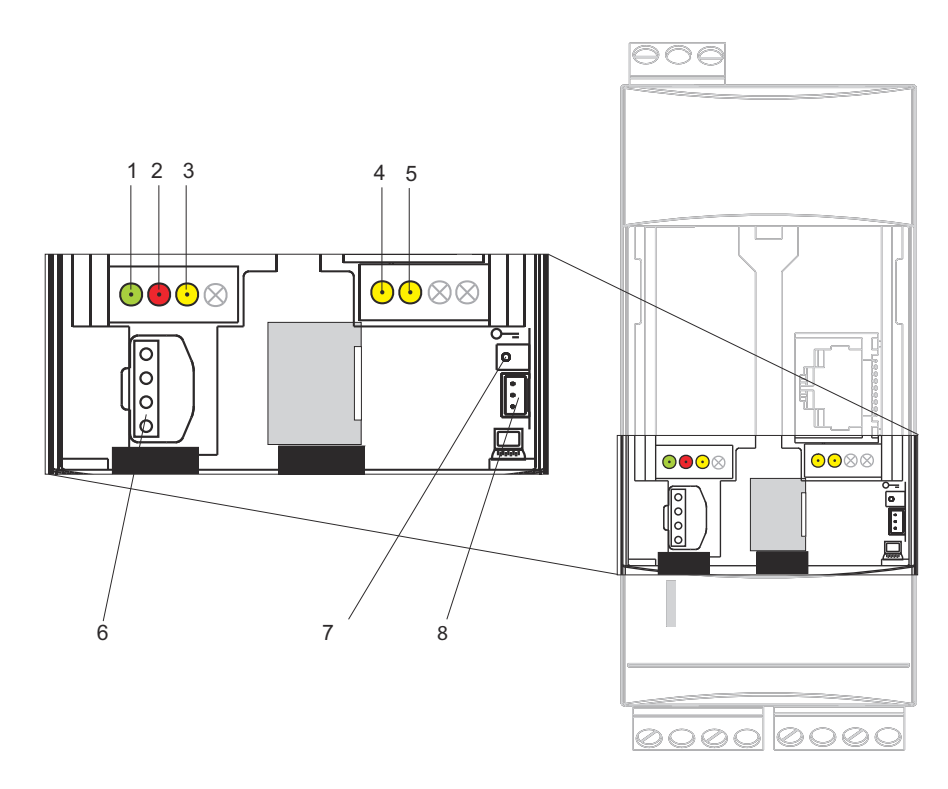

Abb. 3-6: Frontplatte des Fieldgates FXA520

#### 3.4.1 Anzeigeelemente

| Pos. | Leuchtdiode (LED) | Bedeutung                                                                                          |
|------|-------------------|----------------------------------------------------------------------------------------------------|
| 1    | Grüne LED dauernd | Anzeige der korrekten Spannungsversorgung                                                          |
| 2    | Rote LED dauernd  | Anzeige einer Störung                                                                              |
|      | Rote LED blinkt   | Anzeige einer Warnung / Vor-Ort-Kommunikation über PC / Hardware ist ent-<br>riegelt / Systemstart |
| 3    | Gelbe LED         | Schaltzustand des eingebauten Relais<br>LED aus = Relais abgefallen<br>LED ein = Relais angezogen  |
| 4    | Gelbe LED         | Anzeige: Verbindung aktiv                                                                          |
| 5    | Gelbe LED         | Anzeige: Kommunkation / GSM Version: Feldstärke<br>anzeige wenn keine Verbindung                   |

#### 3.4.2 Bedienelemente

| Pos. | Element | Bedeutung                                                 |
|------|---------|-----------------------------------------------------------|
| 6    | Buchse  | Anschlussbuchse für DAT-Modul                             |
| 7    | Taster  | Taster für Hardware-Verriegelung und Konfigurations-Reset |

#### 3.4.3 Service-Schnittstelle

| Pos. | Element | Bedeutung                                               |
|------|---------|---------------------------------------------------------|
| 8    | Buchse  | Anschlussbuchse für PC-Anschlusskabel (Service-Stecker) |

### 3.5 Systemaufbau

#### 3.5.1 HART-Punkt-zu-Punkt-Verbindung

An den Eingangskanälen des Fieldgates FXA520 können zwei HART-Geräte direkt angeschlossen werden. Wurde Fieldgate in der entsprechenden Version bestellt, können die Geräte in explosionsgefährdeten Bereichen verwendet werden. Die Eingänge erfüllen SIL 2 für 4...20 mA-Schleifen (IEC 61508). Die Geräte können sowohl vor Ort als auch aus der Ferne mit FieldCare oder einem Service-Tool, wie unten gezeigt, parametriert werden.

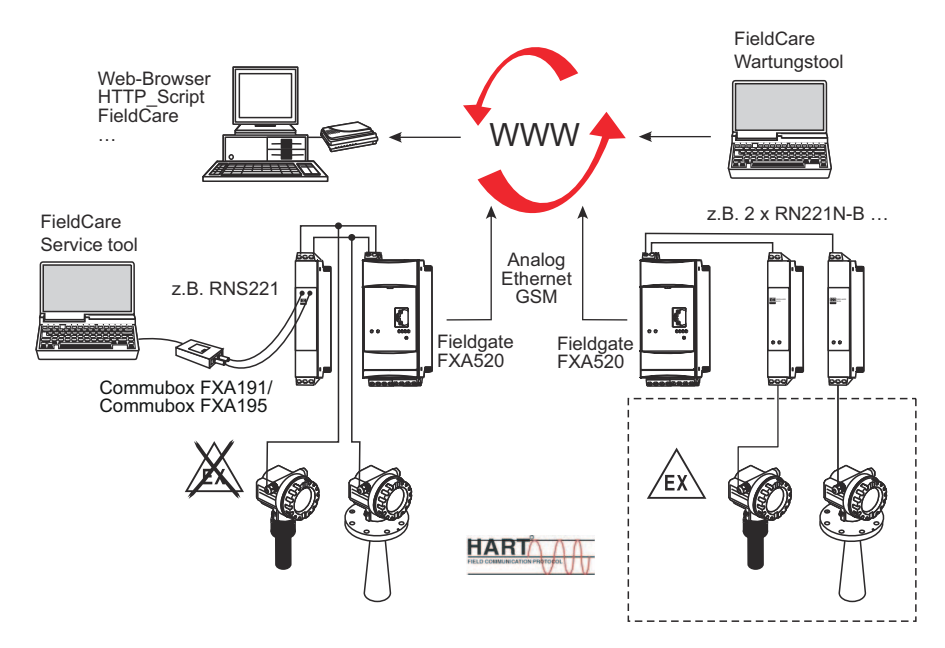

Abb. 3-7: Systemaufbau für HART-Punkt-zu-Punkt-Verbindungen

#### 3.5.2 Analogeingang 4...20 mA

Zwei 4...20 mA-Geräte können ebenfalls an das Fieldgate FXA520 angeschlossen werden. Mit dem entsprechenden Messumformer-Versorgungsmodul können die Geräte auch in explosionsgefährdeten Bereichen aufgestellt werden. Die Geräte können nicht parametriert werden, aber die Ausgänge können im Fieldgate-Web-Server skaliert und linearisiert werden.

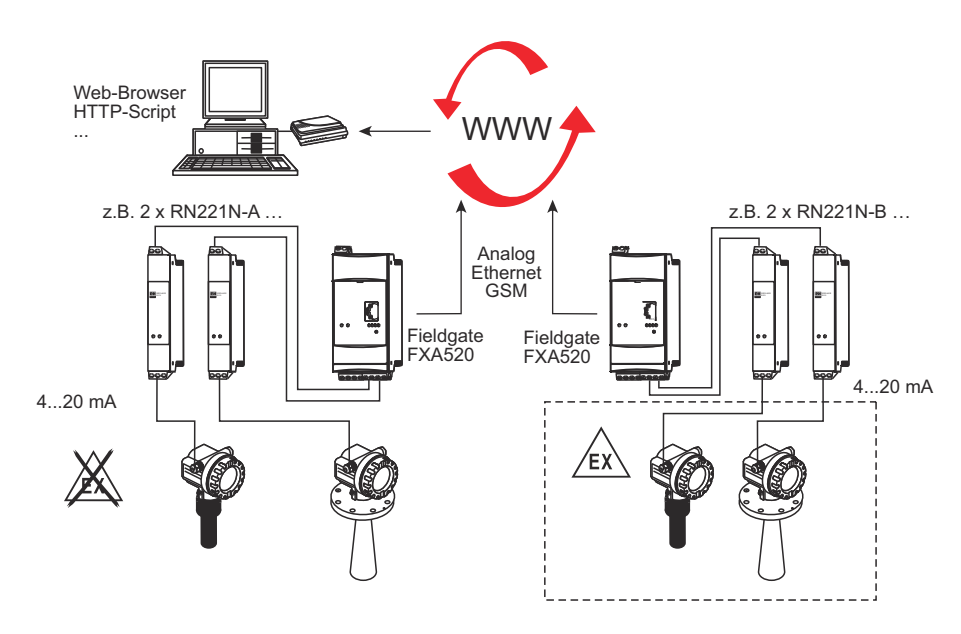

Abb. 3-8: Systemaufbau für 4..20 mA-Anschlüsse

#### 3.5.3 HART-Multiplexer

Die RS 485-Schnittstelle von Fieldgate FXA520 kann für den Anschluss von bis zu zwei HART-Multiplexern, z. B. den KFD2-HMM-16 von Pepperl+Fuchs, verwendet werden. So können bis zu 30 HART-Geräte angeschlossen werden. Die HART-Geräte können vor Ort mit FieldCare oder einem Service-Tool parametriert werden.

Werden die Geräte in einem sicheren Bereich betrieben, kann die RNS221-Messumformerversorgung für die Speisung von zwei Geräten verwendet werden.

Ex-Geräte können auch in explosionsgefährdeten Bereichen aufgestellt werden. In diesem Fall muss das Signal mit der sicheren Seite einer RN221N-B-Messumformerversorgung verbunden werden.

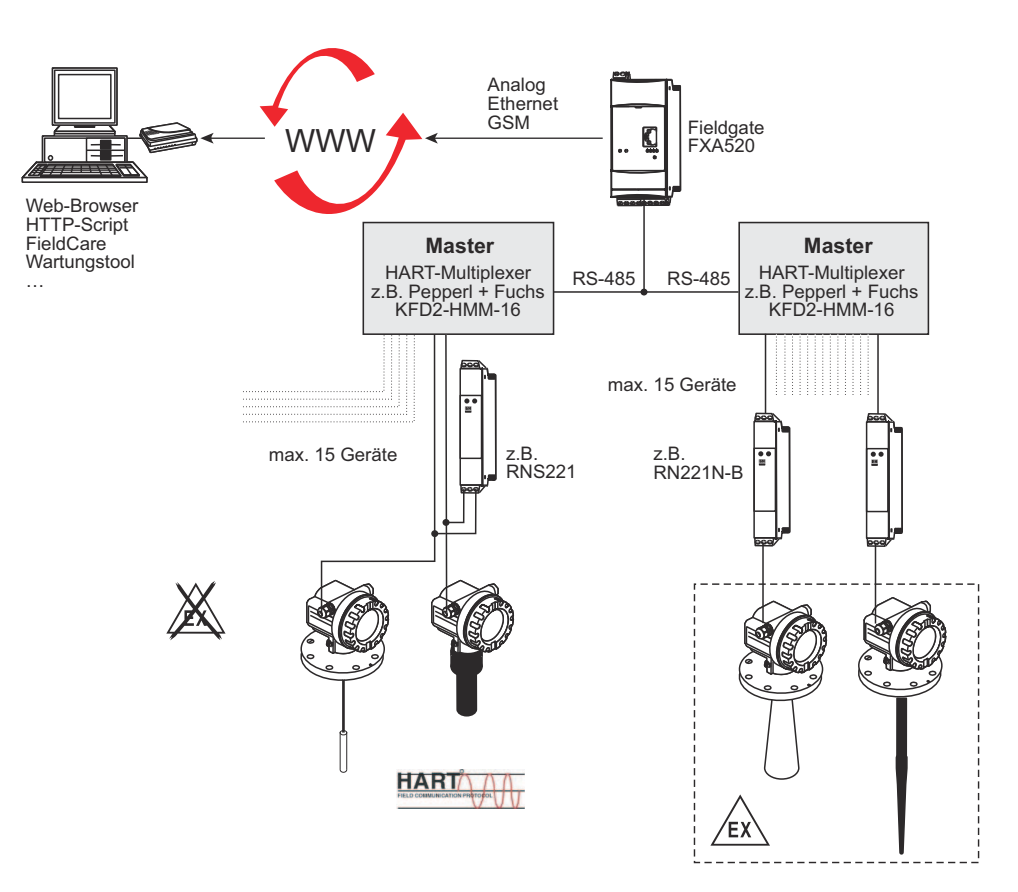

Abb. 3-9: Systemaufbau für HART-Multiplexer-Anschlüsse

#### 3.5.4 HART-Multidrop

Mit dem FXN520-Multidrop-Module können bis zu 2x acht HART-Geräte, die in einem nicht explosionsgefährdeten Bereich betrieben werden, an das Fieldgate angeschlossen werden. Die Geräte können vor Ort mit FieldCare oder einem Service-Tool parametriert werden.

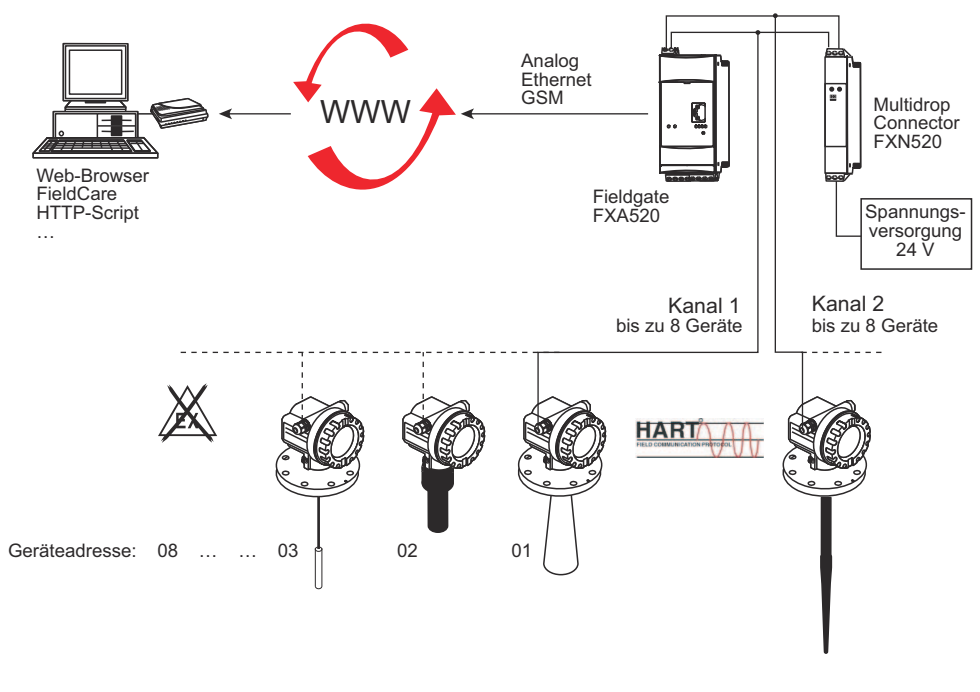

Abb. 3-10: Systemaufbau für FXN520-HART-Multidrop-Modul

#### 3.5.5 Fieldgate-Eingangsmodule (analog/digital)

Das FXZ520-Analog-/Digital-Eingangsmodul kann für den Anschluss von bis zu 7x vier 4...20 mA-Geräten und/oder Grenzschaltern, d. h. insgesamt 28 Messstellen, verwendet werden. Zusätzlich können zwei 4...20 mA- oder HART-Geräte an das Fieldgate angeschlossen werden, wodurch insgesamt 30 Messstellen möglich sind.

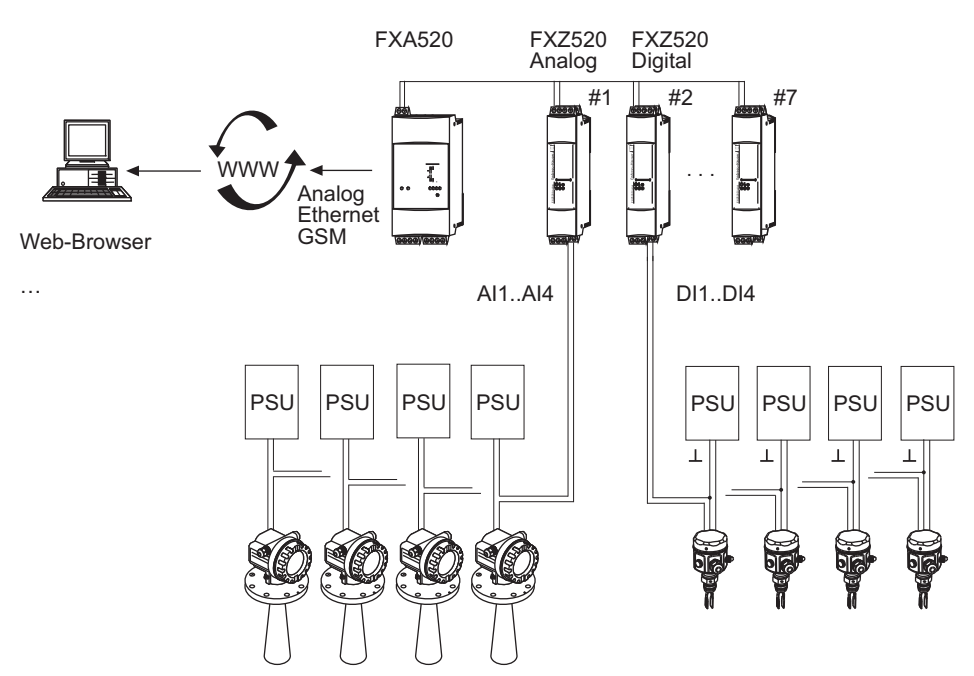

Abb. 3-11: Systemaufbau für FXZ520-Analog- und Digital-Eingangsmodule

# 3.6 Systemanforderungen

### 3.6.1 Verwendung mit Web-Browser

| Web-Browser          | Service Pack / Extensions                   |
|----------------------|---------------------------------------------|
| MS Internet Explorer | > 5.0 mit aktuellen Sicherheitsupdates      |
| Netscape Navigator   | > 4.7 mit aktuellen Sicherheitsupdates      |
| Opera                | > 6.0 mit aktuellen Sicherheitsupdates      |
| Mozilla Firefox      | $\geq$ 1.0 mit aktuellen Sicherheitsupdates |

### 3.6.2 Verwendung mit SupplyCare

| Betriebssystem | Service Pack / Extensions |
|----------------|---------------------------|
| Windows 2000   | SP 1 oder höher           |
| Windows XP     | Home/Professional         |

| Zusatzsoftware | Version   | Funktion                     |
|----------------|-----------|------------------------------|
| SupplyCare     | ≥ 1.00.xx | Bestandsüberwachungsprogramm |

# 4 Hardware-Installation

### 4.1 Montage

#### 4.1.1 Standort und Abstände

Fieldgate ist für den Einbau im Schaltschrank oder in einem Schutzschrank mit Schutzart IP55 zur Montage auf DIN Hutschienen TS35 (EN 60715) vorgesehen.

- Die Kühlung erfolgt über Konvektion. Daher ist das Gerät so einzubauen, dass die vertikalen Lüftungsschlitze oben und unten sind.
- Vergewissern Sie sich, dass ein Belüftungsraum von mindestens 50 mm (2") oberhalb und unterhalb des Geräts besteht.
- Ein seitlicher Abstand zwischen Fieldgate-Geräten, die an eine normale Spannungsversorgung angeschlossen sind, ist nicht notwendig.
- Zwischen Fieldgate-Geräten, die an eine Ex-Spannungsversorgung angeschlossen sind, und Fieldgate-Geräten, die an eine nicht Ex-Spannungsversorgung angeschlossen sind, muss ein seitlicher Abstand von 50 mm (2") bestehen.

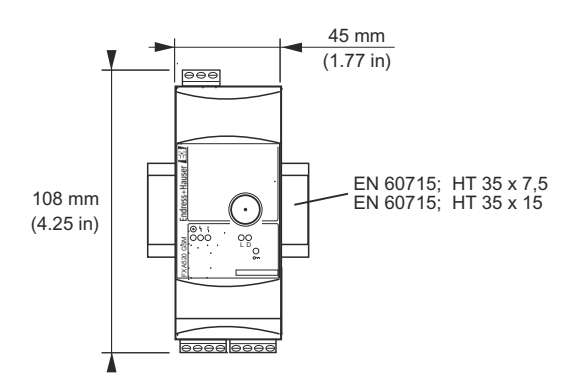

Abb. 4-1: Maße des Fieldgates FXA520

**GSM-Version** 

Für die GSM-Version ist außerdem ein guter Empfang des Mobilfunknetzes am Standort des Geräts wichtig. Es muss eventuell eine stärkere Antenne installiert werden, falls der Empfang schwach ist.

#### 4.1.2 Montage

- 1 Positionieren Sie das Fieldgate, lassen Sie dann die Halterung auf der Rückseite des Fieldgates oben auf der DIN-Schiene einrasten.
- 2 Schieben Sie es nach unten, bis die Schnellverriegelung in der DIN-Schiene einrastet.

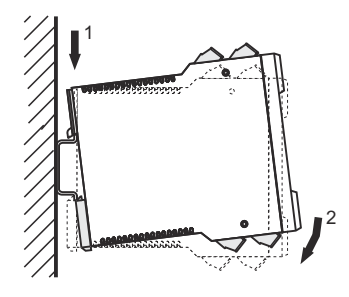

Abb. 4-2: Montage des Fieldgates

#### 4.1.3 Zugriff auf DAT-Modul/SIM-Karte/Service-Schnittstelle

Das DAT-Modul, die Aufnahme der SIM-Karte für GSM-Geräte und die Service-Schnittstelle befinden sich hinter der Frontplatte. Sie benötigen einen Schraubendreher mit einem normalen Blatt.

#### HINWEIS Hinweis!

- Schalten Sie das Fieldgate aus, bevor Sie das DAT-Modul einführen oder entfernen.
- **Führen Sie die SIM-Karte erst ein**, wenn die GSM-Einstellungen parametriert wurden, siehe Kapitel 5.3.
- 1 Stecken Sie das Schraubendreherblatt in die dafür vorgesehene Öffnung und stemmen Sie die Frontplatte nach vorne auf, bis sie sich von ihrem Verschluss löst.
- 2 Ziehen Sie Platte nach unten, um auf die Anschlüsse zuzugreifen.
- 3 Schließen Sie die Platte nach der Verwendung.

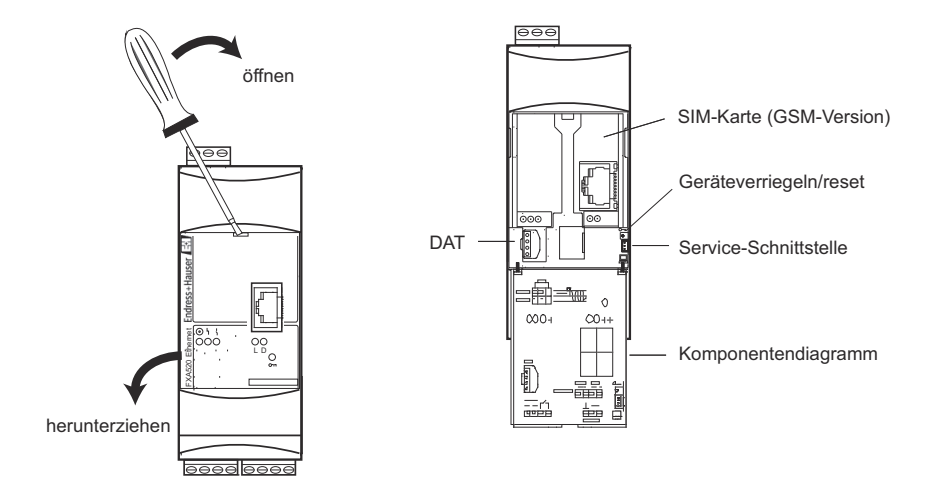

Abb. 4-3: Öffnen der Frontplatte

#### 4.1.4 Fieldgate von Hutschiene lösen

Demontage

- 1 Schalten Sie die Spannungsversorgung des Fieldgates ab.
- 2 Führen Sie ein Schraubendreherblatt zwischen den Anschlussklemmenblock und das Gehäuse und stemmen Sie den Block von seinem Sockel ab.
  - Wiederholen Sie den Vorgang für alle Anschlussklemmenblöcke.
- 3 Führen Sie das Schraubendreherblatt in die Schnellverriegelung ein und stemmen Sie nach unten, bis sich die Verriegelung von der Schiene löst, ziehen Sie dann das Fieldgate heraus.

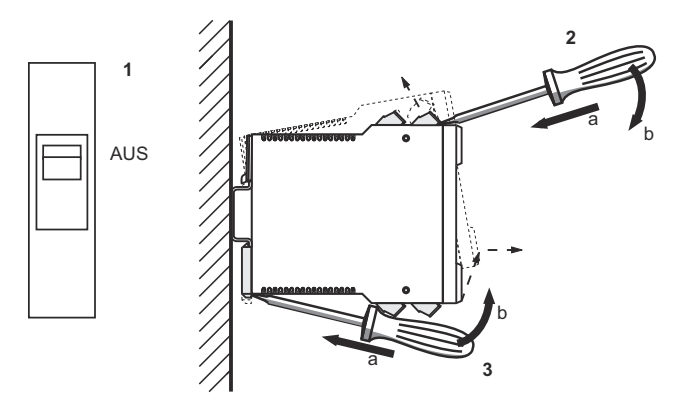

Abb. 4-4: Fieldgate von Hütschiene lösen

### 4.2 Beschaltung

#### 4.2.1 Anschlussklemmen

Tabelle 4-1 gibt einen Überblick über die Fieldgate-Anschlussklemmen.

| Position        | Nr. | Funktion         | Bemerkungen                                          |
|-----------------|-----|------------------|------------------------------------------------------|
|                 | 1   | Versorgung L+/L1 | Abhängig vom Gerätetyp, siehe Typenschild auf der    |
|                 | 2   | Versorgung L–/N  | Seite:                                               |
|                 |     |                  | 2060 VDC, 2030 VAC                                   |
| 13 12           | _   |                  | ■ 85253 VAC, 50/00 Hz                                |
|                 | 7   | + HART           | CH 1: Extern gespeistes HART-Gerät                   |
|                 | 8   | – HART           | CH 1: Extern gespeistes HART-Gerät                   |
|                 | 9   | – HART           | CH 1: Extern gespeistes HART-Gerät/terminiert        |
|                 | 11  | + HART           | CH 2: Extern gespeistes HART-Gerät                   |
|                 | 12  | – HART           | CH 2: Extern gespeistes HART-Gerät                   |
|                 | 13  | - HART           | CH 2: Extern gespeistes HART-Gerät/terminiert        |
|                 | 15  | NC-Relais        | <ul> <li>Max. 253 VAC, max. 2 A,</li> </ul>          |
| anser           | 16  | NC-Relais        | max. 500 VA bei cos $\psi$ = 0,7                     |
|                 |     |                  | <ul> <li>Max. 40 VDC, max. 2 A, max. 80 W</li> </ul> |
|                 | 21  | – 420 mA         | CH 1: Extern gespeistes 420 mA-Gerät                 |
|                 | 22  | + 420 mA         | CH 1: Extern gespeistes 420 mA-Gerät                 |
|                 | 23  | – 420 mA         | CH 2: Extern gespeistes 420 mA-Gerät                 |
|                 | 24  | + 420 mA         | CH 2: Extern gespeistes 420 mA-Gerät                 |
| 1<br>ZXA5       | 26  | GND              | RS 485-Kommunikationsschnittstelle                   |
|                 | 27  | А                | RS 485-Kommunikationsschnittstelle                   |
|                 | 28  | В                | RS 485-Kommunikationsschnittstelle                   |
| чччч, о fi      |     |                  |                                                      |
|                 |     |                  |                                                      |
| 23 22 21 15 2 1 |     |                  |                                                      |
|                 |     |                  |                                                      |
| 28              |     |                  |                                                      |
|                 |     |                  |                                                      |
|                 |     |                  |                                                      |

Tabelle 4-1: Fieldgate-Anschlussklemmen

#### 4.2.2 Spannungsversorgung und Relais

Verdrahtung entsprechend Abb. 4-5.

- Isolieren Sie das Fieldgate mit einem Schutzschalter von der Netzspannung, z. B. beim Verdrahten.
- Das NC-Relais hat eine Schaltleistung von:
  - Max. 253 VAC, max. 2 A, max. 500 VA bei  $\cos \psi = 0.7$
  - Max. 40 VDC, max. 2 A, max. 80 W
- Für ein netzbetriebenes FXA520 muss der Benutzer eine externe 1 A-Sicherung (träge) in der Stromleitung installieren. Die Sicherung muss für min. 250 V ausgelegt und für die betreffende Anwendung zugelassen sein.
- Bei der Installation muss gewährleistet werden, dass Relaisausgang und Netzteil insgesamt eine Spannung von weniger als 300 V aufweisen.

#### Spannungsversorgung: Typenschild beachten!

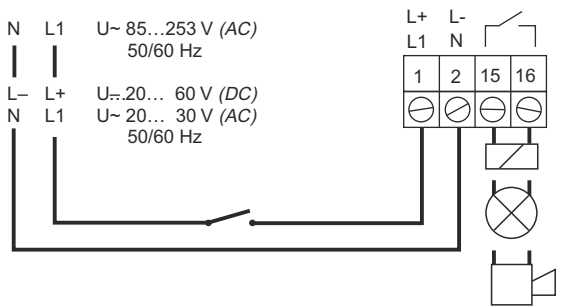

Abb. 4-5: Verdrahtung von Spannungsversorgung und Relais

#### 4.2.3 HART-Punkt-zu-Punkt-Verbindung

Abhängig von Gerät und Spannungsversorgung gibt es drei Anschlussmöglichkeiten:

- Für schleifengespeiste Geräte und Spannungsversorgung mit Kommunikationswiderstand siehe Abb. 4–6
- Für schleifengespeiste Geräte und Spannungsversorgung ohne Kommunikationswiderstand siehe Abb. 4-7
- Für 4-Leiter-HART-Geräte siehe Abb. 4.8

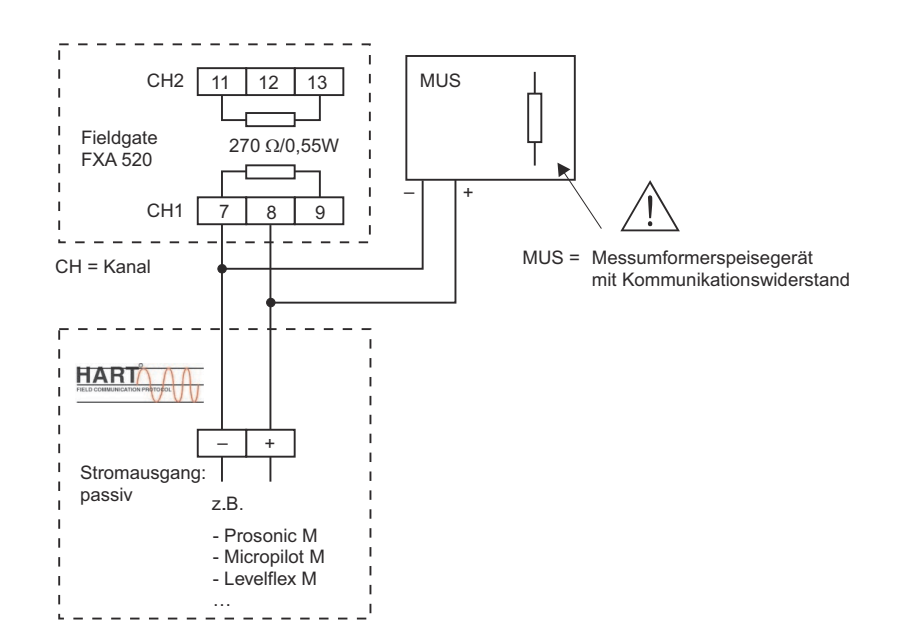

Abb. 4-6: Verdrahtung für schleifengespeiste HART-Geräte, Kommunikationswiderstand in Spannungsversorgung

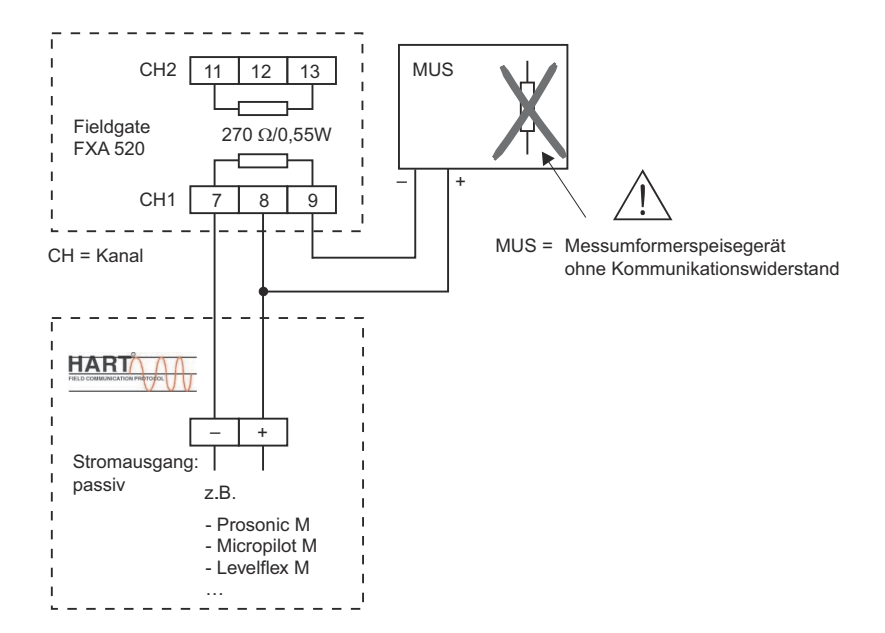

Abb. 4-7: Verdrahtung für schleifengespeiste HART-Geräte, Kommunikationswiderstand in Fieldgate

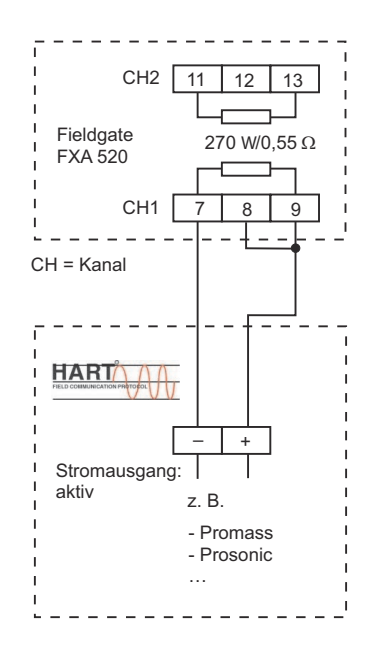

Abb. 4-8: Verdrahtung von 4-Leiter-HART-Geräten

#### 4.2.4 HART-Multidrop mit FXN520

Bis zu acht HART-Geräte pro Kanal können mit dem Fieldgate verbunden werden, wenn es in Verbindung mit einem FXN520-Multidrop-Connector verwendet wird. Die aktuelle Anzahl hängt von der Leistungsaufnahme jedes Geräts ab und kann mit dem FieldNetCalc-Tool berechnet werden.

Die Spannungsversorgung muss so gewählt werden, dass die Eingangsspannung an den Anschlussklemmen L+, L– nicht die maximal zulässige Versorgungsspannung der angeschlossenen Geräte übersteigt.

HART-Multidrop erfordert, dass jedes Gerät am Bus über eine eigene Adresse verfügt. Anweisungen zur Einstellung der Adressen der HART-Geräte finden sich in den einzelnen Gerätehandbüchern.

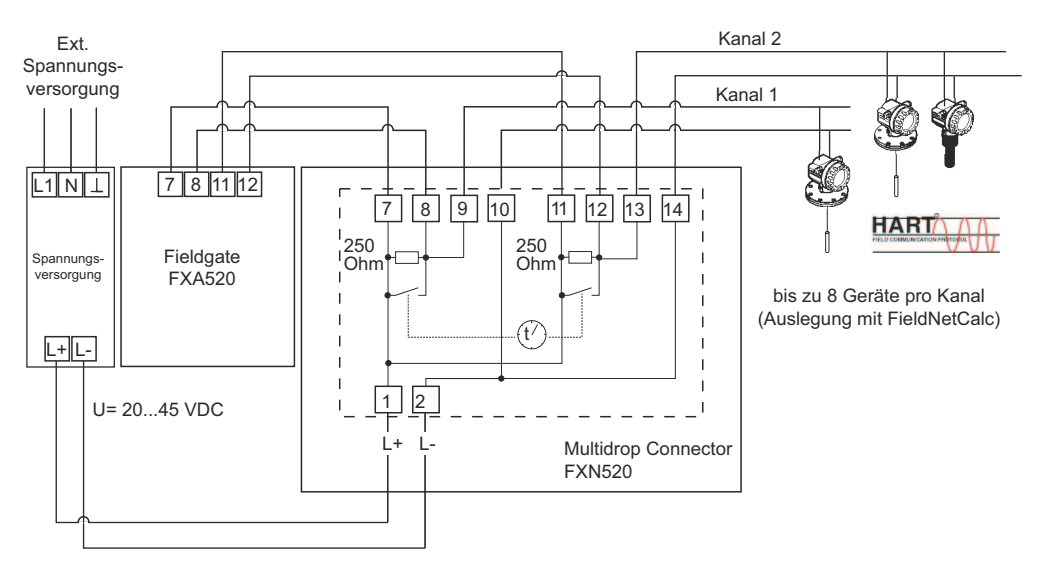

Abb. 4-9: Verdrahtung für HART-Multidrop mit FXN520

#### 4.2.5 HART-Multiplexer

Fieldgate funktioniert mit den folgenden Pepperl+Fuchs-Multiplexern:

- HART-Multiplexer Master vom Typ KFD2-HMM-16
- HART-Slave Einheit vom Typ KFD0-HMS-16

Bis zu zwei Multiplexer können angeschlossen werden. Sie können in der Master-Master- oder in der Master-Slave-Konfiguration betrieben werden. Abb. 4–11 und 4–12 zeigen die entsprechenden Anschlüsse. Vollständige Anleitungen zur Verdrahtung der Multiplexer miteinander finden sich in den Pepperl+Fuchs-Handbüchern.

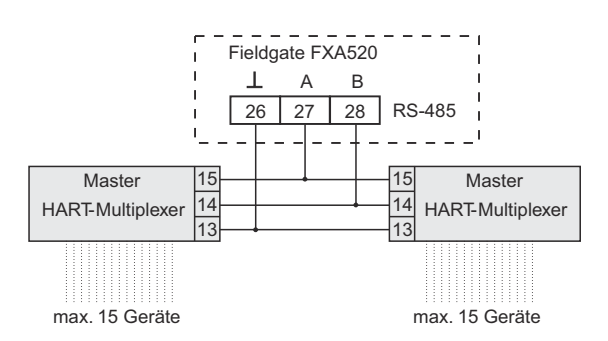

Abb. 4-10: Verdrahtung für HART-Multiplexer in Master-Master-Konfiguration

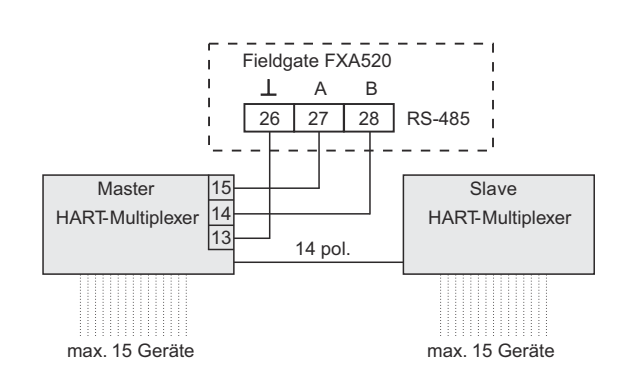

Abb. 4-11: Verdrahtung für HART-Multiplexer in Master-Slave-Konfiguration

#### 4.2.6 4... 20 mA-Eingang

Die Kanäle 1 und 2 können für den Anschluss von 4...20 mA-Messumformern verwendet werden.

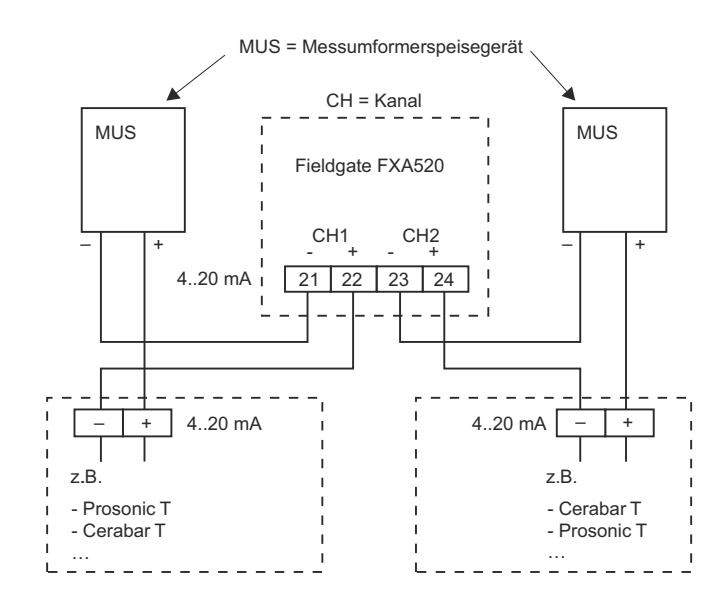

Abb. 4-12: Verdrahtung von 4...20 mA-Geräten

#### 4.2.7 4...20 mA/Binäreingang über FXZ520-Eingangsmodul

Bis zu 28x 4...20 mA-Geräte und/oder Binäreingänge können durch Verwendung der bis zu sieben FXZ520-Analog-/Digital-Eingangsmodule an das Fieldgate angeschlossen werden. Für den Anschluss von Geräten am FXZ520 siehe Kompaktanleitung KA272F/00/a6

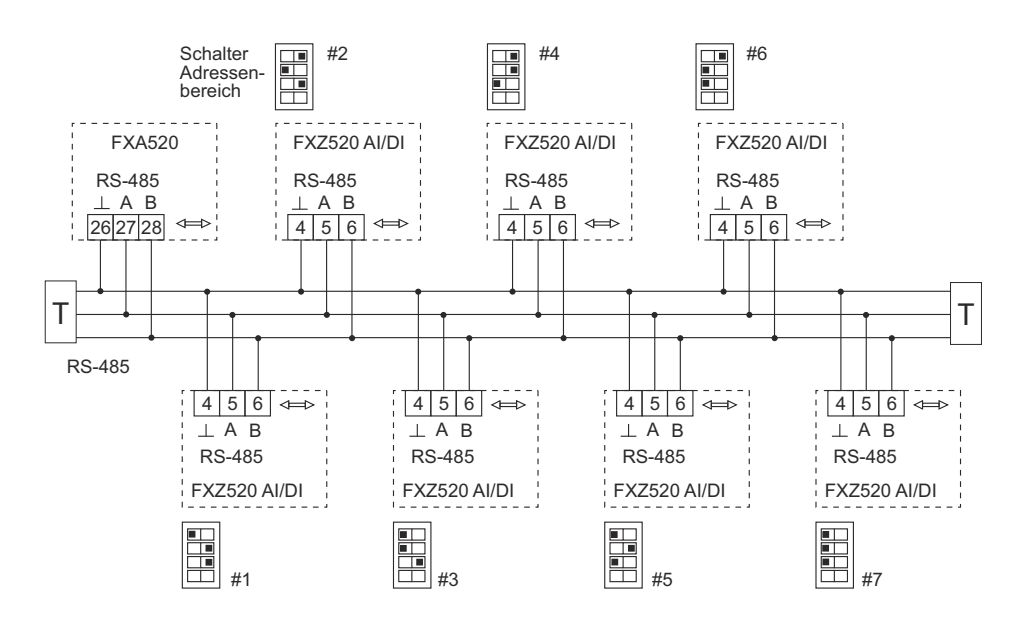

Abb. 4-13: Verdrahtung des RS 485-Busses: Jedes FXZ520 muss über eine eigene Adressbereichseinstellung verfügen

### 4.3 Netzwerkanschluss

#### 4.3.1 Fieldgate Analog

Fieldgate Analog ist über die RJ11-Steckdose in seiner Frontplatte mit einem öffentlichen Telefonnetz (PSTN) verbunden. Ein Standard-Telefonkabel für das Land, in dem das Fieldgate installiert ist, wird zur Herstellung der Verbindung mit der Telefonnetz-Steckdose verwendet.

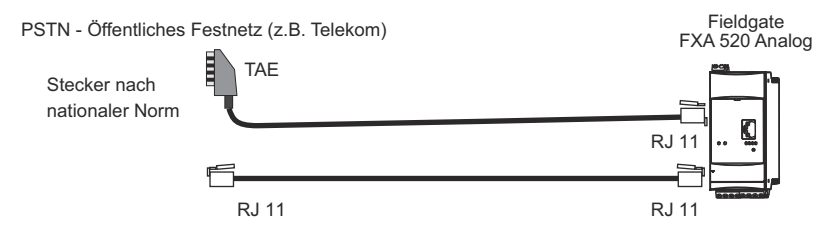

Abb. 4-14: Anschluss von Fieldgate ans leitungsvermittelte Telefonnetz

#### 4.3.2 Fieldgate Ethernet

Fieldgate Ethernet ist über ein Kreuz-Ethernet-Kabel mit RJ45-Steckern mit einer Netzwerkkarte eines Computers oder über einen Switch oder ein Hub und ein standardmäßiges Ethernet-Kabel mit RS45-Steckern mit einem Ethernet-Netzwerk verbunden. Da die Übertragungsgeschwindigkeit bei 10 MB/s liegt, wird empfohlen, eher einen Switch als einen Hub zu verwenden.

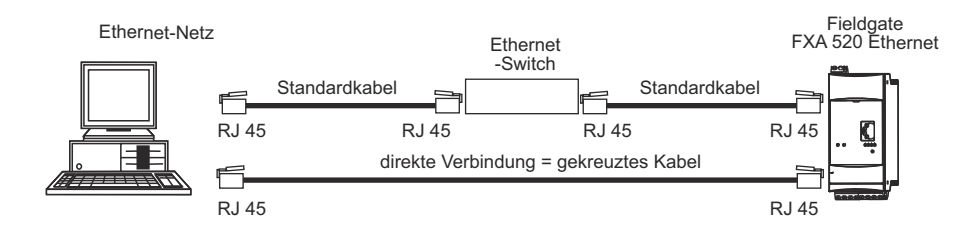

Abb. 4–15: Anschluss des Fieldgates an ein Ethernet-Netz

#### 4.3.3 Fieldgate GSM

Das Fieldgate benötigt eine externe GSM-Antenne, die bei Endress+Hauser als Zubehör erworben werden kann. Das Antennenkabel wird in die Steckdose an der Vorderseite des Fieldgates gesteckt. Die Antenne muss außerhalb des Schaltschranks oder Feldgehäuses montiert werden. In Bereichen mit schwachem GSM-Empfang ist es ratsam, zuerst die Kommunikation zu prüfen, bevor die Antenne dauerhaft befestigt wird.

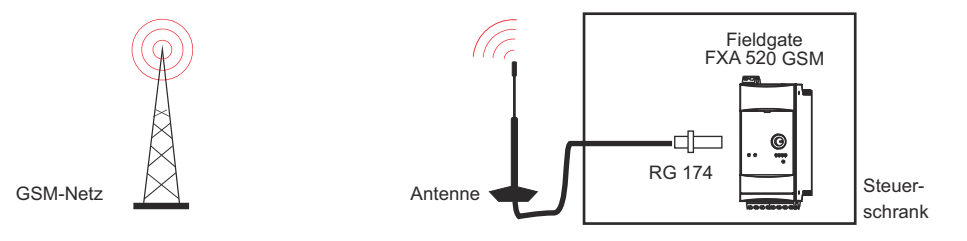

Abb. 4-16: Anschluss des Fieldgates an ein GSM-Netz

# 5 Inbetriebnahme

Dieses Kapitel beschreibt die Inbetriebnahme des Fieldgates. Hierbei wird als Beispiel Windows XP verwendet. Die Inbetriebnahme mit anderen Windows-Betriebssystemen unterscheidet sich geringfügig. Wenn Sie jedoch unsicher sind, wie Sie fortfahren sollen, empfehlen wir, Ihren Netz-werkadministrator zu kontaktieren.

Vor Beginn der Inbetriebnahme:

- Stellen Sie sicher, dass Sie auf Ihrem Computer über Administratorrechte verfügen.
- Prüfen Sie, ob das Fieldgate korrekt verdrahtet und eingeschaltet ist.

Wir empfehlen, das Fieldgate immer über die Service-Schnittstelle in Betrieb zu nehmen.

Das Kapitel ist wie folgt aufgegliedert:

- Kapitel 5.1 beschreibt die notwendigen Schritte für den Verbindungsaufbau über die Service-Schnittstelle.
- Kapitel 5.2 bis 5.4 beschreiben die einzelnen Schritte, die zur Einrichtung einer Kommunikation mit der Ethernet-, Modem- bzw. GSM-Version des Fieldgates notwendig sind.
- Kapitel 5.5. beschreibt die Einrichtung anderer Kommunikationsmöglichkeiten wie E-Mails usw.

#### HINWEIS Hinweis!

 Die Ethernet-Version des Fieldgates kann auch über Ethernet konfiguriert werden, dies führt aber zur Änderung der IP-Adresse Ihres Computers, da die standardmäßige IP-Adresse des Fieldgates (IP = 192.168.252.1, Subnetz = 255.255.255.0) normalerweise in einer anderen Domäne liegt, siehe Kap. 12.1.

### 5.1 Kommunikation über Service-Schnittstelle aufbauen

Um eine Kommunikation mit dem Fieldgate über die Service-Schnittstelle aufzubauen, muss auf Ihrem Computer ein standardmäßiges 9600 bit/s-Modem und ein RTU (entlegenes Endgerät) eingerichtet sein. Im Folgenden wird die Vorgehensweise mit Windows XP beschrieben: Für andere Windows-Betriebssysteme wenden Sie sich an Ihren Netzwerkadministrator.

Sobald sie eingerichtet ist, kann die RTU-Verbindung immer für die Service-Schnittstelle verwendet werden.

#### 5.1.1 Fieldgate anschließen

Fieldgate wird von einem PC-Service-Kabel mit einer 9-poligen sub-D-Buchse und einer 3-poligen Buchse versorgt. Anschluss des Fieldgates an Ihren Computer:

- 1 Stecken Sie den 9-poligen Stecker in den COM-Anschluss (RS-232C) Ihres Computers.
- 2 Stecken Sie den 3-poligen Stecker in den Service-Anschluss des Fieldgates.
  - Der Anschluss befindet sich hinter der Frontplatte, siehe Kapitel 4.1.3

#### 5.1.2 Ein standardmäßiges 9600 bps-Modem einrichten

Richten Sie nun auf Ihrem Computer ein standardmäßiges 9600 bps-Modem ein:

1 Wählen Sie Start > Einstellungen > Systemsteuerung > Telefon- und Modemoptionen:

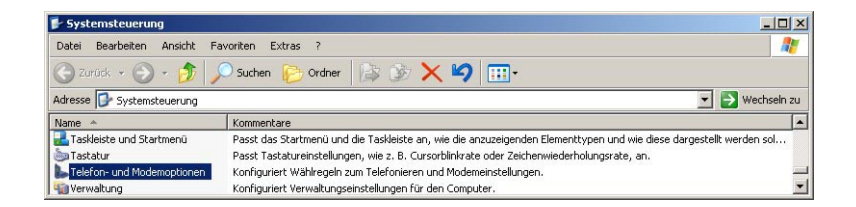

2 Wurde auf Ihrem Computer kein Modem eingerichtet, wird das Dialogfeld **Standortinformation** angezeigt:

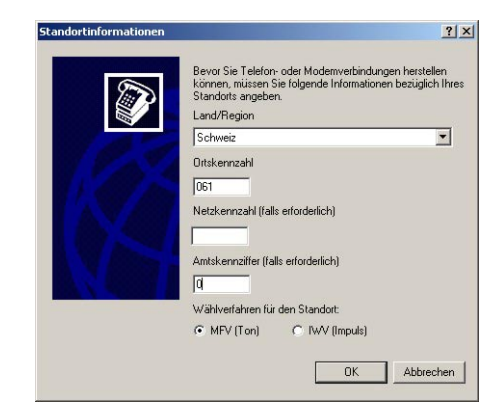

- Geben Sie Standort, Ortskennzahl, Carrier Code (falls erforderlich) und alle Nummern ein, die f
  ür das Herausw
  ählen aus Ihrer Anlage notwendig sind. Pr
  üfen Sie dann das entsprechende W
  ählsystem.
- Drücken Sie OK zum Fortfahren, das Dialogfeld Telefon- und Modemoptionen wird angezeigt.
- Falls Sie unsicher sind, welche Daten Sie eingeben müssen, wenden Sie sich an Ihren Netzwerkadministrator.

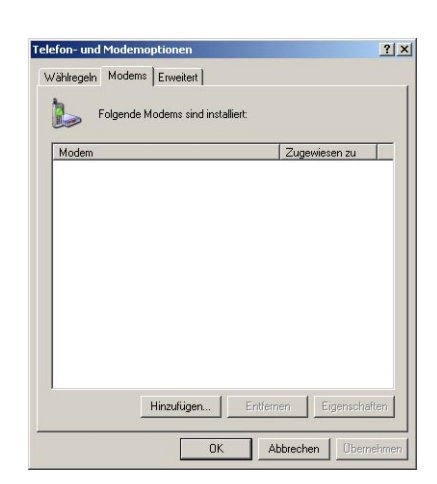

3 Wählen Sie den Reiter **Modems** im Dialogfeld **Telefon- und Modemoptionen**:

- Ist das Standard 9600 bps-Modem auf der Liste, gehen Sie zu Kap. 5.1.3
- Ansonsten drücken Sie Hinzufügen, siehe unten
- 4 Der Assistent Neues Modem installieren wird gestartet:

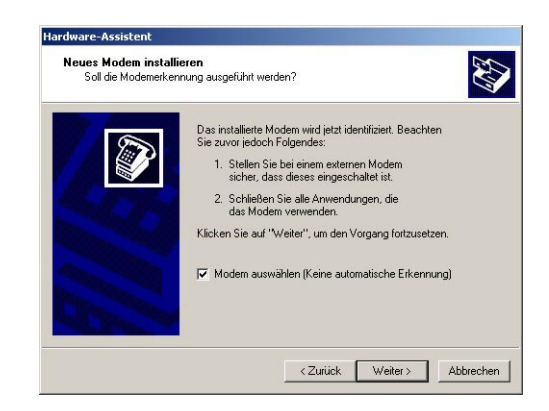

- Aktivieren Sie das Kontrollkästchen Modem auswählen... und drücken Sie Weiter zum Fortfahren.
- 5 Wählen Sie nun das **Standard 9600 bps Modem** aus der Liste und drücken Sie **Weiter** zum Fortfahren:

| Neues Modem installierer                                                 | n                                                                                                    | EV7         |
|--------------------------------------------------------------------------|----------------------------------------------------------------------------------------------------|-------------|
| Wählen Sie den Herste<br>betreffende Modem nic<br>michten, klicken Sie a | eller und das Modell des zu installierenden Modems. Wenn<br>ht aufgeführt wird und Sie den Treiber von Diskette installie<br>uf "Datenträger".  | das<br>rren |
| Hersteller<br>(Standardmodemtypen)<br>BM                                 | Modele<br>Standard 1200 bps Modem<br>Standard 2400 bps Modem<br>Standard 9600 bps Modem<br>Standard 14000 bps Modem<br>Standard 14000 bps Modem |             |
| Dieser Treiber ist digital sigr<br>Warum ist Treibersignierung           | niert. Datentr<br>a wichtig?                                                                                                    | äger        |

6 Wählen Sie den **COM-Anschluss**, an dem das Modem eingerichtet werden soll, und drücken Sie **Weiter** zum Fortfahren:

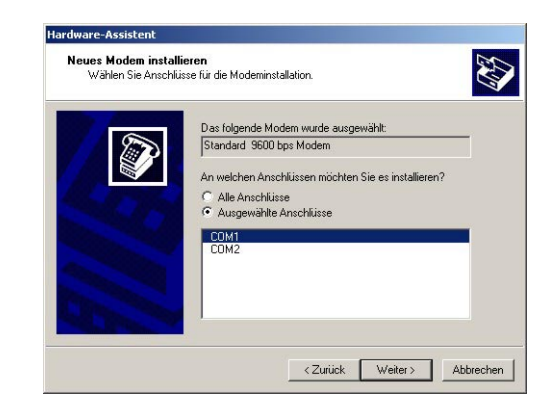

7 Wurde das Modem erfolgreich installiert, drücken Sie **Fertig stellen**, um den Assistenten zu schließen:

| Das Modem wurde konfiguriert.                                                                                                    |
|----------------------------------------------------------------------------------------------------|
| Wenn Sie die Einstellungen ändern möchten,<br>doppelklicken Sie in der Systemsteuerung auf das Symbol<br>"Telefon- und Modemopionen", und klicken Sie auf der<br>Registerkarte "Modems" auf "Eigenschaften". |
|                                                                                                    |

8 Das Standard 9600 bps Modem wird nun auf der Modemliste angezeigt.

#### 5.1.3 Modemeigenschaften prüfen

1 Wählen Sie im Dialogfeld **Telefon- und Modemoptionen/Modems Standard 9600 bps Modem** und drücken Sie **Eigenschaften**:

| Modem                     | Zugewiesen ; | zu |
|---------------------------|--------------|----|
| 🔰 Standard 9600 bps Modem | COM1         |    |
|                           |              |    |
|                           |              |    |
|                           |              |    |
|                           |              |    |
|                           |              |    |
|                           |              |    |
|                           |              |    |
|                           |              |    |
|                           |              |    |
|                           |              |    |
|                           |              |    |
|                           |              |    |
|                           |              |    |

2 Wählen Sie im Eigenschaften-Dialogfeld den Reiter Erweitert:

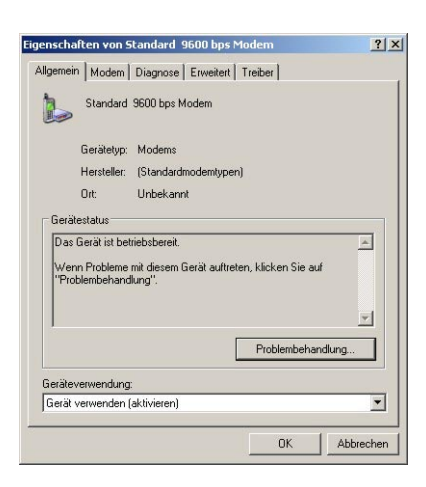

3 Drücken Sie die Taste **Standardeinstellungen ändern**:

| Anrufeinstellungen |             |          |        |
|--------------------|-------------|----------|--------|
| Trennen nach Lee   | erlauf von  | Minuten  |        |
| Wählvorgang abb    | rechen nach | Sekunden |        |
| Datenprotokoll:    |             |          | +<br>+ |
| Elucesteverung     | Keine       |          |        |

- Stellen Sie den Parameter Flusssteuerung auf Keine
- 4 Wählen Sie den Reiter Erweitert:

| Hardwareeinstellungen |       |   |
|-----------------------|-------|---|
| Datenbits:            | 8     |   |
| Parität:              | Keine | • |
| Stoppbits:            | 1     | • |
| Modulation:           |       | ~ |
|                       |       |   |
|                       |       |   |
|                       |       |   |

- Prüfen Sie, dass Datenbits = 8, Parität = Keine und Stoppbits = 1.
- Drücken Sie **OK**, um alle an den Einstellungen vorgenommenen Änderungen zu bestätigen und das Dialogfeld zu schließen.
- 5 Schließen Sie die verbleibenden Dialogfelder durch Druck auf **OK**.

### 5.1.4 DFÜ-Verbindung einrichten

Richten Sie nun die DFÜ-Verbindung ein.

1 Wählen Sie Start > Einstellungen > Systemsteuerung > Netzwerkverbindungen:

| Systemsteuerung                   |                                                                                                    |
|-----------------------------------|----------------------------------------------------------------------------------------------------|
| Datei Bearbeiten Ansicht Fa       | voriten Extras ?                                                                                                  |
| 🕙 Zurück + 🕥 + 🏂 🔎                | 🗅 Suchen 💫 Ordner 🕼 🎲 🗙 🇐 🔠-                                                                                      |
| Adresse 📴 Systemsteuerung         | 💌 🂽 Wechseln zu                                                                                                   |
| Name 🔺                            | Kommentare                                                                                                    |
| Maus                              | Passt Mauseinstellungen, wie z. B. Schaltfächenkonfiguration, Doppelklickgeschwindigkeit, Mauszeiger oder Bewegun |
| 💁 Netzwerkinstallations-Assistent | Startet den Netzwerkinstallations-Assistenten.                                                                    |
| Netzwerkverbindungen              | Stellt Verbindungen mit anderen Computern, Netzwerken oder dem Internet her.                                      |
| Ordneroptionen                    | Passt die Anzeige von Dateien und Ordnern an, ändert Dateizuordnungen und macht Netzwerkdateien offline verfüg 💌  |

2 Das Dialogfeld **Netzwerkverbindungen** wird geöffnet:

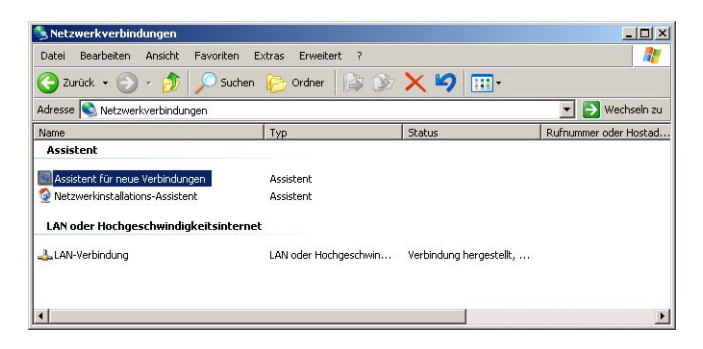

- Doppelklicken Sie auf Neue Verbindung erstellen.
- 3 Der Assistent für neue Verbindungen wird geöffnet. Drücken Sie Weiter zum Fortfahren:

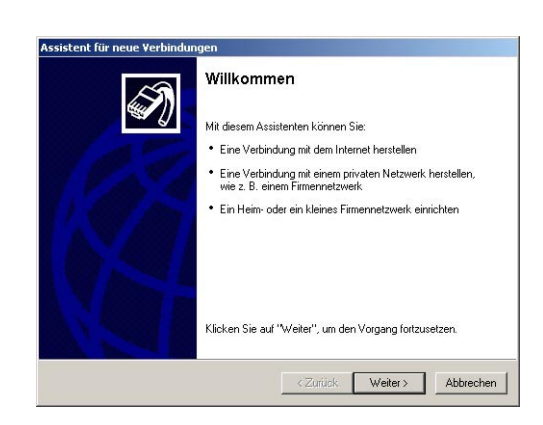

4 Wählen Sie die Option **Verbindung mit dem Internet herstellen** und drücken Sie anschließend **Weiter** zum Fortfahren.

| w | ie mochten Sie vorgehen?                                                                                                    |
|---|----------------------------------------------------------------------------------------------------|
|   | Verbindung mit dem Internet herstellen                                                                                                    |
|   | Stellt eine Verbindung mit dem Internet her, so dass Sie den Browser verwenden<br>und E-Mail lesen können.                                                                                                    |
| С | Verbindung mit dem Netzwerk am Arbeitsplatz herstellen                                                                                                    |
|   | Stellt eine Verbindung mit einem Firmennetzwerk (über eine DFÜ- oder<br>VPN-Verbindung) her, so dass Sie von zu Hause oder unterwegs arbeiten können.                                                          |
| C | Ein Heim- oder ein kleines Firmennetzwerk einrichten                                                                                                    |
|   | Stellt eine Verbindung mit einem bestehenden Heim- oder kleinem Firmennetzwerk<br>her oder richtet eine neue Verbindung ein.                                                                                   |
| C | Eine erweiterte Verbindung einrichten                                                                                                    |
|   | Stellt eine direkte Verbindung mit einem anderen Computer über einen seriellen,<br>parallelen oder Infrarotanschluss her oder richtet diesen Computer so ein, dass<br>andere Computer darauf zugreifen können. |
5 Wählen Sie die Option **Verbindung manuell einrichten** und drücken Sie anschließend **Weiter** zum Fortfahren.

| Der Assistent wird z                      | um Einrichten der Internetverbindung vorbereitet.                                                                                   |
|-------------------------------------------|----------------------------------------------------------------------------------------------------|
| Wie soll die Verbind                      | ung mit dem Internet hergestellt werden?                                                                                            |
| C Einen Inte                              | ernetdienstanbieter aus einer Liste auswählen                                                                                       |
| • Verbindun                               | g manuell einrichten                                                                                                    |
| Für eine DF<br>des Internet<br>Rufnummer. | 0-Verbindung ist ein Kontonamen, ein Kennwort und die Rufnummer<br>dienstanbieters erforderlich. Ein Breitbandkonto erfordert keine |
| C CD eines                                | Internetdienstanbieters verwenden                                                                                                   |
|                                           |                                                                                                    |
|                                           |                                                                                                    |
|                                           |                                                                                                    |
|                                           |                                                                                                    |

6 Wählen Sie die Option **Verbindung mit einem DFÜ-Modem herstellen** und drücken Sie anschließend **Weiter** zum Fortfahren.

| ntern<br>W | etverbindung<br>ie soll die Internetverbindung hergestellt werden?                                                                                                    |
|------------|----------------------------------------------------------------------------------------------------|
| •          | Verbindung mit einem DFO-Modem herstellen                                                                                                    |
|            | Stellt eine Verbindung mit einem Modem und über eine herkömmliche Telefonleitung<br>oder eine ISDN-Telefonleitung her.                                                               |
| С          | Verbindung über eine Breitbandverbindung herstellen, die<br>Benutzername und Kennwort erfordert                                                                                      |
|            | Stellt eine Hochgeschwindigkeitsverbindung über ein DSL- oder Kabelmodem her.<br>Internetdienstanbieter nennen diesen Verbindungstyp häufig PPPoE.                                   |
| С          | Verbindung über eine beständige aktive Breitbandverbindung herstelle                                                                                                    |
|            | Stellt eine Hochgeschwindigkeitsverbindung über ein Kabelmoden oder eine DSL-<br>oder LAN-Verbindung her. Diese Verbindung ist immer aktiv und erfordert keine<br>Benutzeranmeldung. |
|            |                                                                                                    |

7 Ist mehr als ein Modem auf dem Computer verfügbar, werden Sie im Dialogfeld **Gerät auswählen** dazu aufgefordert, das für die Verbindung zu verwendende Modem auszuwählen:

| Gerät auswählen<br>Dieses Gerät wird zum Herste | llen der Verbindung verwendet.              |  |
|-------------------------------------------------|---------------------------------------------|--|
| Sie haben mehr als ein DFU-0                    | ierät am Computer angeschlossen.            |  |
| Wählen Sie die Geräte, die fü                   | r diese Verbindung verwendet werden sollen: |  |
| 🖬 🧼 Modem - Standard 9                          | 600 bps Modem (COM1)                        |  |
| Modem - Standard 56                             | 000 bps Modern (CDM2)                       |  |
|                                                 |                                             |  |
|                                                 |                                             |  |
|                                                 |                                             |  |
|                                                 |                                             |  |
|                                                 |                                             |  |
|                                                 |                                             |  |
|                                                 |                                             |  |

- Stellen Sie sicher, dass das korrekte Modem angekreuzt ist.
- Drücken Sie **Weiter** zum Fortfahren.

8 Geben Sie den Namen der Verbindung ein, z. B. Fieldgate Service-Adapter, und drücken Sie **Weiter** zum Fortfahren.

| <b>/erbindungsname</b><br>Wie lautet der Name des Internetdier | nstanbieters?                                     |
|----------------------------------------------------------------|---------------------------------------------------|
| Geben den Namen des Internetdiensta                            | anbieters im folgenden Feld ein.                  |
| Name des Internetdienstanbieters                               |                                                   |
| Fieldgate Service Adapter                                      |                                                   |
| borner eingegebene ritane mit de ri                            | lame fur die zu erstellende Verbindung verwendet. |
|                                                                | ame fur die zu erstellende Verbindung verwendet.  |

9 Geben Sie als zu wählende Telefonnummer "0" ein und drücken Sie **Weiter** zum Fortfahren

| Zu wählende Rufnummer<br>Wie lautet die Rufnummer des Intern                                                                         | etdienstanbieters?                                                                                                    |
|----------------------------------------------------------------------------------------------------|----------------------------------------------------------------------------------------------------|
| Geben Sie die Rufnummer unten ein.                                                                                                   |                                                                                                    |
| Rufnummer:                                                                                                    |                                                                                                    |
| 0                                                                                                    |                                                                                                    |
| Sie mussen eventuel eine "I" bz<br>Wählen Sie die Fuhrummer auf<br>ob diese zusätzlichen Nummern<br>korrekt, wenn Sie bei dem Telefo | w. eine Vorwahl oder beledes eindezenen.<br>Them Teleton, wenn Sie sich nicht sicher sind,<br>efforderlich sind. Die gewählte Nummer ist<br>nnannuf einen Modernton hören. |

- Sollte jetzt das Fenster Verbindungsverfügbarkeit erscheinen (nicht immer der Fall), wählen Sie z. B. "für alle", und drücken Sie Weiter zum Fortfahren.
- 10 Geben Sie Ihre Internetkontoinformationen ein.

| Sie benötigen einen Kont<br>Internetkonto.                                                                 | onamen und ein Kennwort für die Anmeldung an Ihrem                                                                                                    |
|----------------------------------------------------------------------------------------------------|----------------------------------------------------------------------------------------------------|
| Geben Sie einen Kontona<br>Schreiben Sie diese Infor<br>(Wenden Sie sich an den<br>Kennwort eines vorhande | men und ein Kennwort für den Internetdienstanbieter ein.<br>nationen auf und verwahren Sie sie an einem sicheren Ort.<br>Internetdienstanbieter, wenn Sie den Kontonamen oder das<br>nen Kontos vergessen haben.) |
| Benutzername:                                                                                              | cm                                                                                                    |
| Kennwort.                                                                                                  | •••                                                                                                    |
| Kennwort bestätigen:                                                                                       |                                                                                                    |
| Diesen Kontonamen<br>Computers verwende                                                                    | und Kennwort für die Internetverbindung aller Benutzer dieses<br>m                                                                                                    |
| 🔲 Verbindung als Stand                                                                                     | Jardinternetverbindung verwenden                                                                                                    |
|                                                                                                    |                                                                                                    |

- Geben Sie unter Benutzername = "scm", Kennwort = "scm" und Kennwort betätigen
   = "scm" ein (scm ist festgelegt, es ist keine andere Eingabe erlaubt).
- Wählen Sie die Option **Diesen Kontonamen und Kennwort....**
- Wählen Sie nicht die Optionen "Verbindung als Standardinternetverbindung verwenden"
- Drücken Sie **Weiter** zum Fortfahren.

11 Wählen Sie die Option **Verknüpfung auf ...** und drücken Sie **Fertig stellen**, um die Verbindung zu erstellen und den Assistenten zu schließen

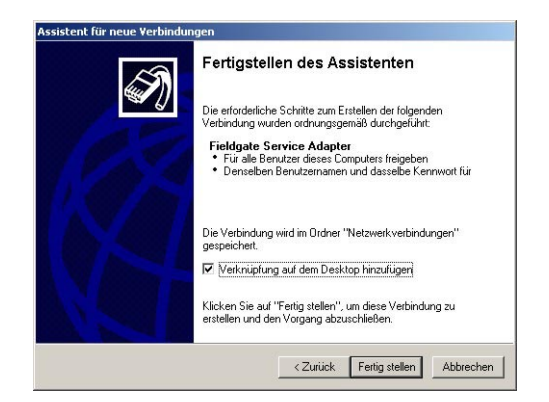

- Auf dem Desktop wird ein Symbol erstellt.
- Die Verbindung wird im Netzwerkverbindungen-Ordner ergänzt.

12 Das Dialogfeld Fieldgate Service Adapter verbinden wird angezeigt.

- Drücken Sie Abbrechen, um das Dialogfeld zu schließen.

### 5.1.5 Einwahl

Unglücklicherweise ändert Windows XP den **Flusssteuerung**-Parameter auf den Standardwert zurück, wenn eine neue Verbindung hinzugefügt wurde. Aus diesem Grund müssen die Eigenschaften noch einmal geändert werden, bevor die erste Verbindung aufgebaut werden kann.

1 Klicken Sie im Dialogfeld **Netzwerkverbindungen** mit der rechten Maustaste auf **Fieldgate-Service-Adapter** und wählen Sie **Eigenschaften**.

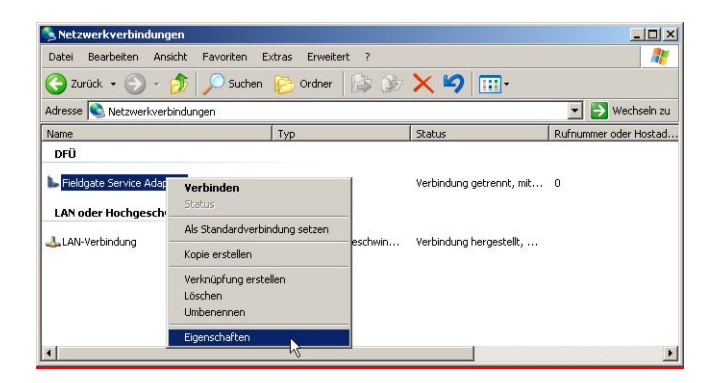

2 Im Dialogfeld Eigenschaften des Service-Adapters drücken Sie die Taste Konfigurieren...
 - Das Dialogfenster Modemkonfiguration wird angezeigt.

| <b>S</b>                       |            |
|--------------------------------|------------|
| Max. Übertragungsrate (Bit/s): | 9600 💌     |
| Modemprotokoll                 | <b>v</b>   |
| Hardwarefunktionen             |            |
| 🗌 Hardwareflusssteuerung       | aktivieren |
| Modemfehlerkontrolle ak        | tivieren   |
| Modemkomprimierung al          | tivieren   |
| — T                            |            |

- Wählen Sie die Option Hardwareflusssteuerung aktivieren ab und drücken Sie OK, um das Dialogfeld zu schließen.
- Drücken Sie **OK**, um das Dialogfeld der Eigenschaften des Fieldgate-Service-Adapters zu schließen.
- 3 Doppelklicken Sie nun auf das **Fieldgate-Service-Adapter**-Symbol auf dem Desktop oder in der Netzwerkverbindungen-Liste. Das Dialogfeld "**Verbindung mit...**" wird angezeigt.

| rerbindung mit *                                                         | Teldgate Service Adapter" herstell. 21 X                                   |
|--------------------------------------------------------------------------|----------------------------------------------------------------------------|
| Benutzername:<br>Kennwort:                                               | scm                                                                        |
| <ul> <li>Benutzernarr</li> <li>Nur für eig</li> <li>Alle Benu</li> </ul> | en und Kennwort speichern für:<br>gene Verwendung<br>tzer dieses Computers |
| Wählen:                                                                  | 0                                                                          |
| Wählen                                                                   | Abbrechen Eigenschaften Hilfe                                              |

- Drücken Sie Eigenschaften.
- 4 Das Eigenschaften-Dialogfeld wird geöffnet:

| Ilgemein   Optionen   Sicherheit   Ne<br>Verbindung herstellen über:<br>Moden - Standard 9600 bps                                                                                                    | tzwerk Erweitert             |
|----------------------------------------------------------------------------------------------------|------------------------------|
| Modem - Standard S6000 bps     Alle Geräte wählen dieselbe Numn                                                                                                    | Modem (LUM2)                 |
| Rufnummer       Ortskennzahl:     Rufnummer:       Image: state state stat | Andere                       |
| 🗖 Wählregeln verwenden                                                                                                    | Wählregeln                   |
| Symbol bei Verbindung im Infobere                                                                                                    | eich der Taskleiste anzeigen |

- 5 Wählen Sie das für die Verbindung verwendete Modem und anschließend den Reiter **Netzwerk** 
  - Wählen Sie nun Internetprotokoll (TCP/IP) und drücken Sie Eigenschaften

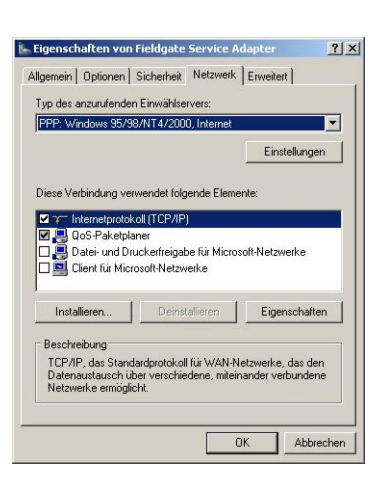

6 Im nun angezeigten Dialogfeld **Eigenschaften** drücken Sie **Erweitert...**, das Dialogfeld **Erweiterte TCP/IP-Einstellungen** wird im Reiter **Allgemein** geöffnet.

| weiterte TCP/IP-Einstellungen                                                                                                    | <u>?</u> ×                     |
|----------------------------------------------------------------------------------------------------|--------------------------------|
| Allgemein DNS WINS                                                                                                    |                                |
| Dieses Kontrollkästchen kann nur verwendet werden, we<br>gleichzeitig mit einem lokalen und einem DFU-Netzwerk v<br>sind. Wenn das Kästchen aktiviert ist, werden Daten, die<br>das lokale Netzwerk gesendet werden können, an das<br>DFU-Netzwerk weiterceletet. | nn Sie<br>erbunden<br>nicht an |
| 📕 Standardgateway für das Remotenetzwerk verwende                                                                                                    | n                              |
| PPP-Link                                                                                                    |                                |
| IP-Headerkomprimierung verwenden                                                                                                    |                                |
|                                                                                                    |                                |
|                                                                                                    |                                |
|                                                                                                    |                                |
|                                                                                                    |                                |
|                                                                                                    |                                |
|                                                                                                    |                                |
|                                                                                                    |                                |
|                                                                                                    |                                |
|                                                                                                    |                                |
|                                                                                                    |                                |
|                                                                                                    | a constant of                  |
| OK                                                                                                    | Abbrechen                      |

- Deaktivieren Sie die Option "Standardgateway f
  ür das Remotenetzwerk verwenden" und dr
  ücken Sie OK.
- Schließen Sie alle Dialogfelder mit Ausnahme von "Verbindung mit...".
- 7 In das Dialogfeld "Verbindung mit...", siehe Schritt 3, Wählen drucken.
- 8 Öffnen Sie Ihren Internet-Browser, geben Sie die Standard-Fieldgate-Servicekabel-Adresse http://192.168.253.1 ein und drücken Sie die Eingabetaste.

9 Das Dialogfeld Mit ... verbinden wird angezeigt:

| 11                    | 4                    | 12 |
|-----------------------|----------------------|----|
| User                  |                      |    |
| <u>B</u> enutzername: | 🖸 super              | •  |
| Kennwort:             | •••••                |    |
|                       | 🔲 Kennwort speichern |    |

- Geben Sie den Benutzernamen ein: super.
- Geben Sie das Kennwort ein: super.
- Drücken Sie **OK**, um die Eingaben zu speichern und den Fieldgate-Web-Server zu öffnen.

10 Im Browser wird die Fieldgate-Eingangsseite angezeigt.

 Sie sind mit Administratorrechten angemeldet und können nun die Fieldgate-Kommunikationsparameter einrichten, siehe Kap. 5.2 bis Kap. 5.5.

| ei Bearbeiten A                      | nsicht Favoriten Extras ?                                                                       |                                                                    |                                            |                                      |
|--------------------------------------|-------------------------------------------------------------------------------------------------|--------------------------------------------------------------------|--------------------------------------------|--------------------------------------|
| Zurück • 🕥 •                         | 💌 😰 🏠 🔎 Suchen 🤺 Fen                                                                            | ronten 🚱 🔗 🌭 🔜 🦓                                                   |                                            |                                      |
| sse 🚵 http://192.                    | 168.253.1/                                                                                      |                                                                    |                                            | 💌 💽 Wechseln zu 🛛 Li                 |
|                                      |                                                                                                 |                                                                    |                                            |                                      |
| -XA520 -                             | Overview                                                                                        |                                                                    |                                            |                                      |
| utoRefresh                           | Ref                                                                                             | resh                                                               |                                            | Endress+Hause                        |
| verview                              |                                                                                                 | Switch to Administrator Mod                                        | e                                          | Setting                              |
|                                      |                                                                                                 |                                                                    |                                            |                                      |
|                                      |                                                                                                 |                                                                    |                                            |                                      |
| urrent Time:                         |                                                                                                 |                                                                    |                                            | XML Data                             |
| urrent Time:<br>Tag                  | Description                                                                                     | Current Value                                                      | Status                                     | XML Data                             |
| urrent Time:<br>Tag                  | Description                                                                                     | Current Value<br>yyyymmdd-hhmmss                                   | Status<br>yyyymmdd-hhmmss                  | XML Data<br>max. Range<br>min. Range |
| urrent Time:<br>Tag<br>XZ-D0-1       | Description<br>Endress+Hauser<br>FXZ520                                                         | Current Value<br>yyyymmdd-hhmmss<br>1390.00                        | Status<br>yyyymmdd hhmmss<br>OK            | XML Data<br>max. Range<br>min. Range |
| Tag<br>XZ-D0-1<br>XZ-D0-2            | Description<br>Endress+Hauser<br>FXZ520<br>Endress+Hauser<br>FXZ520                             | Current Value<br>yyyymidd hinmiss<br>1390.00<br>656773.13          | Status<br>yyyymmdd-hhmmss<br>OK<br>OK      | XML Data<br>max. Range<br>min. Range |
| Tag<br>XZ-D0-1<br>XZ-D0-2<br>XZ-D0-3 | Description<br>Endress+Hauser<br>FXZ520<br>Endress+Hauser<br>FXZ520<br>Endress+Hauser<br>FXZ520 | Current Value<br>yyymmdd hhmmss<br>1390.00<br>656773.13<br>3202.00 | Status<br>yyyymdd hhmmss<br>OK<br>OK<br>OK | XML Data<br>max. Range<br>min. Range |

### 5.1.6 Über die Service-Schnittstelle durchgeführte Änderungen sichern

Um die durchgeführten Änderungen dauerhaft zu speichern, muß das Fieldgate jetzt unter **Settings => Special** neu gestartet werden.

- 1 Nach der Konfiguration von Fieldgate:
  - Wählen Sie Settings => Special

|                        | System Restart |  |
|------------------------|----------------|--|
| Confirm System Restart | تو<br>بو       |  |
|                        | Send Reset     |  |

- Aktivieren Sie im Dialogfeld System Restart das Kästchen "Confirm System Restart" und drücken Sie Send.
- Das Fieldgate startet mit den über die Service-Schnittstelle vorgenommenen und dauerhaft gespeicherten Änderungen neu.

### 5.2 Fieldgate mit Ethernet-Schnittstelle

Die Ethernet-Verbindung muss im Fieldgate und auf dem Host-Computer eingerichtet sein. Normalerweise müssen beide in derselben IP-Adressen-Domäne arbeiten. Welche Parameter genau benötigt werden, hängt von der Funktionsweise Ihres lokalen Netzwerks ab. Wenn Sie unsicher sind, was Sie eingeben müssen, wenden Sie sich bitte an Ihren Netzwerkadministrator.

### 5.2.1 Kommunikations-parameter

Die Tabelle 5–1 fasst die Kommunikationsparameter für das Fieldgate mit Ethernet-Schnittstelle zusammen.

| Parameter     | Beispiel                         | Ihr Wert | Erläuterung                                                                                                    |
|---------------|----------------------------------|----------|----------------------------------------------------------------------------------------------------|
| Host Name     | MyFieldgate                      |          | <ul> <li>Symbolischer Name (String) des Fieldgates im DHCP-Server</li> <li>Nur für BootP- und DHCP-Server erforderlich</li> <li>Er muss von Ihrem Netzwerkadministrator zugewiesen werden und auf dem DHCP-Server vorhanden sein, bevor er genutzt werden kann</li> </ul>                                                         |
| IP Assignment | Manual<br>BootP-Protocol<br>DHCP |          | <ul> <li>Art, auf welche die IP-Adresse dem Fieldgate zugeordnet ist</li> <li>Manual: Das Fieldgate funktioniert mit einer festen Adresse</li> <li>BootP: Die Adresse wird automatisch vom Host zugewiesen<br/>(in älteren Betriebssystemen verwendet)</li> <li>DHCP: Die Adresse wird automatisch vom Host zugewiesen</li> </ul> |
| IP Address    | 10.125.33.100                    |          | IP-Adresse des Fieldgates<br>– Geben Sie keine Adresse ein, falls BootP oder DHCP ausge-<br>wählt wurde                                                                                                    |
| Gateway       | 10.125.32.1                      |          | <ul> <li>IP-Adresse des Gateways zur Verbindung des LAN mit dem<br/>Internet über eine Firewall/einen Router</li> <li>Geben Sie keine Adresse ein, falls BootP oder DHCP ausge-<br/>wählt wurde</li> </ul>                                                                                                    |
| Netmask       | 255.255.252.1                    |          | <ul> <li>IP-Adresse der Netzmaske</li> <li>– Geben Sie keine Adresse ein, falls BootP oder DHCP ausgewählt wurde</li> </ul>                                                                                                    |
| DNS1          | 10.125.32.10                     |          | <ul> <li>IP-Adresse des Domännamenservers 1</li> <li>Geben Sie nichts ein, falls die DNS-Adresse automatisch<br/>gefunden werden kann</li> </ul>                                                                                                    |
| DNS2          | 10.125.32.11                     |          | <ul> <li>IP-Adresse des Domännamenservers 2</li> <li>Geben Sie nichts ein, falls die DNS-Adresse automatisch<br/>gefunden werden kann</li> </ul>                                                                                                    |

Kommunikationsparameter für Ethernet

### LAN-Parameter

Ist der Host-Computer bereits in Ihrem lokalen Netzwerk integriert, können die Netzwerkeinstellungen über den Befehl IPconfig/all im Eingabeaufforderungsfenster geprüft werden:

1 Wählen Sie Start => Programme => Zubehör => Eingabeaufforderung

- Das Eingabeaufforderungsfenster wird geöffnet
- Geben Sie den Befehl IPconfig/all ein und drücken Sie die Eingabetaste
- Die IP-Einstellungen für Ihr Netzwerk werden aufgelistet
  - (die Werte in der Grafik wurden aus Sicherheitsgründen gelöscht).

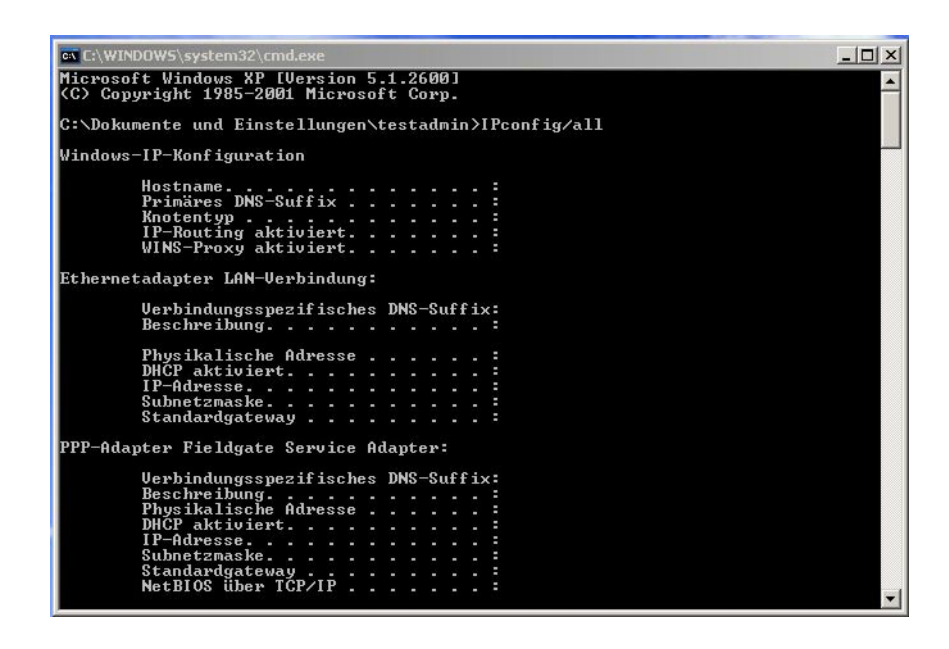

### 5.2.2 Fieldgate über Service-Schnittstelle einrichten

- Drücken Sie "Switch to Administrator Mode".
   Drücken Sie nun "Settings" und anschließend "Network".
  - Das Network-Dialogfenster wird angezeigt:

|                   | Ethernet Setup              |  |
|-------------------|-----------------------------|--|
| Host Name (")     |                             |  |
| IP Assignment (*) | Manual Entry                |  |
| IP Address        | 10.126.60.15                |  |
| Gateway           | 10.126.60.1                 |  |
| Netmask           | 255.255.252.0               |  |
| DNS1 (")          | 10.126.16.21                |  |
| DNS2 (")          | 19425.2.132                 |  |
|                   | Send Reset                  |  |
|                   | (M                          |  |
|                   | () system restart required: |  |

- Scrollen Sie nach unten zu Ethernet Setup und geben Sie die notwendigen Parameter ein. (Der Screenshot ist ein Beispiel für die manuellen Einstellungen).
- Drücken Sie "Send", um die Parameter ans Fieldgate zu senden.
- 2 Konfigurieren Sie nun die anderen Kommunikationsparameter, z. B. E-Mails, wie in Kapitel 5.5 beschrieben.
- 3 Sie möchten nun eventuell zusätzliche Fieldgate-Gerätefunktionen im Fieldgate-Web-Server konfigurieren, z. B. Grenzwerte, Scanzyklus, wie in Kap. 6 beschrieben.
- 4 Sobald die Konfiguration abgeschlossen ist, wählen Sie **Settings => Special**, um das System neu zu starten und die Änderungen zu speichern, siehe Kap. 5.1.6.
  - Aktivieren Sie im Dialogfeld System Restart das Kästchen "Confirm System Restart" und drücken Sie Send.
  - Das Fieldgate startet mit den über die Service-Schnittstelle vorgenommenen und dauerhaft gespeicherten Änderungen neu.
- 5 Ist der Neustart abgeschlossen, schließen Sie den Web-Server, ziehen Sie den Service-Stecker ab und schalten Sie das Fieldgate aus. Schließen Sie die Frontplatte.
- 6 Stecken Sie den Ethernet-Stecker ein und schalten Sie das Fieldgate ein. Schließen Sie das Fieldgate über den Host-Computer an, wie in Kap. 5.2.3 beschrieben.

### 5.2.3 Über Ethernet mit Fieldgate verbinden

Wurde dem Fieldgate eine feste IP-Adresse zugewiesen, muss Ihr Computer über eine IP-Adresse in demselben Bereich verfügen, um mit dem Fieldgate kommunizieren zu können. Ist dies nicht der Fall, ändern Sie die IP-Adresse Ihres Computers, wie in Kapitel Kap. 12.1.1 beschrieben, bevor Sie sich verbinden. Die Verbindung wird wie folgt hergestellt:

- 1 Starten Sie den Web-Browser, z. B. Internet Explorer.
- 2 Geben Sie die neue IP-Adresse des Fieldgates, z. B. **10.125.33.100** im Adressfeld Ihres Browsers ein und drücken Sie die **Eingabetaste** Ihres Computers.
- 3 Das Dialogfeld **Mit ... verbinden** wird angezeigt:
  - Geben Sie den Benutzernamen ein: **super** (falls er nicht beim Setup geändert wurde).
  - Geben Sie das Kennwort ein: **super** (falls es nicht beim Setup geändert wurde).
  - Drücken Sie **OK**, um die Eingaben zu speichern und den Fieldgate-Web-Server zu öffnen.
- 4 Im Browser wird die Fieldgate-Eingangsseite angezeigt.
  - Sie sind mit den mit Ihrem Benutzernamen verbundenen Rechten angemeldet.

## 5.3 Fieldgate mit Analogmodem

Die Telefonverbindung muss sowohl im Fieldgate als auch auf dem Host-Computer eingerichtet sein. Der Host-Computer muss außerdem mit einem Analogmodem ausgerüstet sein. Es gibt zwei grundlegende Anwendungsfälle:

 Der Benutzer wählt sich in das Fieldgate ein und lässt sich die erforderlichen Informationen anzeigen.

In diesem Fall muss nur das Modem eingerichtet sein.

 Das Fieldgate wird aufgefordert, den Benutzer über einen Internet-Provider zurückzurufen. In diesem Fall müssen sowohl das Modem als auch die ISP-Einwahlparameter eingerichtet sein. Zusätzlich müssen die Mail- und bei Bedarf die Zeitserver-Parameter eingerichtet sein, siehe Kap. 5.5.

Für zusätzliche Informationen zu Internet-Providern siehe Kap. 12.2.

### 5.3.1 Kommunikations-parameter

Die Tabellen enthalten die Setup-Parameter.

| Parameter               | Ihre Werte | Erläuterung                                                                  |
|-------------------------|------------|------------------------------------------------------------------------------|
| Modem Country Selection |            | Wählen Sie Spezifikationen aus, die für das Modem/Netzwerk                   |
|                         |            | gelten.                                                                      |
| IP Addr. Modem Server   |            | IP-Adresse des Fieldgates bei der Einwahl                                    |
|                         |            | (Standard: 192.168.254.1)                                                    |
|                         |            | – Ändern Sie die Standardadresse nur, wenn ein Router verwen-                |
|                         |            | det wird.                                                                    |
| IP Addr. Modem Peer     |            | IP-Adresse, die dem Einwähl-Computer zugewiesen wurde                        |
|                         |            | (Standard: 192.168.254.2).                                                   |
|                         |            | <ul> <li>Router-Adresse, falls verwendet, ansonsten die Standard-</li> </ul> |
|                         |            | Adresse nicht ändern                                                         |
| Additional AT commands  |            | Nur für Service: keine Eingabe erforderlich                                  |

### **Dial-up Setup**

| Parameter              | Beispiel | Erläuterung                                                                                                    |
|------------------------|----------|----------------------------------------------------------------------------------------------------|
| ISP Phone Number       |          | Einwählnummer des Internet-Providers                                                                                                    |
| ISP Username           |          | Vom Internet-Provider gelieferter Benutzername                                                                                                    |
| ISP Password           |          | Vom Internet-Provider geliefertes Kennwort                                                                                                    |
| ISP DNS1               |          | <ul> <li>Von ISP gelieferte IP-Adresse des Domännamensservers</li> <li>– Geben Sie hier nichts ein, dieser Name wird normalerweise zugewiesen.</li> </ul>                                                                                     |
| ISP DNS2               |          | IP-Adresse des Backup-Domännamensserver, siehe oben                                                                                                    |
| Max Daily Dial-in Time |          | Begrenzung der täglichen Einwahlzeit für den festgelegten Server<br>– Default- und max Wert 1440 min (1 Tag)                                                                                                    |
| Use Tone Dialing       |          | Tonwahlverfahren (Kästchen angekreuzt) oder Pulswahlverfahren (Kästchen nicht angekreuzt)                                                                                                    |
| Wait for Dial Tone     |          | Das Fieldgate wartet auf den Wählton, bevor es wählt<br>– Selected: z. B. öffentliches Netzwerk<br>– Not selected: z. B. internes Netzwerk                                                                                                    |
| Number of Dial Retries |          | Zahl der Wahlwiederholungen, falls keine Verbindung zum Server hergestellt werden kann                                                                                                    |
| Number of Rings        |          | <ul> <li>Anzahl der Klingelzeichen, bevor das Fieldgate eingehende Anrufe<br/>annimmt</li> <li>– 0: nie antworten, aber zurückrufen (Kästchen Callback ISP<br/>ankreuzen)</li> <li>– 3: Standardeinstellung, verhindert Fehlanrufe</li> </ul> |
| Callback ISP           |          | Das Fieldgate ruft zurück, wenn es einen Anruf mit weniger Klin-<br>gelzeichen erhält, als in "No. of rings" festgelegt                                                                                                    |
| Dial in Permanently    |          | Das Fieldgate wählt sich permanent in den Server ein                                                                                                    |

### 5.3.2 Fieldgate über Service-Schnittstelle einrichten

- 1 Drücken Sie **Switch to Administrator Mode**.
  - Drücken Sie nun Settings und anschließend Network.

|                         | mousin octup  |
|-------------------------|---------------|
| Modem Country Selection | United States |
| IP-Addr. Modem Server   | 192.168.254.1 |
| IP-Addr. Modem Peer     | 192.168.254.2 |
| Additional AT Commands  |               |

- Geben Sie im Modem Setup dialog die entsprechenden Parameter ein, siehe Tabelle 5-2. (Der obige Screenshot ist ein Beispiel für US-Spezifikationen, mit Standardeinstellungen für IP-Adressen)
- Drücken Sie "Send", um die Parameter ans Fieldgate zu senden.
- 2 Scrollen Sie nun nach unten zum Dialogfenster **Dial-up Setup**.

| ISP Phone Number (*)                                                              | 28707360 |
|-----------------------------------------------------------------------------------|----------|
| ISP Username (*)                                                                  | arcor    |
| ISP Password (*)                                                                  |          |
| ISP DNS1<br>(the Fieldgate tries to fetch DNS1/2 from ISP)<br>ISP DNS2            |          |
| Max. Daily Dial In Time [min]                                                     |          |
| Use Tone Dialing (otherwise Pulse)<br>Wait for Dialtone<br>Number of Dial Retries |          |
| Number of Rings until Off-Hook                                                    |          |
| Callback ISP on Phone Rings                                                       | 4        |

- Geben Sie die entsprechenden Parameter ein, siehe Tabelle 5-3. (Der obige Screenshot ist ein Beispiel für Rückruf an arcor, Berlin)
- Drücken Sie ", um die Parameter ans Fieldgate zu senden.
- 3 Konfigurieren Sie nun die anderen Kommunikationsparameter, z. B. E-Mails, wie in Kapitel 5.5 beschrieben.
- 4 Sie möchten nun eventuell zusätzliche Fieldgate-Gerätefunktionen im Fieldgate-Web-Server konfigurieren, z. B. Grenzwerte, Scanzyklus, wie inKap. 6 beschrieben.
- 5 Um die durchgeführten Änderungen dauerhaft zu speichern, muß das Fieldgate jetzt unter **Settings => Special** neu gestartet werden.

|                        | System Restart |  |
|------------------------|----------------|--|
| Confirm System Restart | 되              |  |
|                        | Send Reset     |  |

- Aktivieren Sie im Dialogfeld System Restart das Kästchen "Confirm System Restart" und drücken Sie Send.
- Das Fieldgate startet mit den über die Service-Schnittstelle vorgenommenen und dauerhaft gespeicherten Änderungen neu.
- 6 Ist der Neustart abgeschlossen, schließen Sie den Web-Server, ziehen Sie den Service-Stecker ab und schalten Sie das Fieldgate aus. Schließen Sie die Frontplatte.
- 7 Stecken Sie den Telefonstecker ein und schalten Sie das Fieldgate ein. Schließen Sie das Fieldgate über den Host-Computer an, wie in Kap. 5.3.4 beschrieben.

### 5.3.3 DFÜ-Verbindung einrichten

Richten Sie nun die DFÜ-Verbindung für das auf Ihrem Computer installierte Analogmodem ein:

- 1 Starten Sie den Assistenten "Neue Verbindung herstellen" und befolgen Sie den Vorgang in Kap. 5.1.4.
  - Wählen Sie im Dialogfenster Gerät auswählen das Analogmodem.
  - Geben Sie im Dialogfenster "Verbindungsname" z. B. Fieldgate-Analogverbindung ein.
  - Geben Sie im Dialogfeld Zu wählende Rufnummer die Telefonnummer des Fieldgates ein.
  - Alle anderen Einstellungen sind identisch.
- 2 Klicken Sie im Dialogfeld Netzwerkverbindungen (Start > Einstellungen > Systemsteuerung > Netzwerkverbindungen) mit der rechten Maustaste auf die neue Verbindung, z. B. Fieldgate-Analogverbindung, und wählen Sie Eigenschaften. Das Eigenschaften-Dialogfeld wird geöffnet:

| Eigenschaften von Fieldgate Service Adapter                                        | <u>? ×</u> |
|------------------------------------------------------------------------------------|------------|
| Allgemein Optionen Sicherheit Netzwerk Erweitert                                   |            |
| Verbindung herstellen über:                                                        |            |
| Modem - Standard 9600 bps Modem (COM1)     Modem - Standard 56000 bps Modem (COM2) | Ŷ          |
| x [                                                                                | -          |
| Alle Geräte wählen dieselbe Nummer Konfigurieren                                   |            |
| Rufnummer                                                                          |            |
| Ortskennzahl: Rufnummer:                                                           |            |
| Landeskennzahl:                                                                    | -          |
|                                                                                    | -          |
| Wählregeln verwenden Wählregeln                                                    |            |
| Symbol bei Verbindung im Infobereich der Taskleiste anze                           | eigen      |
| OK Abb                                                                             | rechen     |

- 3 Wählen Sie das für die Verbindung verwendete Modem und anschließend den Reiter **Netzwerk** 
  - Wählen Sie nun Internetprotokoll (TCP/IP) und drücken Sie Eigenschaften

| Eigenschaften von Fieldgate Service                                                                                                    | Adapter ?×                                |
|----------------------------------------------------------------------------------------------------|-------------------------------------------|
| Allgemein Optionen Sicherheit Netzwer                                                                                                    | k Erweitert                               |
| Typ des anzurufenden Einwählservers:                                                                                                    |                                           |
| PPP: Windows 95/98/NT4/2000, Internet                                                                                                    |                                           |
|                                                                                                    | Einstellungen                             |
| Terrenetprotokoll (TCP/IP)     OoS-Paketplaner     Oatei- und Druckerfreigabe für Micr     Oatei- und Druckerfreigabe für Micr     Oient für Microsoft-Netzwerke | osoft-Netzwerke                           |
| Installieren Deinstallieren                                                                                                    | Eigenschaften                             |
| Beschreibung<br>TCP/IP, das Standardprotokoll für WAN<br>Datenaustausch über verschiedene, mit<br>Netzwerke ermöglicht.                                          | Netzwerke, das den<br>einander verbundene |

4 Im nun angezeigten Dialogfeld **Eigenschaften** drücken Sie **Erweitert...**, das Dialogfeld **Erweiterte TCP/IP-Einstellungen** wird im Reiter **Allgemein** geöffnet.

| weiterte TCP/IP-Einstellungen                                                                                                    | ? >      |
|----------------------------------------------------------------------------------------------------|----------|
| Allgemein DNS WINS                                                                                                    |          |
| Dieses Kontrollkästchen kann nur verwendet werden, wenn Sie<br>gleichzeitig mit einem lokalen und einem DFÜ-Netzwerk verbunden<br>sind. Wenn das Kästchen aktivieit ist, werden Daten, die nicht an<br>das lokale Netzwerk gesendet werden können, an das<br>DFU-Netzwerk weitergeleitet |          |
| F Standardgateway für das Remotenetzwerk verwenden                                                                                                    |          |
| PPP-Link                                                                                                    |          |
| IP-Headerkomprimierung verwenden                                                                                                    |          |
|                                                                                                    |          |
|                                                                                                    |          |
|                                                                                                    |          |
|                                                                                                    |          |
|                                                                                                    |          |
|                                                                                                    |          |
|                                                                                                    |          |
|                                                                                                    |          |
|                                                                                                    |          |
|                                                                                                    |          |
|                                                                                                    |          |
|                                                                                                    |          |
| UN A                                                                                                    | uurechen |

- Deaktivieren Sie die Option "Standardgateway f
  ür das Remotenetzwerk verwenden" und dr
  ücken Sie OK.
- Schließen Sie alle Dialogfelder.

### 5.3.4 Mit Fieldgate verbinden

Die Verbindung wird wie folgt hergestellt, für weitere Informationen siehe Kap. 5.1.5, ab Schritt 3:

- 1 Doppelklicken Sie im Dialogfeld Netzwerkverbindungen auf z. B. Fieldgate-Analogverbindung oder klicken Sie auf das Symbol auf Ihrem Desktop, das Verbindungs-Dialogfeld wird geöffnet.
  - Klicken Sie auf die **Wählen**-Taste, um die Verbindung herzustellen.
- 2 Öffnen Sie Ihren Internet-Browser, geben Sie die Standard-Fieldgate-Adresse http://192.168.254.1 ein und drücken Sie die Eingabetaste.
- 3 Das Dialogfeld Mit ... verbinden wird angezeigt:
  - Geben Sie den Benutzernamen ein: **super** (falls er nicht beim Setup geändert wurde).
  - Geben Sie das Kennwort ein: **super** (falls es nicht beim Setup geändert wurde).
  - Drücken Sie **OK**, um die Eingaben zu speichern und den Fieldgate-Web-Server zu öffnen.
- 4 Im Browser wird die Fieldgate-Eingangsseite angezeigt.
  - Sie sind mit den mit Ihrem Benutzernamen verbundenen Rechten angemeldet.

### 5.4 Fieldgate mit GSM-Modem

Es gibt zwei Arten der Einrichtung des Geräts:

- Punkt-zu-Punkt-Verbindung zum Fieldgate über GSM: das Fieldgate-Modem und die Host-Einwahlverbindung müssen eingerichtet sein.
- Verbindung über GPRS (General Packet Radio Service) Ihres GSM-Providers: Das Fieldgate-Modem, die GPRS-Parameter und optional die DynDNS-Parameter müssen eingerichtet sein.

Bei Verwendung von DynDNS:

- Vom GSM-Provider muss dem Fieldgate eine öffentliche IP-Adresse zugewiesen werden.
- Fieldgate ist dann permanent im Internet verfügbar und wird durch eine URL erreichbar.

Weitere Informationen zu GPRS und dynamischen DNS-Providern können z. B. durch eine zielgerichtete Suche im Internet nach "GPRS-Zugangspunkte" oder "Dynamisches DNS" gefunden werden, sowie in Kap. 8.6.

### 5.4.1 Kommunikations-parameter

Die Tabellen enthalten die Setup-Parameter. Der GSM-Provider, die Telefonnummer und die PIN der SIM-Karte müssen bekannt sein, bevor das Fieldgate eingerichtet wird.

| Parameter                              | Ihre Werte | Erläuterung                                                                                                    |  |
|----------------------------------------|------------|----------------------------------------------------------------------------------------------------|--|
| SIM PIN                                |            | Die PIN wird mit der SIM-Karte geliefert                                                                                                    |  |
| Additional AT commands                 |            | Nur für Service: keine Eingabe erforderlich                                                                                                    |  |
| GSM Operator                           |            | <ul><li>Wählt den GSM-Betriebsmodus von Fieldgate</li><li>Auto: Fieldgate sucht automatisch nach dem Provider</li><li>Manual: Fieldgate verwendet den konfigurierten Provider</li></ul> |  |
| IP Address Fieldgate on<br>Dial In     |            | <ul> <li>IP-Adresse des Fieldgates (Standardwert: 192.168.254.1)</li> <li>Ändern Sie diese Standardadresse nur, wenn Ihr PC-Modem diesen Adressenbereich nicht akzeptiert.</li> </ul>   |  |
| IP Address assigned to Dial<br>In Peer |            | <ul> <li>IP-Adresse des Anrufers (Standardwert: 192.168.254.2)</li> <li>Router-Adresse, falls verwendet, ansonsten die Standard-<br/>Adresse nicht ändern</li> </ul>                    |  |

### **GPRS Setup:**

**GSM-Modem-Setup:** 

| Parameter                           | Ihre Werte | Erläuterung                                                                                                    |
|-------------------------------------|------------|----------------------------------------------------------------------------------------------------|
| GPRS Dial in permanently            |            | Ist dieses Kästchen aktiviert, wählt sich das Fieldgate perma-<br>nent in den Server ein                                                                                                    |
| Access Point Name APN               |            | GPRS-Zugangspunkt des SIM-Kartenproviders                                                                                                    |
| GPRS User Name                      |            | Benutzername für den GPRS-Zugangspunkt                                                                                                    |
| GPRS User Password                  |            | Passwort für den GPRS-Zugangspunkt                                                                                                    |
| GPRS QoS                            |            | Nur für Service: keine Eingabe erforderlich                                                                                                    |
| Max. Daily Traffic Limit<br>[kByte] |            | <ul> <li>Begrenzt die KByte, die pro Tag ausgetauscht werden können</li> <li>Wertebereich 0 - 99999 kByte; 0 = unbeschränkt</li> <li>Bei Grenzüberschreitung, wird die Verbindung abgebaut</li> <li>Wenn dem Fieldgate eine Uhrzeit vorliegt, kann die<br/>Verbindung um Mitternacht erneut aufgebaut werden, sonst<br/>jeweils 24h nach dem Freigabezeitpunkt des GPRS-Setups</li> <li>Info zeigt den Datenaustaush an, siehe Kap. 6.3.7</li> </ul> |
| Test Connection Server              |            | <ul> <li>Server-URL, zu der eine Testverbindung hergestellt wird.</li> <li>Fieldgate ruft die URL an, um zu prüfen, ob es dann im<br/>Internet ist, bricht aber die Verbindung ab, sobald es eine<br/>Antwort erhält.</li> </ul>                                                                                                    |

#### Setup DynDNS:

| Parameter           | Ihre Werte | Erläuterung                                                     |
|---------------------|------------|-----------------------------------------------------------------|
| Get DynDNS URL      |            | Erforderliche URL zum Anrufen des DNS-Providers                 |
| Update Cycle DynDNS |            | Periode zwischen Verbindungen mit dynamischem DNS-Provi-<br>der |

#### **Dial-up Setup**

Siehe Tabelle **Dial-up Setup** in Kap. 5.3.1.

### 5.4.2 Fieldgate über Service-Schnittstelle einrichten

Das Fieldgate muss verdrahtet und eingeschaltet sein. Führen Sie die SIM-Karte **nicht** ein, solange Sie nicht dazu aufgefordert werden!

#### 1 Drücken Sie Switch to Administrator Mode.

Drücken Sie nun Settings und anschließend Network.

| GSM Setup                         |               |  |
|-----------------------------------|---------------|--|
| SIM-Pin                           | ••••          |  |
| Additional AT Commands            |               |  |
| GSM Operator                      | Auto          |  |
| IP-Addr. Fieldgate on Dial In     | 192.168.254.1 |  |
| IP-Addr. assigned to Dial In Peer | 192 168 254 2 |  |

 Geben Sie im Dialogfeld GSM Setup die PIN-Nummer der SIM-Karte ein, z. B. 6348, siehe Tabelle 5-4

(**Achtung:** Die Eingabe ist verborgen, Standardwert: 8080 – achten Sie darauf, dass die Feststelltaste nicht betätigt wurde!!)

- Drücken Sie "**Send**", um die Parameter ans Fieldgate zu senden.
- Richten Sie nun die DFÜ-Verbindung auf Ihrem Computer ein, siehe Kap. 5.4.3.

#### HINWEIS

#### Hinweis!

- Wird der gewünschte manuelle Provider eingestellt, versucht sich das Fieldgate mit diesem Provider zu verbinden.
- Scheitert die Verbindung zu diesem Provider fällt das GSM Modem in den automatischen Modus zur
  ück. Eintrag ins Logfile (Modem Log: cannot connect to selected GSM operator connected to: <GSM\_Provider>)
- Hat sich das Fieldgate mit einem "fremden" Provider erfolgreich verbunden, ist in diesem Zustand die GPRS-Einwahl unterdrückt. Es ist lediglich möglich eine Modemverbindung über GSM aufzubauen (oder natürlich Service Kabel).
- Das Fieldgate versucht dann den manuell eingestellten Provider wieder zu finden. (zyklisch)
- 2 Falls Sie GPRS verwenden, scrollen Sie nach unten zum Dialogfeld GPRS Setup, ansonsten konfigurieren Sie das Fieldgate mit dem Dial-up Setup für die Einwahl, wie in Kap. 5.3.2 beschrieben.

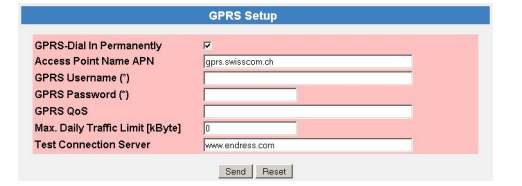

- Geben Sie die entsprechenden Parameter ein, siehe Tabelle 5-5.
   (Der obige Screenshot ist ein Beispiel für Swisscom Mobile, Berlin)
- Drücken Sie "**Send**", um die Parameter ans Fieldgate zu senden.
- Aktivieren Sie "GPRS Dail In Permanently" nur, wenn Sie die Verbindung getestet haben!

3 Falls Sie einen dynamischen DNS-Server verwenden möchten, scrollen Sie nach unten zum Dialogfeld **DynDNS Setup** 

(für weitere Informationen zu dynamischen DNS-Servern siehe Kap. 8.6):

|                                                 | DynDNS Setup |
|-------------------------------------------------|--------------|
| Get DynDns URL (http://)<br>Update Cycle DynDns | NONE         |

- Geben Sie die entsprechenden Parameter ein, siehe Tabelle 5-6. (Beispiel für dyndns.org: <username>:<password>@members.dyndns.org/nic/ update?system=dyndns&hostname=<hostname>&myip= wobei <username>, <password> und <hostname> bei der Anmeldung zugewiesen werden)
- Drücken Sie "Send", um die Parameter ans Fieldgate zu senden.
- 4 Konfigurieren Sie nun die anderen Kommunikationsparameter, z. B. E-Mails, wie in Kapitel 5.5 beschrieben.
- 5 Sie möchten nun eventuell zusätzliche Fieldgate-Gerätefunktionen im Fieldgate-Web-Server konfigurieren, z. B. Grenzwerte, Scanzyklus, wie in Kapitel 6 beschrieben.
- 6 Um die durchgeführten Änderungen dauerhaft zu speichern, muß das Fieldgate jetzt unter **Settings => Special** neu gestartet werden.

|                        | System Restart |  |
|------------------------|----------------|--|
| Confirm System Restart | R              |  |
|                        | Send Reset     |  |

- Aktivieren Sie im Dialogfeld System Restart das Kästchen "Confirm System Restart" und drücken Sie Send.
- Das Fieldgate startet mit den über die Service-Schnittstelle vorgenommenen und dauerhaft gespeicherten Änderungen neu.
- 7 Ist der Neustart abgeschlossen, schließen Sie den Web-Browser, ziehen Sie den Service-Stecker ab und schalten Sie das Fieldgate aus.
- 8 Stecken Sie die SIM-Karte in die vorgesehene Öffnung und schließen Sie die Frontplatte.
- 9 Stellen Sie sicher, dass die Antenne angeschlossen ist, und schalten Sie das Fieldgate ein. Schließen Sie das Fieldgate über den Host-Computer an, wie in Kap. 5.4.3und Kap. 5.4.4 beschrieben.

### 5.4.3 Einrichten einer DFÜ-Verbindung auf Ihrem Computer

Voraussetzung für eine DFÜ-Verbindung ist ein Modem am PC. Der GSM-Provider muß CSD-Einwahl unterstützen. Vor dem Einrichten einer DFÜ-Verbindung müssen mindestens die GSM-Parameter gesetzt sein, siehe Kap. 5.4.2.

- 1 Starten Sie den **Assistent für neue Verbindungen** und befolgen Sie die Vorgehensweise in Kap. 5.1.4.
  - Wählen Sie im Dialogfenster **Gerät auswählen** das Analog- oder das GSM-Modem.
  - Geben Sie im Dialogfenster "Verbindungsname" z. B. Fieldgate-GSM-Verbindung ein.
  - Geben Sie im Dialogfeld Zu wählende Rufnummer die Telefonnummer des Fieldgates ein.
  - Alle anderen Einstellungen sind identisch.
- Klicken Sie im Dialogfeld Netzwerkverbindungen (Start > Einstellungen > Systemsteuerung > Netzwerkverbindungen) mit der rechten Maustaste auf die neue Verbindung, z. B. Fieldgate-Analogverbindung, und wählen Sie Eigenschaften. Das Eigenschaften-Dialogfeld wird geöffnet:
- 3 Wählen Sie das für die Verbindung verwendete Modem und anschließend den Reiter **Netz**werk.
  - Wählen Sie nun Internetprotokoll (TCP/IP) und drücken Sie Eigenschaften
- 4 Im nun angezeigten Dialogfeld **Eigenschaften** drücken Sie **Erweitert...**, das Dialogfeld **Erweiterte TCP/IP-Einstellungen**wird im Reiter **Allgemein** geöffnet.
  - Deaktivieren Sie die Option "Standardgateway f
    ür das Remotenetzwerk verwenden" und dr
    ücken Sie OK.
  - Schließen Sie alle Dialogfelder mit OK.

### 5.4.4 Punkt-zu-Punkt-Verbindung mit Fieldgate

Die Verbindung wird wie folgt hergestellt, für weitere Informationen siehe Kap. 5.1.5, ab Schritt 3:

- 1 Doppelklicken Sie im Dialogfeld Netzwerkverbindungen auf z. B. Fieldgate-GSM-Verbindung oder klicken Sie auf das Symbol auf Ihrem Desktop, das Verbindungs-Dialogfeld wird geöffnet.
  - Klicken Sie auf die **Wählen**-Taste, um die Verbindung herzustellen.
  - Wurde "GPRS Dial In Permanently" gewählt, unterbricht der erste Einwählversuch die bestehende GPRS-Verbindung und das Fieldgate läuft 5 Minuten im Leerlauf. In dieser Zeit muss ein zweiter Einwählversuch stattfinden, ansonsten verbindet sich das Fieldgate wieder mit GPRS.
- 2 Öffnen Sie Ihren Internet-Browser, geben Sie die Standard-Fieldgate-Adresse http://192.168.254.1 ein und drücken Sie die Eingabetaste.
- 3 Das Dialogfeld **Mit ... verbinden** wird angezeigt:
  - Geben Sie den Benutzernamen ein: super (falls er nicht beim Setup geändert wurde).
  - Geben Sie das Kennwort ein: **super** (falls es nicht beim Setup geändert wurde).
  - Drücken Sie **OK**, um die Eingaben zu speichern und den Fieldgate-Web-Server zu öffnen.
- 4 Im Browser wird die Fieldgate-Eingangsseite angezeigt.
  - Sie sind mit den mit Ihrem Benutzernamen verbundenen Rechten angemeldet.

### 5.4.5 Über GPRS mit Fieldgate verbinden

Um Ihren Internet-Browser mit dem Fieldgate über GPRS zu verbinden, muß der GSM-Provider dem Fieldgate eine öffentliche IP-Adresse vergeben.

- 1 Öffnen Sie Ihren Internet-Browser, geben Sie den Domännamen von Fieldgate ein: http://<Hostname> oder <IP-Adresse> und drücken Sie die Eingabetaste.
- 2 Das Dialogfeld Mit ... verbinden wird angezeigt:
  - Geben Sie den Benutzernamen ein: **super** (falls er nicht beim Setup geändert wurde).
  - Geben Sie das Kennwort ein: **super** (falls es nicht beim Setup geändert wurde).
  - Drücken Sie **OK**, um die Eingaben zu speichern und den Fieldgate-Web-Server zu öffnen.
- 3 Im Browser wird die Fieldgate-Eingangsseite angezeigt.
  - Sie sind mit den mit Ihrem Benutzernamen verbundenen Rechten angemeldet.

## 5.5 Sonstige Servereinstellungen

Das **Network**-Menü enthält zwei zusätzliche Servereinstellungen, die bei Bedarf konfiguriert werden können.

### 5.5.1 Time Server Setup

Fieldgate kann die eigene Zeit bei jedem Neustart automatisch mit Hilfe eines Time-Servers synchronisieren. Hierfür wird eine Internetverbindung benötigt, oder ein Time-Server im lokalen Netz. Endress+Hauser hat einen eigenen Time-Server, IP-Adresse = 62.154.220.81,dessen Verwendung wir empfehlen. Bei Fragen wenden Sie sich bitte an Ihren Netzwerkadministrator.

#### Vorgehensweise

# 1 Falls noch nicht aktiv, drücken Sie Switch to Administrator Mode => Settings => Network

- Scrollen Sie nach unten, um zur Seite Time Server Setup zu gelangen.
- Geben Sie Ihre Einstellungen ein und bestätigen Sie mit der "**Send**"-Taste.

|                                                | Time Server Setup     |
|------------------------------------------------|-----------------------|
| Time Server                                    | 62.154.220.81         |
| Protocol                                       | http 💌                |
| Periodic Fetch                                 | 7d 💌                  |
| Timezone Setting (valid for http time service) | Berlin                |
| Time Offset (related to UTC)                   | *2h 💌                 |
| Date/Time Format                               | dd.mm.yyyy hh:mm:ss 💌 |
| manual Timestamp (dd.mm.yyyy hh:mm:ss)         |                       |
|                                                | Send Reset            |
|                                                |                       |

- 2 Eine manuelle Zeiteinstellung kann wie folgt eingegeben werden.
  - Läuft auf dem Fieldgate ein Scanvorgang, das Scanning vorübergehend ausgeschalten, wie in Kap. 6.3.4 beschrieben.
  - Im Feld **Protocol** die Option "manual" auswählen
  - Die Zeit im Feld Manual Timestamp eingeben, siehe auch die untenstehende Tabelle
  - Bestätigen Sie mit der "**Send**"-Taste

#### **Time Server Setup**

| Parameter         | Erläuterung                                                                                                    |
|-------------------|----------------------------------------------------------------------------------------------------|
| Time Server       | Tragen Sie hier die IP-Adresse des Time-Servers ein.                                                                                                    |
| Protocol          | <ul> <li>Stellen Sie hier das vom Time-Server verwendete Protokoll ein:</li> <li>manual: Manuelles setzen der Uhrzeit die Zeitberechnung wird mit den eingetragenen Einstellung unter "manual Timestamp" erneut gestartet</li> <li>Welches Protokoll der Server verwendet erfahren Sie von dem Betreiber des Time-Servers.</li> </ul>               |
| Periodic Fetch    | <ul> <li>Zeitintervall nachdem die interne Uhr erneut mit dem Time Server abgeglichen wird.</li> <li>Hinweis: Jede Synchronisierung führt zu einem Datentransfer von mehreren kBytes, was von Ihrer SIM-Karte oder Ihrem GPRS-Konto abgebucht wird.</li> </ul>                                                                                      |
| Time Zone Setting | <ul> <li>Geben Sie bei Bedarf die Zeitzone ein, für die der HTTP-Service gültig ist.</li> <li>Geben Sie den englischen Namen der Stadt in der Windows-Zeitzonenliste ein, die sich am nächsten an Ihrem Standort befindet.</li> <li>Die Liste öffnen Sie über Einstellungen =&gt; Systemsteuerung =&gt; Datum und Uhrzeit =&gt; Zeitzone</li> </ul> |
| Time Offset       | Hier kann ein Offset gegenüber der UTC-Zeit eingegeben werden.                                                                                                    |
| Date/Time format  | Wählen Sie vom Drop-Down-Menü das Datums- und Zeitformat aus, das in den Websei-<br>ten verwendet wird.                                                                                                    |
| Manual Timestamp  | <ul> <li>Falls kein Time-Server im LAN (Protocol = manual) verfügbar ist, kann hier die Zeit manuell gesetzt werden.</li> <li>Format: dd.mm.yyyy hh:mi:ss</li> <li>Nach dem Ausschalten des Fieldgate, geht die manuell gesetzte Zeit verloren.</li> </ul>                                                                                          |

### 5.5.2 Miscellaneous Server Setup

Dieser Setup ist erforderlich, falls Fieldgate über einen Proxy-Server aufs Internet zugreift.

# Vorgehensweise 1 Falls noch nicht aktiv, drücken Sie Switch to Administrator Mode => Settings => Network

- Scrollen Sie nach unten, um zur Seite Miscellaneous Server Setup zu gelangen.
- Nehmen Sie hier manuell die Einstellungen vor und bestätigen Sie mit der "Send" (Senden)-Schaltfläche.

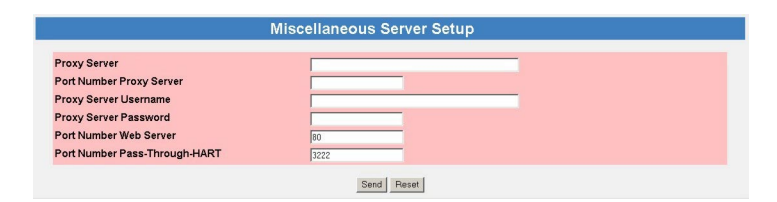

### Miscellaneous Server Setup

| Parameter                        | Erläuterung                                                                                                    |
|----------------------------------|----------------------------------------------------------------------------------------------------|
| Proxy Server                     | Geben Sie die IP-Adresse des Proxy-Servers ein.                                                                                                    |
| Port Number Proxy Server         | Geben Sie die Portnummer des Proxy-Servers ein (8080 ist standard = http://).                                                                                                    |
| Proxy Server Username            | Verlangt der Proxy-Server eine Authentifizierung, geben Sie hier den Benutzernamen<br>ein.                                                                                                    |
| Proxy Server Password            | Verlangt der Proxy-Server eine Authentifizierung, geben Sie hier das Passwort ein.                                                                                                    |
| Port Number Web Server           | Geben Sie die Portnummer des im Fieldgate integrierten Web-Servers ein (80 ist stan-<br>dard).                                                                                                    |
| Port Number Pass-through<br>HART | <ul> <li>Geben Sie die Portnummer ein, über die eine Konfiguration der angeschlossenen Geräte<br/>per Telnet vorgenommen werden kann.</li> <li>Der voreingestellte Wert = 3222 ist zu belassen, es sei denn die Firewall blockiert<br/>diesen.</li> </ul> |

## 5.6 Message-Einstellungen

Auf der Konfigurationsseite **Message** können Sie die Einstellungen konfigurieren, um Nachrichten über E-Mail, den Endress+Hauser Field Information Server (FIS) und SMS zu versenden. Nachrichten können durch ein Ereignis oder einen Alarm ausgelöst werden.

### 5.6.1 Common Message Settings

Legt gemeinsame Message Parameter fest, die den E-Mail- und FIS-Versand betreffen.

- 1 Falls noch nicht aktiv, drücken Sie Switch to Administrator Mode => Settings => Message
  - Scrollen Sie nach unten, um zum Eingabeformular **Common Message Settings** zu gelangen.
  - Geben Sie Ihre Einstellungen ein und bestätigen Sie mit der Send-Taste.

| Co                                | mmon Message Settings |  |
|-----------------------------------|-----------------------|--|
| Periodic Measurement Messages     | 15min 💌               |  |
| Remind pre-Boot Limit Alarms      | E                     |  |
| Message assigned IP Address       | E                     |  |
| Additional Text in Limit Messages |                       |  |
| Data Logging Email on             | *                     |  |
| - Periodic Measurement Message    | E                     |  |
| - Log Buffer full                 | E                     |  |
| - Device Event                    | <b>F</b>              |  |

#### **Common Message Settings**

| ngs | Parameter                                                                                       | Erläuterung                                                                                                    |
|-----|-------------------------------------------------------------------------------------------------|----------------------------------------------------------------------------------------------------|
| -   | Periodic Measurement<br>Messages                                                                | Wählen Sie das periodische Übertragungsintervall für das Senden von Messwertennach-<br>richten aus dem Drop-down-Menü.                                                                          |
|     | Remind pre-Boot Limit<br>Alarms                                                                 | Aktivieren Sie dieses Kontrollkästchen, um das Senden von einer Messwert-Nachricht<br>durch das Fieldgate nach dem Geräteneustart zu unterdrücken.                                              |
|     | Message assigned IP<br>Address                                                                  | Aktivieren Sie dieses Kontrollkästchen, um die zugewiesene IP-Adresse des DHCP<br>Servers als Nachricht an die Alarmempfänger zu senden.                                                        |
|     | Additional Text in Limit<br>Messages                                                            | Optionaler Text, der bei Limitnachrichten angehängt wird.                                                                                                    |
|     | Data Logging Email on<br>(Nur sichtbar, wenn ein DAT-<br>Modul im Fieldgate installiert<br>ist) | <ul> <li>Aktivieren Sie das Kontrollkästchen zum Senden einer Nachricht in folgenden Fällen:</li> <li>Periodic Measurement Message.</li> <li>Log Buffer full.</li> <li>Device Event.</li> </ul> |

### 5.6.2 Mail Setup

Konfigurieren Sie unter "Mail Setup" die Einstellungen, um E-Mails zu versenden.

### HINWEIS Hinweis!

- Das Fieldgate unterstützt nur das "Simple Mail Transfer Protocol" (SMTP) zum Versand von E-Mails.
- Das Verfahren SMTPS zur Absicherung der Kommunikation beim E-Mail-Transport via SMTP über SSL/TLS wird vom Fieldgate nicht unterstützt.
- Bitte berücksichtigen Sie bei der Auswahl des E-Mail Provider, dass die Unterstützung des SMTP-Protokoll gegeben ist und keine Verschlüsselung/Authentifizierung über SMTPS (SSL/TLS) vom Fieldgate unterstützt wird.

#### Vorgehensweise

- 1 Falls noch nicht aktiv drücken Sie Switch to Administrator Mode => Settings => Message
  - Scrollen Sie nach unten, um zur Seite **Mail Setup** zu gelangen.
  - Geben Sie Ihre Einstellungen ein und bestätigen Sie mit der "**Send**"-Taste.

| SMTP-Gateway                |        |
|-----------------------------|--------|
| MTP Username                |        |
| MTP Password                |        |
| ender Address               |        |
| Address Service Alarm Mails |        |
| ddress Limit Alarm Mails    |        |
| Address Measurement Mails   |        |
| Format Measurement Mails    | None - |

| Parameter                      | Erläuterung                                                                                                    |
|--------------------------------|----------------------------------------------------------------------------------------------------|
| SMTP Gateway                   | <ul> <li>Geben Sie hier die IP-Adresse oder URL Ihres E-Mails-Servers ein.</li> <li>Hinweis: Wenn kein SMTP Server angegeben wird, versucht das Fielgate die E-Mail direkt an den Server des Empfängers zu senden. Diese E-Mails werden meist als Spam eingestuft.</li> </ul>                                                                                                    |
| SMTP Username                  | <ul> <li>Wird für das angegebene SMTP-Gateway eine Authentifizierung benötigt, müssen Sie<br/>hier den Benutzernamen eingeben.</li> <li>Geben Sie nichts ein, wenn keine Authentifizierung durch das SMTP-Gateway ver-<br/>langt oder kein SMTP-Gateway verwendet wird.</li> </ul>                                                                                                    |
| SMTP Password                  | <ul> <li>Wird für das angegebene SMTP-Gateway eine Authentifizierung benötigt, müssen Sie<br/>hier das Password eingeben.</li> <li>Geben Sie nichts ein, wenn keine Authentifizierung durch das SMTP-Gateway ver-<br/>langt oder kein SMTP-Gateway verwendet wird.</li> </ul>                                                                                                    |
| Sender Address                 | <ul> <li>Tragen Sie hier die Absenderadresse des Fieldgate ein, z. B. fieldgate@firma.de.</li> <li>Bei einigen Anbietern muss die E-Mail-Adresse des Account-Inhabers als Sender-<br/>Adresse angegeben werden. Es werden keine E-Mails von anderen Sender-Adressen<br/>entgegengenommen.</li> <li>Ist die Senderadresse frei wählbar, wählen Sie eine vertrauenswürdige Adresse, um<br/>Probleme mit Spam-Filtern zu vermeiden.</li> </ul> |
| Address Service Alarm<br>Mails | Tragen Sie hier den Empfänger der Service-Alarm-Mails ein, z. B. name@firma.de.                                                                                                    |
| Address Limit Alarm Mails      | <ul> <li>Tragen Sie hier den Empfänger der Limit Alarm-Mails ein, z. B. name@firma.de.</li> <li>"Die Alarmbenachrichtigungen werden entsprechend den Einstellungen, die in der Message on-Limit-Spalte auf der Seite Device Details konfiguriert wurden, gesendet (siehe Kap. 6.4).</li> </ul>                                                                                                    |
| Address Measurement<br>Mails   | <ul> <li>Geben Sie hier den Empfänger der Messwert-Mails ein, z. B. name@firma.de.</li> <li>Messwert-Benachrichtigungen werden entsprechend den weiter unten aufgeführten<br/>Parametern gesendet.</li> </ul>                                                                                                    |
| Format Measurement Mails       | <ul> <li>Wählen Sie das Format für das Senden von Mails aus dem Drop-down-Menü.</li> <li>XML ist erforderlich, falls die E-Mails von der Fieldgate Data Access-Software oder<br/>SupplyCare ausgewertet werden sollen.</li> </ul>                                                                                                    |

### Mail Setup

#### Field Information Server (FIS) Setup 5.6.3

Verwenden Sie den Field Information Server (FIS), um die Nachrichten per Hypertext Transfer Protokoll (http) zu senden.

Zwischen FIS und Fieldgate werden folgende Informationen ausgetauscht:

- Periodische Messwertübertragung Im eingestellten Übertragungsintervall siehe Parameter in Kap. 5.6.1 Periodic Measurement Messages.
- Gerätekonfiguration

Das Fieldgate sendet seine Konfiguration an den FIS. Bei Bedarf kann vom FIS eine neue Konfiguration zurück gesendet werden.

Uhrzeit

Bei jedem FIS Kontakt findet eine Zeitsynchronisation zwischen FIS und Fieldgate statt. Die Festlegung einer Zeitzone wird in Kap. 5.5.1. Time Server Setup" beschrieben.

• Firmwareupdate

Der FIS kann bei Bedarf ein Firmwareupdate starten.

Vorgehensweise

- 1 Falls noch nicht aktiv drücken Sie Switch to Administrator Mode => Settings => Message - Scrollen Sie nach unten, um zur Seite Field Information Server (FIS) Setup zu gelangen.
  - Geben Sie Ihre Einstellungen ein und bestätigen Sie mit der "Send"-Taste.

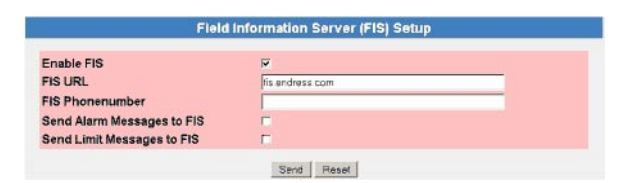

| Field Information Server | Parameter                  | Erläuterung                                                                                                    |
|--------------------------|----------------------------|----------------------------------------------------------------------------------------------------|
| (FIS) Setup              | Enable FIS                 | Aktivieren Sie diese Checkbox, um die FIS Funktionalität des Fieldgates zu aktivieren.                                                                                      |
|                          | FIS URL                    | Geben Sie hier die IP-Adresse oder URL des FIS ein.                                                                                                    |
|                          | FIS Phonenumber            | Dieses Eingabefeld ist nur bei der GSM Variante Verfügbar.                                                                                                    |
|                          |                            | <ul> <li>Tragen Sie die Rufnummer des FIS ein.</li> </ul>                                                                                                    |
|                          |                            | <ul> <li>Wird das Fieldgate von dieser Rufnummer angerufen, wird sofort eine</li> </ul>                                                                                     |
|                          |                            | Messwertnachricht für den FIS generiert. Der Anruf wird nicht entgegengenommen                                                                                              |
|                          | Send Alarm Messages to FIS | Aktivieren Sie diese Checkbox, um alle Alarmnachrichten an den FIS zu senden.                                                                                               |
|                          |                            | – Hinweis: Im FIS können weitere Empfängergruppen für Alarmnachrichten hinterlegt                                                                                           |
|                          |                            | werden. Kontaktieren Sie für die Einrichtung den FIS Administrator.                                                                                                    |
|                          | Send Limit Messages to FIS | Aktivieren Sie diese Checkbox, um alle Limitnachrichten an den FIS zu senden.                                                                                               |
|                          |                            | <ul> <li>Hinweis: Im FIS können weitere Empfängergruppen für Limitnachrichten hinterlegt<br/>werden. Kontaktieren Sie für die Einrichtung den FIS Administrator.</li> </ul> |

### 5.6.4 SMS Setup

Das Fieldgate mit GSM-Modem kann bei Ereignissen oder Alarmen auch SMS-Mails senden.

# Vorgehensweise 1 Falls noch nicht aktiv drücken Sie Switch to Administrator Mode => Settings => Message

- Scrollen Sie im Menü nach unten, um zur Seite SMS Setup zu gelangen.
- Geben Sie Ihre Einstellungen ein und bestätigen Sie mit "Send".

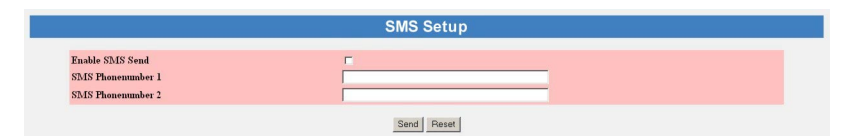

### SMS Setup

| Parameter         | Erläuterung                                                                                                    |
|-------------------|----------------------------------------------------------------------------------------------------|
| Enable SMS Send   | Aktivieren Sie das Kontrollkästchen zum Aktivieren der SMS-Funktion.                                                                                          |
| SMS Phonenumber 1 | Geben Sie die Telefonnummer einer ersten zu kontaktierenden Person ein.<br>– Bei internationaler Telefonnummern, geben Sie den Vorwahl mit "+" ein z.B. +33   |
| SMS Phonenumber 2 | Geben Sie die Telefonnummer einer weiteren zu kontaktierenden Person ein.<br>– Bei internationaler Telefonnummern, geben Sie den Vorwahl mit "+" ein z.B. +33 |

## 6 Fieldgate konfigurieren

Dieses Kapitel beschreibt die Anzeige- und Bedienoberfläche des Fieldgate-Web-Servers sowie das Einrichten von Bereichen, Alarmmeldungen usw. im Web-Server.

### HINWEIS Hinweis!

 Sie können keine Geräteparameter mit dem Fieldgate Web-Server ändern. Dies benötigt die Hilfe eines Konfigurations-Tools, wie z. B. FieldCare, dass das Fieldgate als eine Durchgangs-Schnittstelle verwendet.

### 6.1 Anmeldung

Nach Eingabe der IP-Adresse oder des Domännamens in Ihrem Web-Server und erfolgter Verbindung, werden Sie aufgefordert, einen Benutzernamen und das Kennwort einzugeben.

### HINWEIS Hinweis!

 Alle Fieldgate-FXA520-Passwörter sind Case-Sensitive (d. h. es ist auf Groß- und Kleinschreibung zu achten) und auf 8 Zeichen ohne Leerzeichen begrenzt.

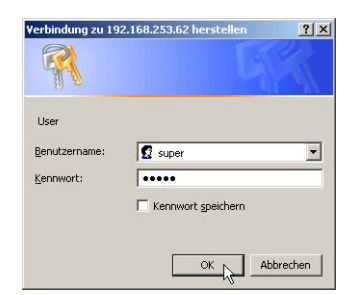

#### Default-Benutzerrollen und -Passwörter

Tabelle 6–1 enthält die Benutzerrollen und Kennwörter, die zurzeit im Fieldgate verfügbar sind. Das Kap. 6.3.2 User, enthält mehr Informationen über das Einrichten von Kennwörtern, etc.

| Rolle         | Default-Be-<br>nutzername | Default<br>Kennwort | Rechte                                                                                                    |
|---------------|---------------------------|---------------------|----------------------------------------------------------------------------------------------------|
| Administrator | super                     | super               | <ul> <li>Kann sowohl im User Mode als auch im Administrator Mode auf das</li> <li>Fieldgate zugreifen:</li> <li>kann Netzwerkeinstellungen konfigurieren</li> <li>Kann alle Kennwörter und Benutzer-IDs einstellen</li> <li>Kann die Einstellungen der Bedienseite ändern</li> <li>Kann Ereignisse, Alarme, E-Mails und Zeitparameter einstellen</li> <li>Kann HART-Einstellungen konfigurieren</li> <li>Kann besondere Seitenoptionen einstellen</li> <li>Kann das Fieldgate auf die Werkeinstellungen zurücksetzen</li> </ul> |
| User          | eh                        | eh                  | Kann nur im User Mode auf das Fieldgate zugreifen:<br>• Kann das Benutzerpasswort ändern<br>• Kann Anzeigen, Informationen, Geräte usw. anzeigen lassen                                                                                                    |

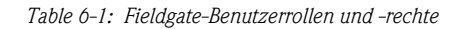

#### HINWEIS Hinweis!

• Um einen nicht autorisierten Zugriff auf das Fieldgate zu vermeiden, empfehlen wir die Änderung der Benutzernamen und –passwörter bei der Inbetriebnahme.

### 6.1.1 Verbindung trennen

Zum Verlassen des Web-Browsers schließen Sie einfach den Internet-Browser.

## 6.2 Benutzeroberfläche

Nach der Anmeldung wird im Web-Browser die Fieldgate-Homepage dargestellt (diese Darstellung ist abhängig von den angeschlossenen Geräten). Falls Sie zum ersten Mal an den Web-Server angeschlossen sind, kann es sein, dass nur die Navigationsleiste im Web-Browser erscheint, siehe Kap. 6.2.2, weil das Fieldgate noch konfiguriert werden muss, um die Kommunikation mit HART-Geräten im Netzwerk zu ermöglichen.

| AutoRefres  | h                          | Refresh                             |                                           | Endress+Hauser           |
|-------------|----------------------------|-------------------------------------|-------------------------------------------|--------------------------|
| Overview    |                            | Switch to User Mode                 |                                           | Settings                 |
| Fieldo      | jate 'FXA520'              |                                     |                                           |                          |
| Current Tim | e: 29.05.2006 11:07:22 (UT | C+2h)                               |                                           | XML Data                 |
| Tag         | Description                | Actual Value<br>dd.mm.yyyy hh:mm:ss | Devicestatus/Limit<br>dd.mm.yyyy hh:mm:ss | max. Value<br>min. Value |
| FXZ-A-30    | Endress+Hauser<br>FXZ520   | -23.81 %<br>29.05.2006 11:07:13     | uncertain                                 |                          |
| FXZ-A-31    | Endress+Hauser<br>FXZ520   | -24.50 %<br>29.05.2006 11:07:12     | uncertain                                 |                          |
| FXZ-A-32    | Endress+Hauser<br>FXZ520   | -24.63 %<br>29.05.2006 11:07:11     | uncertain                                 |                          |
| FXZ-A-33    | Endress+Hauser<br>FXZ520   | NAN %<br>29.05.2006 11:07:10        | uncertain                                 |                          |

Für jeden Messwert in der Übersicht sind etwa eine Sekunde Update-Zeit notwendig. Für ein großes Netzwerk bedeutet dies, dass der Aufbau der Übersicht langsam sein kann.

Die Anzeige- und Bedienoberfläche besteht aus den folgenden Elementen:

- Menüleiste (gehört zu dem installierten Web-Browser)
- Navigationsleiste
- Settings-Page

### 6.2.1 Menüleiste

Beispiel für die Darstellung der Menüleiste im MS Internet Explorer:

| Ele Edit View Favorites Iools Help                        |         |
|-----------------------------------------------------------|---------|
| 🔇 Back + 🕗 - 🖹 😰 🏠 🔎 Search 📌 Favorites 😻 Media 🤣 🍛 - 😓 🗔 |         |
| Agåress 🕘 http://10.125.35.146/indexs.html                | Links » |

Im Adressfeld des Web-Browsers wird die IP-Adresse des Fieldgate eingegeben.

#### HINWEIS Hinweis!

- Die Menüleiste beinhaltet die Standard-Funktionen des installierten Web-Browsers. Eine ausführliche Beschreibung der einzelnen Menüs finden Sie in der entsprechenden Dokumentation für den Web-Browser.
- Es ist möglich, dass zusätzliche oder modifizierte Menüleisten angezeigt werden, wenn sich das Fieldgate mit Plug-Ins anderer Anwendungen im Betrieb befindet.

### 6.2.2 Navigationsleiste

Die Navigationsleiste bietet im "**User**" oder "**Administrator**" Mode die folgenden Funktionen:

### Im User Mode:

| AutoRefresh | <u>Refresh</u>               | Endress+Hauser  |
|-------------|------------------------------|-----------------|
| Overview    | Switch to Administrator Mode | <u>Settings</u> |

| Funktion                     | Erläuterung                                                                                                    |
|------------------------------|----------------------------------------------------------------------------------------------------|
| AutoRefresh                  | <ul> <li>Aktualisiert automatisch standardmäßig alle 120 Sekunden die Anzeige</li> <li>Klicken Sie auf "AutoRefresh" um die Funktion zu aktivieren.</li> <li>Der Defaultwert kann in der Adresszeile des Internet-Explorers geändert werden: scan&amp;refresh = xxx (s)</li> <li>Klicken Sie auf "AutoRefresh OFF" um die Funktion zu deaktivieren.</li> </ul> |
| Refresh                      | Für die manuelle Aktualisierung der aktuellen Anzeige                                                                                                    |
| Endress+Hauser               | Zum Öffnen der Endress+Hauser-Website                                                                                                    |
| Overview                     | Mit dieser Funktion werden die ausgewählten Werte zum Beobachten und Anzei-<br>gen dargestellt                                                                                                    |
| Switch to Administrator Mode | <ul> <li>Schaltet vom Navigations- in den Administrator-Modus</li> <li>Sie müssen Benutzernamen und Passwort eingeben, falls Sie sich nicht mit<br/>Administratorrechten angemeldet haben.</li> </ul>                                                                                                    |
| Settings                     | <ul> <li>Zeigt Informationen zum Standort und zur Hardware des Fieldgates</li> <li>Location: zeigt Informationen zum Fieldbus-Standort</li> <li>User: zur Änderung Ihres Passworts</li> <li>Input: zur Anzeige der Web-Einstellungen des Geräts</li> <li>Info: zeigt die verschiedenen Fieldgate-Protokolle an</li> </ul>                                      |

Tabelle 6-2: Im User Mode verfügbare Funktionen

### Im Administrator Mode:

| AutoRefresh     | <u>Refresh</u> |           | Endress+Hauser  |
|-----------------|----------------|-----------|-----------------|
| <u>Overview</u> | Switch to      | User Mode | <u>Settings</u> |

| Funktion            | Erläuterung                                                                                                    |
|---------------------|----------------------------------------------------------------------------------------------------|
| AutoRefresh         | Keine Funktion in Administrator Mode                                                                                                    |
| Refresh             | Für die manuelle Aktualisierung der aktuellen Anzeige                                                                                                    |
| Endress+Hauser      | Zum Öffnen der Endress+Hauser-Website                                                                                                    |
| Overview            | Mit dieser Funktion werden die ausgewählten Werte zum Beobachten und Anzei-<br>gendargestellt                                                                                                    |
| Switch to User Mode | Mit der Funktion "Switch to User Mode" wechseln Sie vom Navigations-Modus in den User-Modus                                                                                                    |
| Settings            | <ul> <li>Zeigt Informationen zum Standort und zur Hardware des Fieldgates.</li> <li>Location: zeigt Informationen zum Fieldgate-Standort</li> <li>User: zur Konfiguration der Benutzerrechte</li> <li>Network: zur Konfiguration des Netzwerkzugangs</li> <li>Mail: zur Konfiguration von E-Mails</li> <li>Scan: zur Konfiguration des Gerätescans</li> <li>Input: zur Konfiguration der Web-Einstellungen des Geräts</li> <li>Info: zeigt die verschiedenen Fieldgate-Protokolle an</li> </ul> |

Tabelle 6-3: Im Administrator Mode verfügbare Funktionen

User Mode

### 6.2.3 Settings-Seiten

Je nachdem, ob User Mode oder Administrator Mode ausgewählt ist, werden durch Klicken auf "Settings" die Fieldgate-Informations- oder Konfigurationsseite angezeigt. Ein Wechsel von einer Anzeige zur anderen erfolgt durch Klicken auf:

Switch to Administrator Mode/Switch to User Mode

bei Bedarf und nach Aufforderung, durch Eingabe des entsprechenden Passworts, siehe Kap. 6.1.

Im User Mode erhalten Sie mit **Settings** Nur-Lese-Anzeigen von Fieldgate-Standort, Eingangseinstellungen und Informationsprotokollen, die durch Druck auf das entsprechende Menü angezeigt werden. Mit dem **Password**-Menü können Sie Ihr Benutzerpasswort ändern, siehe Kap. 6.3.2.

| utoRefresh               | Refresh           |             | Endress+Hause |
|--------------------------|-------------------|-------------|---------------|
| verview                  | Switch to Adminis | trator Mode | Settings      |
| ocation                  | Password          | Input       | Info          |
|                          | Tieldgate Loc     | ation       |               |
|                          | Fieldgate Loc     | ation       |               |
| Fieldgate Identification | FXA520            |             |               |
| Eieldaste Location       |                   |             |               |

#### Administrator Mode

Im Administrator Mode können Sie mit **Settings** die Konfiguration des Fieldgate ändern und verschiedene Informationsprotokolle anzeigen. Eine vollständige Erläuterung der verschiedenen Funktionen finden Sie in den folgenden Abschnitten.

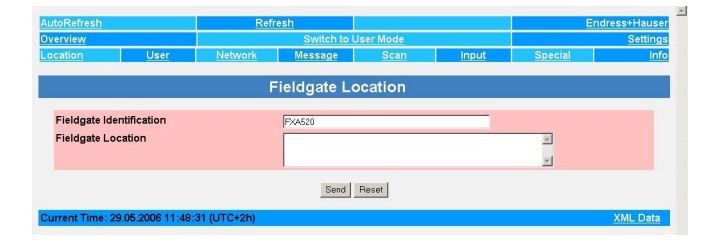

## 6.3 Settings-Menü

Settings umfasst verschiedene Menüs, die zur Einrichtung des Fieldgate-Web-Servers verwendet werden können.

### 6.3.1 Fieldgate-Location-Seite

Unter **Fieldgate Location** können Sie zusätzliche Informationen zu Standort und Beschaffenheit des Fieldgates eingeben. Diese Angaben werden im Administrator Mode eingetragen und haben keinen Einfluss auf die Funktionalität des Fieldgates.

- 1 Falls noch nicht ausgewählt, drücken Sie auf "**Switch to Administrator Mode**" und melden sich als Administrator an.
- 2 Drücken Sie **Settings (=> Location)**, der Fieldgate Location-Bildschirm wird angezeigt:

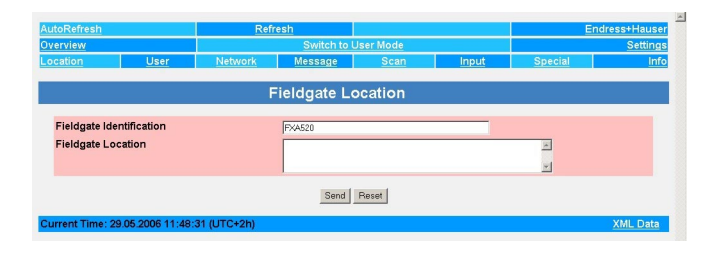

- 3 Geben Sie die erforderlichen Parameter ein, deren Bedeutung in Tabelle 6-4 beschrieben ist.
- 4 Drücken Sie die "Send"-Taste, um die Parameter auf das Fieldgate herunterzuladen.

| Parameter          | Erläuterung                                                                                       |
|--------------------|---------------------------------------------------------------------------------------------------|
| Fieldgate          | Geben Sie den Namen des Fieldgates (z. B. FXA520) ein. Dieser Name wird auch auf der Over-        |
| Identification     | view-Seite, in der Kopfzeile Ihres Browsers, in der XML-Datei und in der Kopfzeile der E-Mail     |
|                    | angezeigt.                                                                                        |
|                    | Hinweis!                                                                                          |
|                    | Folgende Zeichen sind für die Fieldgate-Identifikation (= Fieldgate-Name) erlaubt:                |
|                    | – Buchstaben " <b>a</b> " " <b>z</b> " und " <b>A</b> " " <b>Z</b> "                              |
|                    | (ohne Berücksichtigung von Gross-/und Kleinschreibung)                                            |
|                    | – Ziffern " <b>0</b> " " <b>9</b> "                                                               |
|                    | - Sonderzeichen, z. B. ". " (= Punkt) und "- " (= Minus), aber niemals als erstes Zeichen         |
|                    | Alle anderen Zeichen sind <b>nicht</b> erlaubt. Dazu gehören deutsche Umlaute und Symbole wie "&" |
|                    | usw.                                                                                              |
| Fieldgate Location | Geben Sie alle zusätzlichen Informationen zum Standort des Fieldgates hier ein. Diese Angaben     |
|                    | haben keinen Einfluss auf die Funktionalität und dienen ausschließlich zur zusätzlichen Informa-  |
|                    | tion.                                                                                             |
| Send               | Zur Speicherung Ihrer Änderungen im Fieldgate.                                                    |
| Reset              | Zur Verwerfung von Änderungen seit dem letzten Send.                                              |

Tabelle 6-4: Fieldgate Location-Parameter

### Fieldgate Location-Parameter

### 6.3.2 User

Zugriffsrechte für das Fieldgate werden mit der **User**-Funktion verwaltet. Als Administrator können Sie an dieser Stelle bis zu fünf Benutzerkonten anlegen und verwalten.

#### HINWEIS Hinweis!

 Zur Vermeidung von nicht autorisiertem Zugriff auf die Fieldgate-Setup-Parameter, müssen die Default-Passwörter aus den Default-Einstellungen immer geändert werden!

Vorgehensweise 1 Falls noch nicht ausgewählt, drücken Sie auf "Switch to Administrator Mode" und melden sich als Administrator an.

2 Drücken Sie **Settings => User**: Das Dialogfeld **User Setup** wird angezeigt:

| Jsemame                      | Password | Allow HART Allow Fieldgat<br>Operation Administration |
|------------------------------|----------|-------------------------------------------------------|
| super                        |          | ম ম                                                   |
| eh                           | ••       |                                                       |
|                              |          |                                                       |
|                              |          |                                                       |
|                              |          |                                                       |
| Readonly Access w/o Password |          | <b>—</b>                                              |

- 3 Geben Sie die erforderlichen Parameter ein ihre Bedeutung ist in der folgenden Tabelle erläutert:
- 4 Drücken Sie die "Send"-Taste, um die Benutzerparameter auf das Fieldgate herunterzuladen.

| User Setup-Parameter | Parameter        | Erläuterung                                                                                      |
|----------------------|------------------|--------------------------------------------------------------------------------------------------|
| _                    | Username         | Geben Sie einen Benutzernamen ein.                                                               |
|                      |                  | – max. 8 Zeichen, keine Umlaute, keine Sonderzeichen                                             |
|                      | Password         | Geben Sie ein Passwort für den Benutzernamen ein.                                                |
|                      |                  | – max. 8 Zeichen, keine Umlaute, keine Sonderzeichen                                             |
|                      | Allow HART       | Prüfen Sie, ob der Benutzer über das Zugriffsrecht für die angeschlossenen HART-Geräte verfügt.  |
|                      | operation        | – Aktivieren Sie diese Einstellung für die Erstellung eines Benutzerkontos für eine externe      |
|                      |                  | Anwendung, z. B. FieldCare                                                                       |
|                      | Allow Fieldgate  | Prüfen Sie, ob der Benutzer die Fieldgate-Konfiguration ändern darf.                             |
|                      | Administration   | – Deaktivieren Sie diese Einstellung, wenn der Benutzer nur Parameter anzeigen darf              |
|                      | Read-only access | Prüfen Sie, ob auf das Fieldgate ohne Anmeldung zugegriffen werden kann (gilt für alle Benutzer) |
|                      | Send             | Zur Speicherung Ihrer Änderungen im Fieldgate                                                    |
|                      | Reset            | Zur Verwerfung von Änderungen seit dem letzten Send                                              |
|                      |                  | · · ·                                                                                            |

Tabelle 6-5: Bedeutung der User Setup-Parameter

### 6.3.3 Network und Messages

**Network Setup** 

Mit **Network** und **Messages** können Sie die Kommunikationsparameter Ihres Fieldgates, wie in den folgenden Abschnitten beschrieben, einrichten:

- Kapitel 5.2: Fieldgate mit Ethernet
- Kapitel 5.3: Fieldgate mit Analogmodem
- Kapitel 5.4: Fieldgate mit GSM-Modem
- Kapitel 5.5: Sonstige Kommunikationseinstellungen
- Kapitel 5.6: Mail-Einstellungen

|                  | Ethernet Setup |
|------------------|----------------|
| iost Name (")    |                |
| P Assignment (") | Manual Entry   |
| P Address        | 10.125.35.146  |
| Sateway          | 10.125.32.1    |
| letmask          | 255.255.252.0  |
| ONS1 (")         | 10.125.32.10   |
| NS2 (")          |                |

|                             | Mail Setup |
|-----------------------------|------------|
| CMTD Catavan                |            |
| SMIP-Galeway                |            |
| SMIPUsername                |            |
| SMTP Password               |            |
| Sender Address              |            |
| Address Service Alarm Mails |            |
| Address Limit Alarm Mails   |            |
| Address Measurement Mails   |            |
| Format Measurement Mails    | None -     |

Die angebotenen Funktionen sind auf die Fieldgate-Version zugeschnitten. Tabelle 6-6 enthält eine Übersicht zusammen mit der exakten Stelle der Setup-Erläuterung:

| Setup-Funktion  | Fieldgate/Ethernet | Fieldgate/Analog | Fieldgate/GSM | Kapitel           |
|-----------------|--------------------|------------------|---------------|-------------------|
| Ethernet        | Х                  |                  |               | 5.2, 5.2.1, 5.2.2 |
| Modem           |                    | Х                |               | 5.3, 5.3.1, 5.3.2 |
| Einwahl         |                    | Х                | X             | 5.3, 5.3.1, 5.3.2 |
| GSM             |                    |                  | X             | 5.4, 5.4.1, 5.4.2 |
| GRPS            |                    |                  | X             | 5.4, 5.4.1, 5.4.2 |
| Time Server     | X                  | Х                | X             | 5.5, 5.5.1        |
| Dynamisches DNS | X                  | Х                | X             | 5.4.2             |
| Miscellaneous   | X                  | Х                | X             | 5.5.2             |
| Server          |                    |                  |               |                   |
| Message         | X                  | Х                | Х             | 5.6.1             |
| SMS             |                    |                  | X             | 5.6.2             |
| Message Text    | X                  | Х                | X             | 5.6.3             |

Tabelle 6-6: Setup-Seiten als Funktion einer Fieldgate-Kommunikationsschnittstelle

### 6.3.4 Scan

Über **Scan** werden die HART-Kommunikationsparameter und die Bedingungen für den Start eines Scans der an das Fieldgate angeschlossenen Geräte eingerichtet.

# **HART Parameters** 1 Falls noch nicht ausgewählt, drücken Sie auf "**Switch to Administrator Mode**" und melden sich als Administrator an.

2 Drücken Sie **Settings => Scan**: Das Dialogfeld Scan Control, HART Parameters wird angezeigt:

| Master Type                                                                | Primary       |
|----------------------------------------------------------------------------|---------------|
| Retries                                                                    | 3 💌           |
| Preambles                                                                  | 5 💌           |
| Highest HART Address<br>31/63 allowed only for HART6 compatible installati | ion 15 -      |
| Multiplexer Speed/RS485                                                    | 9600 💌 Bit/s  |
| Multiplexer Loop Search Mode                                               | single analog |

- 3 Geben Sie die erforderlichen Parameter ein ihre Bedeutung ist in der folgenden Tabelle beschrieben:
  - Die Default-Parameter können normalerweise unverändert verwendet werden.
  - Drücken Sie "Send", um die Benutzerparameter ins Fieldgate herunterzuladen.

| Parameter                       | Erläuterung                                                                                                    |
|---------------------------------|----------------------------------------------------------------------------------------------------|
| Master Type                     | <ul> <li>Wählen Sie HART Master Type, normalerweise Primary</li> <li>Setzen Sie auf Secondary, falls Fieldgate mit einem SPS mit HART-Kommunikation<br/>funktioniert.</li> </ul>                                   |
| Retries                         | Anzahl der Versuche des HART-Kommunkationsaufbaus vor Ausgabe eines Kommunika-<br>tionsfehlers                                                                                                    |
| Preambles                       | Anzahl der für den Aufbau einer HART-Kommunikation verwendeten Präambeln                                                                                                    |
| Highest HART Address            | <ul> <li>Für HART-Multidrop, gescannter Geräteadressbereich</li> <li>Werte über 15 gelten nur für HART-Version 6</li> <li>Geben Sie keine unnötig hohen Werte ein – dies führt zu erhöhten Scanzeiten</li> </ul>   |
| Multiplexer Speed/<br>RS485     | Baudrate für RS 485-Kommunikation: Alle Geräte müssen in demselben Bereich arbeiten                                                                                                    |
| Multiplexer Loop<br>Search Mode | <ul> <li>Pro Multiplexer-Kanal zu scannender Adressbereich, normalerweise "single analog"</li> <li>Verwenden Sie Single unknown nur, falls ein Multidrop-Bus am Multiplexer-Kanal<br/>angeschlossen ist</li> </ul> |

### **Device Scan Control**

4 Scrollen Sie nach unten zu den Device Scan Control-Parametern.

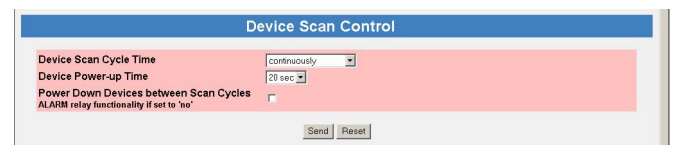

- 5 Geben Sie die erforderlichen Parameter ein ihre Bedeutung ist in der folgenden Tabelle beschrieben:
  - Drücken Sie **"Send"**, um die Benutzerparameter auf das Fieldgate herunterzuladen.

| Parameter              | Erläuterung                                                                                                    |
|------------------------|----------------------------------------------------------------------------------------------------|
| Device Scan Cycle Time | <ul> <li>Wählen Sie eine Scanzeit von "continuous" bis "1 day" aus dem Drop-down-Menü.</li> <li>Verwenden Sie e-mail/log cycle, falls ein Scan nur bei E-Mail- oder Protokollierungs-<br/>Ereignissen durchgeführt werden soll</li> </ul>                                      |
| Device Power Up Time   | Wählen Sie einen Wert zwischen 2 s und 5 min aus dem Drop-down-Menü. Der Wert<br>wird vom langsamsten Gerät bestimmt. Der Defaultwert ist 20 s. Danach kann ein stabi-<br>ler Messwert gescannt werden                                                                         |
| Power Down             | <ul> <li>Aktivieren Sie dieses Kontrollkästchen, falls das Relais verwendet wird, um die Geräteversorgung zwischen Scans abzuschalten.</li> <li>Ist das Kontrollkästchen nicht aktiviert, funktioniert das Relais als ein Störmelderelais für das Fieldgate FXA520.</li> </ul> |

### Data Logging

6 Ist an Ihrem Fieldgate ein DAT-Modul installiert und möchten Sie auf die darin enthalten Daten zugreifen, siehe Kap. 8.2, scrollen Sie nach unten zum Dialogfeld Data Logging.

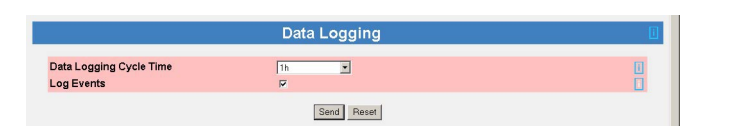

- 7 Geben Sie die erforderlichen Parameter ein ihre Bedeutung ist in der folgenden Tabelle beschrieben:
  - Drücken Sie "Send", um die Benutzerparameter an das Fieldgate zu senden.

| Parameter          | Erläuterung                                                                                                    |
|--------------------|----------------------------------------------------------------------------------------------------|
| Data Logging Cycle | Zur Einstellung der Zykluszeit für die Speicherung von Daten im History-Protokoll (DAT-                                                    |
| Time               | Modul)                                                                                                    |
|                    | <ul> <li>None: kein DAT vorhanden</li> </ul>                                                                                               |
|                    | – Use Scan Cycle: Daten werden bei jedem Scan gespeichert                                                                                  |
|                    | - 1h to 7 d: Daten werden nach Ablauf des gewählten Zeitintervalls gespeichert                                                             |
|                    | – each hour/00:00 etc: Daten werden zu bestimmten Zeiten gespeichert                                                                       |
| Log Events         | Aktivieren Sie das Kontrollkästchen, um Daten bei einem Fieldgate-Ereignis zu speichern<br>– vor dem Speichern wird ein Scan durchgeführt. |

### HINWEIS Hinweis!

• Fieldgate kann nur eine begrenzte Anzahl von Protokollen speichern, siehe Kap. 8.2.

### 6.3.5 Eingangskenngrößen

Mit Input kann die Overview-Seite konfiguriert werden, z. B. um:

- die Anzeige der Messwerte von HART-Geräten auszuwählen
- die Warnungs- und Alarmgrenzwerte für die angezeigten Werten einzustellen
- die Maßeinheiten zu skalieren und den angeschlossenen 4-20 mA-Geräten zuzuweisen
- den binären Geräten erläuternden Text zuzuweisen
- die E-Mail-Reaktion auf Sensorfehler einzurichten

Die verschiedenen Funktionen werden in Kap. 6.4, Overview, beschrieben

### 6.3.6 Special

:

**Special** öffnet eine Reihe von Dialogfeldern, die mit Servicethemen verbunden sind.

**Get Configuration File** In diesen Dialogfeldern kann eine Konfigurationsdatei heruntergeladen werden.

- 1 Falls noch nicht ausgewählt, drücken Sie auf "**Switch to Administrator Mode**" und melden sich als Administrator an.
- 2 Drücken Sie **Settings** und anschließend **Special**: Die Dialogfelder Get Configuration File wird angezeigt

|                        | Get Configuration File |  |
|------------------------|------------------------|--|
| Export User-Settings   | F                      |  |
| Export Sensor-Settings | <b>F</b>               |  |

- 3 Wählen Sie die gewünschte Datei aus
- 4 Nach dem Klick auf das "**Send**" Button wird das entsprechende Konfigurationsfile zurück gesendet.

Der direkte Download kann über den Browser über folgende direkte Adressierung gestartet werden.

- <ip-Adresse-Fieldgate>/config.320 bzw.
- <ip-Adresse-Fieldgate>/config.520

Bei dem direkten Download werden immer die Sensor-Settings und User-Settings gesendet.

| Parameter              | Erläuterung                                                                                                    |
|------------------------|----------------------------------------------------------------------------------------------------|
| Exporet User Settings  | Aktivieren Sie das Kontrollkästchen, um sämtliche Konfigurationen herunterzuladen, die das Fieldgate betreffen und im Menupunkt "Settings" konfiguriert werden                                   |
| Export Sensor Settings | Aktivieren Sie das Kontrollkästchen, um sämtliche Parameter herunterzuladen, die auf<br>der Detailseite eines Senors parametriert werden, z.B. Alarmgrenzen, Tagnamen,<br>Linearisierungstabelle |

#### Restore Configuration

In diesen Dialogfeldern kann eine Konfigurationsdatei wieder ins Fieldgate geladen werden

 Drücken Sie **Durchsuchen** und suche nach der Konfigurationsdatei (Name 520????.cgi)
 Wird restore.cgi manuell im Browser eingegeben, wird die Defaultseite (Overview Page mit User Rechten) geladen.

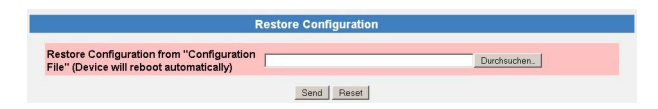

2 Nach dem Klick auf das "Send" Button wird das entsprechende Konfigurationsdatei ins ieldgate geladen

### **Clearing Logs**

Durch Scrollen nach unten werden die folgenden Dialogfelder angezeigt:

| Dialogfeld             | Erläuterung                                                                                                    |
|------------------------|----------------------------------------------------------------------------------------------------|
| Miscellaneous Settings | Aktiviert/Deaktiviert die Hardware-Verriegelung, siehe Kap. 6.5                                                                                                    |
| Firmware-Update        | Lädt die neueste Firmware über Internet auf das Fieldgate herunter, siehe Kap. 9.4                                                                                                    |
| Clear Log Information  | Aktivieren Sie das Kontrollkästchen und drücken Sie <b>Send</b> , um das gewählte Protokoll zurückzusetzen.                                                                                                    |
| System Restart         | <ul> <li>Aktivieren Sie das Kontrollkästchen und drücken Sie Send, um das Fieldgate neu zu starten.</li> <li>Alle noch nicht abgeschlossenen Parameteränderungen werden auf das Fieldgate geschrieben, das dann neu gestartet wird.</li> </ul> |

### 6.3.7 Info

Mit **Info** können die Hardwarekonfiguration und verschiedene, vom Fieldgate gelieferte Protokolle angezeigt werden. Eine vollständige Beschreibung findet sich in Kap. 7.3.4.

| Hardware Configuration              |                               |  |
|-------------------------------------|-------------------------------|--|
| General                             | EXA520-AA4A                   |  |
| Hardware Versions                   | V100                          |  |
| Firmware Version                    | EXA520-01.06.00-0085-20081202 |  |
| OS Version                          | 3 19                          |  |
| Software Checksum                   | System: 0xb51c, DD: 0xdecc    |  |
| Serial Number                       | 950033010A0                   |  |
| IMEI Number                         | 358760010010095               |  |
| Total Uptime                        | 6d 01h 47m 28s                |  |
| Current Uptime                      | 04h 27m 28s                   |  |
| Reboot Counter                      | 26                            |  |
| Available Memory                    | 117410                        |  |
| TCP Bytes Received [kByte]          | 15                            |  |
| TCP Bytes Sent [kByte]              | 75                            |  |
| Max. Daily Traffic via GPRS [kBvte] | 50                            |  |
| WAN-IP Address                      |                               |  |
| HART Packets Received               | 24993                         |  |
| HART Checksum Errors                | 0                             |  |
| HART Gap Errors                     | 0                             |  |
| HART Packets Lost                   | 82                            |  |
| HART Packets Lost Finally           | 12                            |  |

#### Protokolle

Folgende Protokolle stehen zur Verfügung:

- Modem Log: speichert alle Übertragungen mit dem Modem
- System Log: speichert alle Fieldgate-Ereignisse, z. B. gesendete E-Mails, abgerufene Zeit, geänderte Sensordaten
- Error Log: speichert alle Gerätefehler
- HART Log: speichert alle Ereignisse im Zusammenhang mit der Verbindung von HART-Geräten
- HART Server: speichert alle Ereignisse im Zusammenhang mit dem HART-Server
- Die Protokolle können durch Aktivierung des entsprechenden Kontrollkästchen im Dialogfeld Clear Log Information und durch Druck von Send gelöscht werden, siehe Kap. 6.3.6, Special.

#### 6.4 **Overview**

Die Overview-Seite wird nach Anmeldung des Benutzers im Fieldgate angezeigt oder kann durch Klick auf **Overview** in der Navigationsleiste aufgerufen werden. Sie enthält Informationen zu den am Fieldgate angeschlossenen Geräten und kann entsprechend den Benutzerspezifikationen im Administrator Mode konfiguriert werden. Die Konfiguration erfolgt in verschiedenen Setup-Dialogfeldern, die in diesem Kapitel wie folgt beschrieben werden:

- Kapitel 6.4.1: Öffnen der Setup-Dialogfelder
- Kapitel 6.4.2: Analogeingang
- Kapitel 6.4.3: Binäreingang
- Kapitel 6.4.4: Description/Range/Limit/Alarm
- Kapitel 6.4.5: Sensorfehler

#### Hinweis! HINWEIS

- Sie können keine Geräteparameter mit dem Fieldgate Web-Server ändern. Dies benötigt die Hilfe eines Konfigurations-Tools, wie z. B. FieldCare, das das Fieldgate als eine Durchgangs-Schnittstelle verwendet.
- Tags können für die Digital- und Analogeingänge im entsprechenden Setup und für Fieldgate "board temperature" und "5V supply" in einem separaten Tag Setup-Dialogfeld eingestellt werden. Die Tags für HART-Geräte werden direkt aus den Geräten ausgelesen.

#### 6.4.1 Setup-Dialoge öffnen

Der Setup-Dialog kann durch Klicken auf den Geräte-Reiter auf der Overview-Seite geöffnet werden, wenn Sie sich im Administrator Mode befinden, oder über das **Settings**-Menü wie folgt:

#### 1 Falls noch nicht ausgewählt, drücken Sie auf "Switch to Administrator Mode" und melden sich als Administrator an.

- 2 Drücken Sie **Settings** und anschließend **Input**: Das Input-Dialogfeld wird angezeigt:
  - FXA520 Inputs and Internal Sensors betrifft die direkten Anschlüsse am Fieldgate
  - FXN520 Inputs betrifft die HART-Multidrop-Geräte
  - FXZ520 Inputs betrifft die Analog- und Digitalsignale, die mit dem FXA520 verbunden sind
  - HART Devices betrifft alle vom Fieldgate erfassten HART-Geräte, einschließlich der über Multidrop oder Multiplexer angeschlossenen

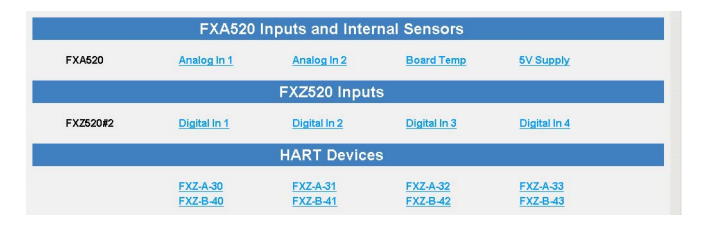

3 Klicken Sie nun auf den Tag des Geräts, das Sie konfigurieren möchten, das Dialogfeld Device Setup wird angezeigt (diese Dialogfelder können auch durch Klick auf den Gerätetag auf der Overview-Seite geöffnet werden):

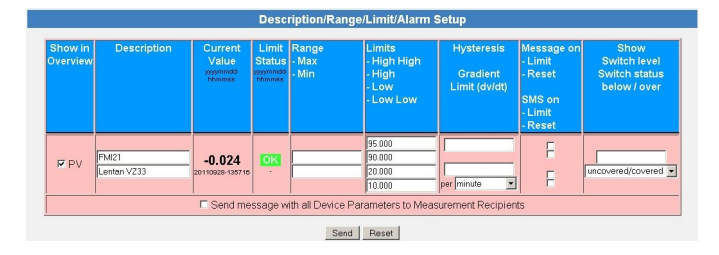

Konfigurieren Sie nun die Geräte, wie in den Kap. 6.4.2 bis Kap. 6.4.5. beschrieben 4 Abhängig vom Gerätetyp können verschiedene Setup-Dialoge sowie andere Informationsdialoge angezeigt werden

#### Vorgehensweise
### 6.4.2 Setup Analogeingang

Analogeingängen (FXA520 bzw. FXZ520 Analog) können Tag, Maßeinheiten und eine Linearisierungstabelle zugewiesen werden. Die Bedeutung der Parameter ist in Tabelle 6-7 beschrieben.

|                                  | Analog Input Setup                         |   |
|----------------------------------|--------------------------------------------|---|
| Tag                              |                                            | 1 |
| Enabled (input in use)           |                                            | 1 |
| Scaling Unit (HART Unit Code)    | 57 ="%"                                    | 1 |
| Scaling Range 420 mA             | 0                                          |   |
| Unit after Lin. (HART Unit Code) | 57 ="%"                                    | 1 |
| Linearization Table              | 0100.00 [%];[%] - 16 Points, e.g. 8.5,2800 |   |
|                                  |                                            | п |
|                                  |                                            | ш |
|                                  | <u>×</u>                                   |   |
|                                  | Send Reset                                 |   |

#### Analog Input Setup

| Parameter                    | Erläuterung                                                                                                    |
|------------------------------|----------------------------------------------------------------------------------------------------|
| Tag                          | Geben Sie den Gerätetag ein, der auf der Overview-Seite erscheinen soll.                                                                                                    |
| Enabled                      | Aktivieren Sie dieses Kontrollkästchen, falls dieser Eingang auf der Overview-Seite erscheinen soll.                                                                                                    |
| Scaling Unit                 | Geben Sie den HART-Gerätecode für die Skalierungseinheit ein.<br>– Drücken Sie HART Unit Code, um eine Liste mit Geräten und Codes anzuzeigen                                                                                                    |
| Scaling Range                | Geben Sie die Bereichsendwerte in Maßeinheiten entsprechend dem 4 mA- und 20 mA-Signal ein.                                                                                                    |
| Units After<br>Linearization | Geben Sie die nach der Linearisierung zu verwendenden Maßeinheiten in Klartext ein.                                                                                                    |
| Linearization Table          | <ul> <li>Geben Sie eine Linearisierungstabelle mit maximal 16 Wertepaaren in der Form xx.xx;yy.yy ein.</li> <li>Die ersten und letzten Werte sollten dem unteren und oberen Bereichswert entsprechen.</li> <li>Die X-Werte müssen monoton ansteigen. Sollte ein X-Wert doppelt vorkommen, wird der zweite Wert in der Liste ignoriert.</li> <li>Die Datensätze können in einer beliebigen Reihenfolge eingeben werden. Nachdem die Datensätze in das Fieldgate gesendet wurden, werden diese sortiert.</li> <li>Der linearisierte ausgegebene Wert wird als ein zweiter Wert für das Gerät auf der Overview-Seite eingegeben.</li> </ul> |
| Send                         | Zur Speicherung Ihrer Änderungen im Fieldgate                                                                                                    |
| Reset                        | Zur Verwerfung von Änderungen seit dem letzten Send                                                                                                    |

#### Tabelle 6-7: Analogeingangsparameter

#### Linearisierung

Abb. 6–1 zeigt ein Beispiel für eine Linearisierung eines horizontalen zylindrischen Tanks, mit einem Durchmesser von 1,6 m, für ein Volumen, das von 0 % bis 100 % skaliert ist. Die neun Linearisierungpunkte werden in der Form xx.xx;yy.yy, wie in der Tabelle gezeigt, eingegeben. Drücken Sie hierbei nach jeder Zeile die Eingabetaste.

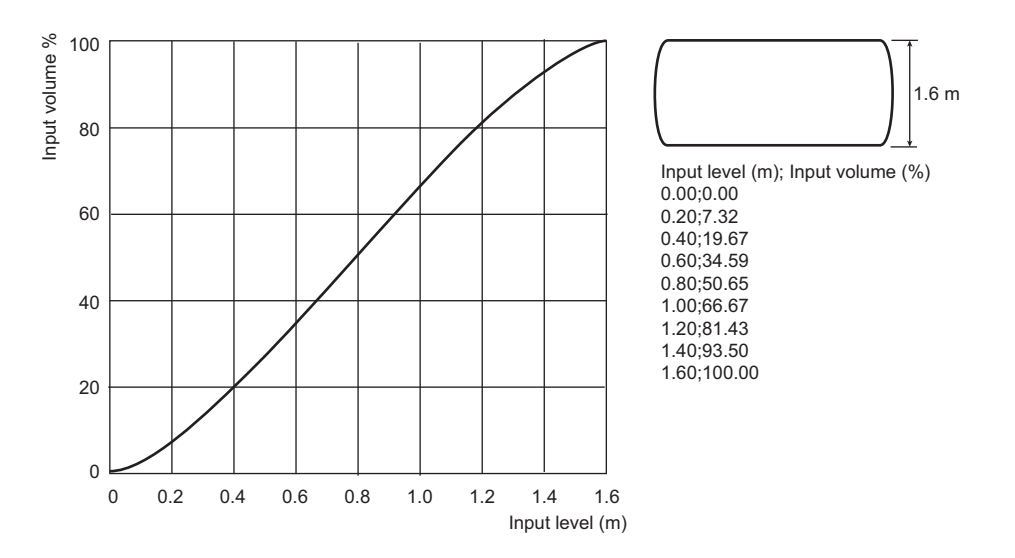

Abb. 6-1: Beispiel der Linearisierung eines horizontalen zylindrischen Tanks

## 6.4.3 Setup Digitaleingang

Digitaleingängen (FXZ520 Digital) kann ein Tag zugewiesen werden, der im Overview-Fenster aktiviert und als Taktzähler eingerichtet wird. Die Bedeutung der Parameter ist in Tabelle 6-8 beschrieben.

|                                  | Digital Input Setup |
|----------------------------------|---------------------|
| Tag                              |                     |
| Foghled (input in use)           | 2                   |
| Enabled (input in dae)           | -                   |
| mpulse Counter                   |                     |
| Scaling Unit (HART Unit Code)    | 10 ="kg/cm*"        |
| Counts per Unit                  |                     |
| Downcount                        | <b>—</b>            |
| Hold Time                        | None 💌              |
| Restart with Start Value on Send | E                   |
| Start Value                      | kg/cm <sup>2</sup>  |
| Start Time                       |                     |
|                                  | Sand Deant          |

#### **Digital Input Setup**

| Parameter                           | Erläuterung                                                                                                    |
|-------------------------------------|----------------------------------------------------------------------------------------------------|
| Tag                                 | Geben Sie den Gerätetag ein, der auf der Overview-Seite erscheinen soll.                                                                                                    |
| Enabled                             | Aktivieren Sie dieses Kontrollkästchen, falls dieser Eingang auf der Overview-Seite erscheinen soll.                                                                                                    |
| Impulse Counter                     | Aktivieren Sie dieses Kontrollkästchen, falls der Eingang als Taktzähler fungieren soll.                                                                                                    |
| Scaling Unit                        | Geben Sie den HART-Gerätecode für die Skalierungseinheit ein.<br>– Drücken Sie HART Unit Code, um eine Liste mit Geräten und Codes anzuzeigen.                                                                                                    |
| Counts per Unit                     | Geben Sie die Anzahl der Zählungen ein, die einer Skalierungseinheit entsprechen.<br>– Maximale Auflösung ist 1/1000                                                                                                    |
| Downcount                           | Aktivieren Sie dieses Kontrollkästchen, falls der Zähler rückwärts zählen soll.                                                                                                    |
| Hold Time                           | Haltezeit am Anfang des Schleifendurchgangs, in der keine Impulse gezählt werden sollen<br>– Geben Sie eine Haltezeit nur dann ein, wenn einen Relaiseingang zu entprellen ist                                                                                               |
| Restart with Start<br>Value on Send | <ul> <li>Aktivieren Sie dieses Kontrollkästchen und drücken Sie Send, um den Zähler neu zu starten.</li> <li>Das Zählen startet bei 0 oder dem Startwert, abhängig von der Konfiguration.</li> <li>Das Häkchen verschwindet, wenn der Zähler neu gestartet wurde.</li> </ul> |
| Start Value                         | Geben Sie den Wert in Skalierungseinheiten ein, ab dem das Rückwärtszählen beginnt.<br>– Maximalwert ist 4294967296                                                                                                    |
| Start Time                          | Datum/Uhrzeit ab dem der Zähler angefangen hat zu zählen                                                                                                    |
| Send                                | Zur Speicherung Ihrer Änderungen im Fieldgate                                                                                                    |
| Reset                               | Zur Verwerfung von Änderungen seit dem letzten Send                                                                                                    |

Tabelle 6-8: Digitaleingangsparameter

Taktzähler

Der Taktzähler ist ein 32 Bit-Zähler mit einem Maximalwert von 4 294 967 296. Die maximale Auflösung des Zählers ist 0,001, die maximale Zählfrequenz ist 12 kHz.

Der Zähler dreht beim Vorwärtszählen automatisch auf Null, wenn der maximal zulässige Wert, 4 294 967 296, erreicht ist. Beim Rückwärtszählen wird er auf den Startwert zurückgesetzt, wenn Null erreicht ist.

Läuft der Zähler über, wird ein Sensorfehler per E-Mail und/oder SMS, abhängig von der Funktion "Alarm Mail on Sensor Error", versendet, und "Device Status" wird auf "ERROR" gesetzt. Der Zähler wird dann zurückgesetzt und startet erneut, wenn der angezeigte Wert auf den spezifischen Startwert zurückgesetzt ist. "Device Status" zeigt "ERROR", bis der Zähler durch Druck auf "Send" reinitialisiert wird. Mehrfaches Überlaufen wird nicht protokolliert. Diese Werkeinstellung kann nicht deaktiviert werden.

#### HINWEIS Hinweis!

Der aktuelle Zählwert wird periodisch alle 10 Minuten im nichtflüchtigen Datenspeicher gespeichert. Wird das System zwischen zwei Speicherperioden neu gestartet, z. B. aufgrund eines Stromausfalls usw., können summierte Zählwerte in dieser Periode verloren gehen.

#### 6.4.4 Description/Range/Limit/Alarm

Abhängig vom Gerätetyp können bis zu vier Messwerte im Web-Server konfiguriert werden. Die Bedeutung der Parameter wird in Tabelle 6-9 und 6-10 beschrieben.

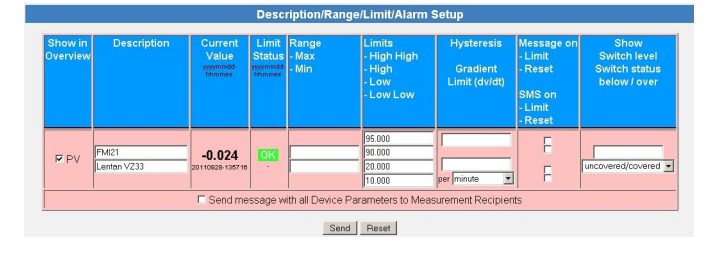

#### Grenzwerte

Vier Grenzwerte können im Web-Server konfiguriert werden. Fieldgate verfolgt die Statusänderungen "LIMIT" – der Messwert bewegt sich aus dem Grenzwertbereich heraus – und "RESET" – der Messwert bewegt sich in den Grenzwertbereich zurück. Tabelle 6–9 zeigt, wann die Statusänderungen "LIMIT" und "RESET" auftreten. Das Fieldgate kann so konfiguriert werden, dass er eine Grenzwertalarm-E-Mail bei einer oder beiden Bedingungen versendet, siehe Kap. 5.6.1.

|                                                                                                    | to LL | to L  | to OK  | to H  | to HH |
|----------------------------------------------------------------------------------------------------|-------|-------|--------|-------|-------|
| from LL                                                                                               | _     | RESET | RESET* | LIMIT | LIMIT |
| from L                                                                                                | LIMIT | -     | RESET  | LIMIT | LIMIT |
| from OK                                                                                               | LIMIT | LIMIT | _      | LIMIT | LIMIT |
| von H                                                                                                 | LIMIT | LIMIT | RESET  | _     | LIMIT |
| from HH                                                                                               | LIMIT | LIMIT | RESET* | RESET | _     |
| *RESET erfolgt nur, wenn H/L nicht verwendet wird oder die Änderung zu OK innerhalb 1 Zyklus erfolgt. |       |       |        |       |       |

Tabelle 6-9: Alarmstatus-Tabelle für E-Mail-Versand

Hysterese

Die Hysterese-Funktion ermöglicht die Erstellung eines Bands unter dem HI- oder HI-HI-Grenzwert oder über dem LO- oder LO-LO-Grenzwert, was die Statusänderung zu RESET nach einer Grenzwertverletzung verzögert. Dies wird verwendet, um zu verhindern, dass die Grenzwerte beispielsweise auslösen, wenn die Oberfläche der Flüssigkeit im Tank unruhig ist. Abb. 6-2 zeigt die Auswirkung einer Hysterese von 5 % auf einen HI-Grenzwert von 80 % und einen LO-Grenzwert von 15 %

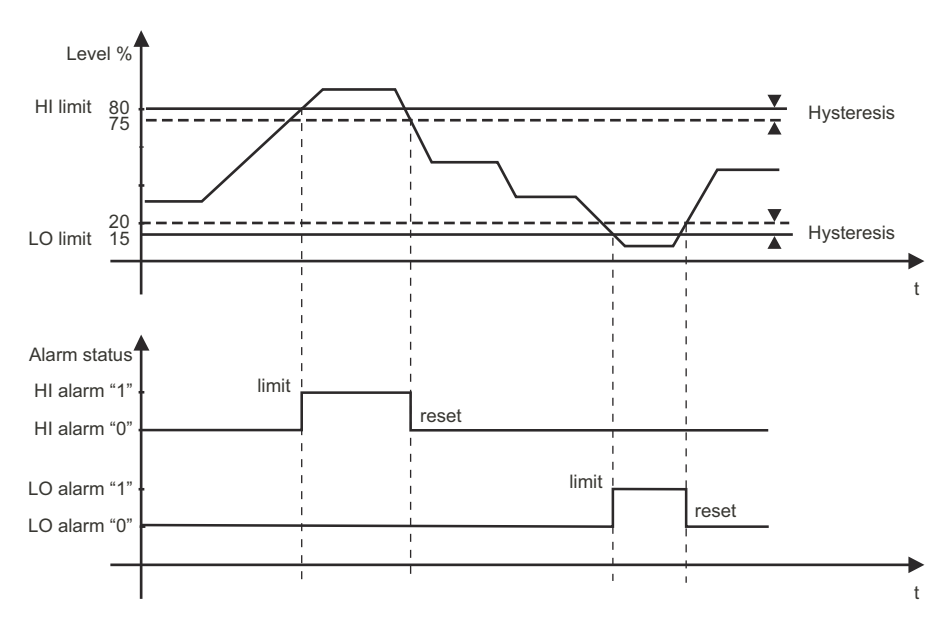

Abb. 6-2: Beispiel für Füllstand-Grenzwerte und Hysterese

#### **Overview-Setup-Parameter**

| Parameter         | Erläuterung                                                                                                    |
|-------------------|----------------------------------------------------------------------------------------------------|
| Show in Overview  | Für HART-Geräte werden immer Primary-Messwerte auf der Overview-Seite angezeigt.                                                                                                    |
|                   | Aktivieren Sie das Kontrollkästchen, um die Secondary (SV), Tertiary (TV) und Quadrenary (QV)                                                                                             |
|                   | Werte anzuzeigen.                                                                                                    |
|                   | Andere Eingänge werden in den Dialogfeldern "Analog Input Setup" und "Digital Input Setup"                                                                                                |
|                   | aktiviert.                                                                                                    |
| Description       | 2x 20 Zeichen für Benutzerbeschreibung des Messwerts                                                                                                    |
| Current Value     | Nur-Lese-Parameter, der den aktuellen Messwert mit Datum und Uhrzeit anzeigt                                                                                                    |
| Limit Status      | Nur-Lese-Parameter, der den Grenzwertstatus mit Datum und Uhrzeit anzeigt                                                                                                    |
|                   | – OK: das Gerät ist korrekt in Betrieb befindlich                                                                                                    |
|                   | - HH, H, L, LL: Wert hat den entsprechenden Grenzwert überschritten/unterschritten<br>Hinweie: Der Gronzwert Status gilt nur für die im Web Server gesetzten Gronzwerte. Diese beben      |
|                   | nichts mit ienen Grenzwerten zu tun, die im Gerät selbst eingestellt werden                                                                                                    |
| min Value         | Stellt die minimalen und maximalen Bereichswerte im Web-Server ein                                                                                                    |
| max. Value        |                                                                                                    |
| Limit settings    | Stellt vier Grenzwerte im Web-Server für den entsprechenden Parameter ein:                                                                                                    |
|                   | – HH: High-High-Grenzwert, ein Alarm wird eingerichtet, wenn der gemessene Wert über den                                                                                                  |
|                   | High-High-Grenzwert steigt                                                                                                    |
|                   | – H: High-Grenzwert, ein Alarm wird gesetzt, wenn der gemessene Wert über den High-Grenz-                                                                                                 |
|                   | wert steigt                                                                                                    |
|                   | - L: Low-Grenzwert, ein Alarm wird gesetzt, wenn der gemessene Wert unter den Low-Grenz-                                                                                                  |
|                   | Wert fallt<br>I. Low Cooperations on Alarm wird gesetzt, wenn der gemessene Wert unter den Low                                                                                            |
|                   | LL. LOW-LOW-GIEILZWEIT, EIII Aldini wird gesetzt, wenn der gemessene wert unter den LOW-                                                                                                  |
|                   | Der Status wird in der "Limit Status"-Spalte angezeigt. Ist kein Wert eingegeben, wird der Grenz-                                                                                         |
|                   | wert deaktiviert.                                                                                                    |
| Hysteresis limit  | Stellt ein Hystereseband prozentual zum eingestellten Bereich und eine Rate der Grenzwertände-                                                                                            |
| Gradient limit    | rung in absoluten Einheiten ein.                                                                                                    |
|                   | – Die Hysterese ist unter HH- und H-Grenzwerten und über L- und LL-Grenzwerten eingestellt.                                                                                               |
|                   | Wenn ein gemessener Wert einen Grenzwert verletzt, so wird sogleich ein Alarm angezeigt.                                                                                                  |
|                   | Wenn der gemessene Wert innerhalb der Grenzwerte zurückgeht, wir der Alarm nur dann                                                                                                    |
|                   | zuruckgesetzt, wenn der gemessene Wert den Hysteresebereich verlasst.                                                                                                    |
|                   | - ES WILU EIN AIdTHI gesendet, wenn die Anderungstate des Messwerts (in Mabelinenten) grober<br>oder dieich dem eingestellten Wert ist                                                    |
| Mail on           | Aktiviaran Sie das Kontrollkästehen um eine E-Mail zu senden                                                                                                    |
|                   | I IMIT · Fs wird ein Alarm gesendet, wenn der Grenzwert verletzt wird                                                                                                    |
|                   | <ul> <li>RESET: Es wird ein Alarm gesendet, wenn der Orenzweit verleizt wird.</li> <li>RESET: Es wird ein Alarm gesendet, wenn der Wert in den Grenzbereich zurückkehrt, siehe</li> </ul> |
|                   | Tabelle 6-9.                                                                                                    |
| Show Switch       | Für Digitaleingänge sind Werte eingestellt, unter/über denen der aus dem Drop-down-Menü                                                                                                   |
|                   | gewählte Text angezeigt wird.                                                                                                    |
|                   | <ul> <li>Switch level: Eingabe des Grenzwerts, e.g. 0, 1</li> </ul>                                                                                                    |
|                   | <ul> <li>Switch status: Auswahl der zugehörigen Text</li> </ul>                                                                                                    |
| Send Message with | Aktivieren Sie das Kontrollkästchen, um eine Message mit Geräteparametern zu senden,                                                                                                    |
| all Device        | siehe Kapital 5.6.1.                                                                                                    |
| Parameters        |                                                                                                    |
| Send              | Zur Speicherung Ihrer Anderungen im Fieldgate                                                                                                    |
| Reset             | Zur Verwerfung von Anderungen seit dem letzten Send                                                                                                    |

Tabelle 6-10: Geräteinformationsparameter für Overview

### 6.4.5 Sensorfehler

Ein Sensorfehler tritt auf, wenn das vom Messgerät generierte Ausgangssignal außerhalb des normalen Betriebsbereichs von 4 mA bis 20 mA liegt. Der Web-Server reagiert auf diese Bedingung durch Anzeige von ERROR oder WARNING als Gerätestatus. Es wird nur dann eine E-Mail gesendet, wenn sich das Gerät in ERROR-Bedingung befindet und das Kontrollkästchen "Alarm Mail" im Dialogfeld "Sensor Error" angekreuzt ist, siehe Tabelle 6–11.

| Ausgangssignal | ≤3,6 mA oder ≥21 mA<br>(NAMUR-Grenzen)                       | 3,6 mA bis 3,8 mA/21,5 mA bis 21 mA |
|----------------|--------------------------------------------------------------|-------------------------------------|
| Device Status  | ERROR                                                        | WARNING                             |
| Response       | Alarm–E–Mail gesendet, wenn Kontroll–<br>kästchen angekreuzt | Keine E-Mail gesendet               |

Tabelle 6-11: Verhalten von Gerätestatus und Grenzwertstatus für Messwerte außerhalb der Bereichs-Grenzwerte

Das Dialogfeld "Sensor Error Setup" ist für ein HART-Gerät gezeigt. Die Bedeutung der Parameter wird in Tabelle 6–12 beschrieben. Bei Analog- und Binärgeräten wird nur die erste Zeile angezeigt.

|                                                                                                    | Sensor Error Setup | 1 |
|----------------------------------------------------------------------------------------------------|--------------------|---|
| Alarm Mall/SMS on Sensor Error<br>Use CMD48 for Extended Device Status<br>Extended Device Status<br>Error Bitmask CMD48 (hex)<br>Warning Bitmask CMD48 (hex) |                    |   |
|                                                                                                    | Send Reset         |   |

#### Sensor Error Setup

| Parameter       | Erläuterung                                                                                                    |  |
|-----------------|----------------------------------------------------------------------------------------------------|--|
| Alarm Mail/SMS  | Kreuzen Sie diese Funktion an, um E-Mail oder SMS zu aktivieren.                                                                                       |  |
| on Sensor Error | <ul> <li>Für Sensorfehler siehe Tabelle 6-8 auf Seite 72 f ür weitere Erkl ärungen</li> </ul>                                                          |  |
| Use CMD48 for   | Aktivieren Sie das Kontrollkästchen, um den Extended Device Status (HART-Befehl 48, jede 10.                                                           |  |
| extended device | Update-Zeit) auszulesen.                                                                                                    |  |
| status          | <ul> <li>Extended Device Status ist ein 0- bis 10-Byte-Datenfeld, das kodierte Informationen enthält, die<br/>den Gerätestatus beschreiben.</li> </ul> |  |
|                 | – Es ist nicht standardisiert und unterscheidet sich von Gerät zu Gerät, siehe Gerätehandbuch.                                                         |  |
| Extended Device | Nur-Lese-Wert zur Anzeige des erweiterten Gerätestatus                                                                                                 |  |
| Status          | <ul> <li>OK - Gerät ok, WARN - Gerätewarnung, ERROR - Gerätefehler</li> </ul>                                                                          |  |
| Error bitmask   | Bitmaske, die dem zu erfassenden Fehler entspricht, siehe Gerätehandbuch                                                                               |  |
| CMD48 (hex)     | <ul> <li>Nur verwendet, wenn CMD48 aktiviert ist</li> </ul>                                                                                            |  |
| Warning bitmask | Bitmaske, die der zu erfassenden Warnung entspricht, siehe Gerätehandbuch                                                                              |  |
| CMD48 (hex)     | <ul> <li>Nur verwendet, wenn CMD48 aktiviert ist</li> </ul>                                                                                            |  |
| Send            | Zur Speicherung Ihrer Änderungen im Fieldgate                                                                                                    |  |
| Reset           | Zur Verwerfung von Änderungen seit dem letzten Send                                                                                                    |  |

Tabelle 6-12: Sensorfehler-Parameter

# 6.5 Hardware-Verriegelung

Nach der Inbetriebnahme des Fieldgates kann eine Hardware-Verriegelung eingestellt werden, die Änderungen an den Fieldgate-Einstellungen über Internet, GSM oder Modem verhindert.

### 6.5.1 Aktivierung der Hardware-Verriegelung

#### HINWEIS Hinweis!

• Sie benötigen lokalen Zugriff auf das Fieldgate, um die Verriegelung zu deaktivieren!

#### Vorgehensweise

- 1 Falls noch nicht ausgewählt, drücken Sie auf "**Switch to Administrator Mode**" und melden sich als Administrator an.
- 2 Drücken Sie Settings => Special und scrollen Sie dann nach unten zu Miscellaneous Settings:

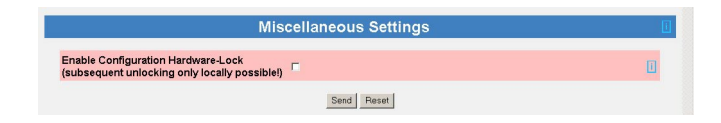

- 3 Aktivieren Sie das Kontrollkästchen Enable Configuration Hardware Lock und drücken Sie Send
  - Die Hardware-Verriegelung ist nun aktiviert

### 6.5.2 Deaktivierung der Hardware-Verriegelung

#### HINWEIS Hinweis!

- Die Service-Schnittstelle ist von der Hardware-Verriegelung nicht betroffen und kann jederzeit zum Zugriff auf das Fieldgate verwendet werden!
- Die Verriegelung kann während des Boot-Vorgangs des Fieldgates nicht deaktiviert werden dies würde einen Geräte-Reset verursachen.

Die Verriegelung kann vorübergehend bei normalem Betrieb deaktiviert werden, wenn die Reset-Taste eine Sekunde lang gedrückt wird, siehe Kap. 9.2. Dies ermöglicht den Zugriff für fünf Minuten. Nach dieser Zeit wird die Verriegelung wieder aktiviert. Durch 5-sekündigen Druck der Reset-Taste wird die Verriegelung sofort aktiviert.

Die Verriegelung kann permanent deaktiviert werden, indem sie zuerst vorübergehend entriegelt und dann durch Deaktivierung des Kontrollkästchens **Enable Configuration Hardware Lock** und Druck auf **Send** deaktiviert wird. Alternativ kann dies auch über die Service-Schnittstelle vorgenommen werden.

# 7 Informationen anzeigen (User Mode)

Alle verfügbaren Informationen über die Geräte und dem Fieldgate werden im User Mode angezeigt.

# 7.1 Anmeldung

#### Vorgehensweise

Geben Sie die IP-Adresse oder den Domännamen des Fieldgates in Ihrem Web-Browser ein.
 Nach Verbindungsaufbau werden Sie aufgefordert, sich anzumelden.

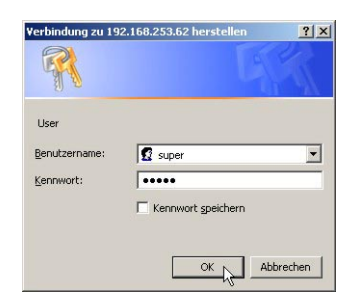

- 2 Geben Sie Ihren Benutzernahmen und das Passwort ein.
- 3 Fieldgate öffnet im User Mode und zeigt die Overview-Seite an.

| AutoRefresh     |                                   | Refresh                | Abou                       | t Fieldgate                      |                | Endress+Hause                |
|-----------------|-----------------------------------|------------------------|----------------------------|----------------------------------|----------------|------------------------------|
| Overview        |                                   | Switch to Ac           | dministrator Mod           | e                                |                | Setting                      |
| Current Time: 0 | 11.06.2006 12:52:19 (UTC+)        | 2h)                    |                            |                                  |                | XML Data                     |
| Tag             | Description                       | Actua<br>dd.mm.yy      | al Value<br>yy hh:mm:ss    | Devicestatus/<br>dd.mm.yyyy hh:r | Limit<br>nm:ss | max. Value<br>min. Value     |
| BoardTemp       | Endress+Hauser<br>internal        | 29.0<br>01.06.20       | 03 °C<br>06 12:51:13       | OK<br>24.05.2006 23.0            | 3.57           |                              |
| CORIOLIS        | Endress+Hauser<br>Promass 83      | 3532.<br>01.06.20      | 58 kg/h<br>06 12:52:03     | OK<br>24.05.2006 23:0            | 3:43           | 3600.00 kg/h<br>3500.00 kg/h |
| CORIOLIS        | Endress+Hauser<br>Promass 83      | 575059<br>01.06.20     | 004.00 kg<br>06 12:52:03   | OK<br>24.05.2006 23:0            | 3:43           |                              |
| FLOW MID        | Endress+Hauser<br>Promag 53       | <b>17.</b><br>01.06.20 | 07 l/s<br>06 12:52:06      | OK<br>24.05.2006 23:0            | 3:47           |                              |
| FLOW MID        | Endress+Hauser<br>Promag 53       | 6.92766<br>01.06.20    | 685e+08  <br>06 12:52:06   | OK<br>24.05.2006 23:0            | 3:47           |                              |
| LEVEL           | Level Tank 1 test<br>Rothaus Pils | <b>7.4</b><br>01.06.20 | <b>42 m</b><br>06 12:51:13 | OK<br>24.05.2006 23:0            | 3:56           | 10.00 m<br>0.00 m            |
| PRESSURE        | Luftdruck<br>Brombach             | 988.4<br>01.06.20      | 19 mbar<br>06 12:51:11     | OK<br>27.05.2006 16:0            | 9:12           | 1020.00 mbar<br>940.00 mbar  |

4 Sie können nun die Informationen anzeigen lassen, die Sie benötigen, indem Sie auf das entsprechende Menü drücken. Informationen hierzu finden Sie in den folgenden Kapiteln.

# 7.2 Overview

## 7.2.1 Geräteübersicht

Drücken Sie **Overview**, um die Messwerte, den Gerätestatus und Grenzwertstatus der in den Setup-Seiten gewählten Variablen anzuzeigen. Die Parameter werden in der folgenden Tabelle 7-1 erläutert.

| Tag       | Description                       | Actual Value<br>dd.mm.yyyy hh:mm:ss    | Devicestatus/Limit<br>dd.mm.yyyy hh:mm:ss | max. Value<br>min. Value     |
|-----------|-----------------------------------|----------------------------------------|-------------------------------------------|------------------------------|
| BoardTemp | Endress+Hauser<br>internal        | 29.03 °C<br>01.06.2006 13:05:31        | 24.05.2006 23:08:57                       |                              |
| CORIOLIS  | Endress+Hauser<br>Promass 83      | 3534.08 kg/h<br>01.06.2006 13:06:03    | 24.05.2006 23:08:43                       | 3600.00 kg/h<br>3500.00 kg/h |
| CORIOLIS  | Endress+Hauser<br>Promass 83      | 57506728.00 kg<br>01.06.2006 13:06:03  | 24.05.2006 23:08:43                       |                              |
| FLOW MID  | Endress+Hauser<br>Promag 53       | 17.73 l/s<br>01.06.2006 13:06:06       | 24.05.2006 23:08:47                       |                              |
| FLOW MID  | Endress+Hauser<br>Promag 53       | 6.9278157e+08 I<br>01.06.2006 13:06:06 | 24.05.2006 23:08:47                       |                              |
| LEVEL     | Level Tank 1 test<br>Rothaus Pils | 7.42 m<br>01.06.2006 13:05:30          | OK<br>24.05.2006 23:08:56                 | 10.00 m<br>0.00 m            |
| PRESSURE  | Luftdruck<br>Brombach             | 988.44 mbar<br>01.06.2006 13:05:11     | 27.05.2006 16:09:12                       | 1020.00 mbar<br>940.00 mbar  |
| PRESSURE  | Cerabar<br>Temperatur             | 19.41 °C<br>01.06.2006 13:05:11        | 24.05.2006 23:08:53                       | 50.00 °C<br>-20.00 °C        |
| TEMP OUT  | Außentemperatur<br>ungültig       | 50.82 °C<br>01.06.2006 13:06:09        | 24.05.2006 23:08:50                       |                              |
| TEMP OUT  | Außentemperatur<br>gültig         | 13.94 °C<br>01.06.2006 13:06:09        | OK<br>31.05.2006 12:36:35                 | 60.00 °C<br>-20.00 °C        |

#### **Device Overview**

| Parameter     | Erläuterung                                                                                      |
|---------------|--------------------------------------------------------------------------------------------------|
| Tag           | Tag aus HART-Gerät oder von der Seite "Analog Input Setup" oder "Digital Input Setup" ausgelesen |
|               | <ul> <li>Drücken Sie auf den Tag, um die Setup- und Geräteinformationen anzuzeigen.</li> </ul>   |
| Description   | Von Setup-Seite ausgelesene Beschreibung                                                         |
| Current Value | Der aktuelle Messwert zusammen mit Zeitstempel aus dem Scan-Vorgang, falls die Zeit eingestellt  |
|               | ist                                                                                              |
| Status        | Aktueller Geräte- oder Grenzwertstatus zusammen mit dem Zeitstempel der letzten Status-          |
|               | änderung                                                                                         |
|               | <ul> <li>OK: das Gerät ist korrekt in Betrieb befindlich</li> </ul>                              |
|               | <ul> <li>WARNING: Gerät funktioniert außerhalb des Bereichs</li> </ul>                           |
|               | <ul> <li>ERROR: Gerät funktioniert außerhalb der Bereichsgrenzwerte (Namur)</li> </ul>           |
|               | – HH: High-High-Grenzwertverletzung                                                              |
|               | – H: High-Grenzwertverletzung                                                                    |
|               | – L: Low-Grenzwertverletzung                                                                     |
|               | <ul> <li>LL: Low-Low-Grenzwertverletzung</li> </ul>                                              |
| MinWert/      | Von Setup-Seiten ausgelesene Bereichswerte                                                       |
| MaxWert       |                                                                                                  |

Tabelle 7-1: Parameter der Seite "Overview of Selected Devices"

### 7.2.2 Setup Details

Zu den Setup Details gelangen Sie durch Druck auf **Tag** in Device Overview. Welche Informationen genau angezeigt werden, hängt vom Gerätetyp ab.

**Overview Setup** Dieses Dialogfeld zeigt das aktuelle Setup der Overview-Seite. Siehe Tabelle 6-10 auf Seite 74, Kap. 6.4.4 für Informationen zu den Parametern.

| Description/Range/Limit/Alarm Setup |                       |                                        |                                           |                                |                                                              |                                                     |                               |                                                       |
|-------------------------------------|-----------------------|----------------------------------------|-------------------------------------------|--------------------------------|--------------------------------------------------------------|-----------------------------------------------------|-------------------------------|-------------------------------------------------------|
| Show in<br>Overview                 | Description           | Actual Value<br>dd.mm.yyyy<br>hh:mm:ss | Limit<br>Status<br>dd.mm.yyyy<br>hh:mm:ss | max.<br>Value<br>min.<br>Value | Limitsettings<br>- High High<br>- High<br>- Low<br>- Low Low | Hysteresis<br>Limit<br>Gradient<br>Limit<br>(dv/dt) | Mail on<br>- Limit<br>- Reset | Show<br>Switch level<br>Switch status<br>below / over |
| PV                                  | Luftdruck<br>Brombach | 988.41 mbar<br>01.06.2006 13:40:25     | OK<br>27.05.2006 16:09:12                 | 1020.00<br>940.00              | 1000.00<br>990.00<br>970.00<br>960.00                        | 0.01<br>0.10<br>per minute                          | no<br>no                      | uncovered/covered                                     |
| yes SV                              | Cerabar<br>Temperatur | <b>19.51 °C</b><br>01.06.2006 13:40:25 | OK<br>24.05.2006 23:08:53                 | 50.00<br>-20.00                | 40.00<br>30.00<br>5.00<br>0.00                               | 0.10<br>per minute                                  | yes<br>yes                    | uncovered/covered                                     |

#### Analog Input Setup

Dieses Dialogfeld zeigt die Einstellungen für das gewählte Gerät. Siehe Tabelle 6–7 auf Seite 71, Kap. 6.4.2 für Informationen zu den Parametern.

|                          | Analog Input Setup                                                                                                    | i i |
|--------------------------|----------------------------------------------------------------------------------------------------|-----|
| Tag                      | _420mA-1                                                                                                    | 1   |
| Scaling Unit             | Meter                                                                                                    | 1   |
| Scaling Range 420 mA     | 0.00.2.00 Meter                                                                                                    |     |
| Unit after Linearization | %                                                                                                    | i   |
| Linearization Table      | 02.00 [Meter];[%]                                                                                                    |     |
|                          | $\begin{array}{c} 0.0\\ 0.1311.91\\ 0.479.6.16\\ 0.519.10\\ 0.519.0\\ 0.67126.99\\ 0.607126.99\\ 0.60714.0\\ 1.0755.13\\ 1.0755.13\\ 1.0755.13\\ 1.0755.13\\ 1.0755.13\\ 1.0756.24\\ 1.0756.14\\ 1.0756.14$ | 0   |

#### **Digital Input Setup**

Dieses Dialogfeld zeigt die Einstellungen für das gewählte Gerät. Siehe Tabelle 6-8 auf Seite 72, Kap. 6.4.3 für Informationen zu den Parametern.

| Digital Input Setup              |                     |  |
|----------------------------------|---------------------|--|
| Tag                              | KANAL1              |  |
| Enabled (input in use)           | yes                 |  |
| Impulse Counter                  | yes                 |  |
| Scaling Unit (HART Unit Code)    | 57 ="%"             |  |
| Counts per Unit                  | 10                  |  |
| Downcount                        | no                  |  |
| Start Value                      | 0%                  |  |
| Start Time                       | 01.06.2006 10:57:49 |  |
| Restart with Start Value on Send | no                  |  |

Sensor Error Setup

Dieses Dialogfeld zeigt die Einstellungen für Fehler-E-Mails und bei HART-Geräten die Einstellungen für Extended Device Status. Siehe Tabelle 6-12 auf Seite 75, Kap. 6.4.5 für Informationen zu den Parametern.

|                                      | Sensor Error Setup | 1                                     |
|--------------------------------------|--------------------|---------------------------------------|
| Alarm Mail/SMS on Sensor Error       | yes                | Π                                     |
| Use CMD48 for Extended Device Status | no                 | 1                                     |
| Extended Device Status               | OK                 | <b></b>                               |
| Error Bitmask CMD48 (hex)            |                    | i i i i i i i i i i i i i i i i i i i |
| Warning Bitmask CMD48 (hex)          |                    | Ē                                     |

#### **Tag Setup**

Dieses Dialogfeld zeigt den für den internen Fieldgate-Sensor eingestellten Tag.

|     | Tag Setup | 1 |
|-----|-----------|---|
| Tag | BoardTemp |   |

Static Data

### 7.2.3 Device Details

Zu den Device Details gelangen Sie durch Druck auf **Tag** in Device Overview. Welche Informationen genau angezeigt werden, hängt vom Gerätetyp ab.

Dieses Dialogfeld zeigt die aus einem HART-Gerät ausgelesenen statischen Daten. Tabelle 7-2 beschreibt die Parameter.

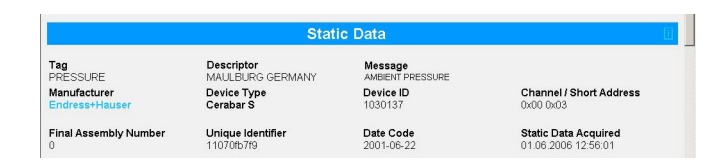

| Parameter         | Erläuterung                                                                                                    |
|-------------------|----------------------------------------------------------------------------------------------------|
| Tag               | Im Gerät eingestellter Tag                                                                                                    |
| Descriptor        | Im Gerät eingestellte Benutzerbeschreibung                                                                                                    |
| Message           | Zusätzliche Benutzertextbeschreibung im Gerät                                                                                                    |
| Manufacturer      | Hersteller des Geräts                                                                                                    |
| Device Type       | Gerätebezeichnung des Herstellers                                                                                                    |
| Device ID         | Geräteseriennummer                                                                                                    |
| Channel/Short     | Left: Kanalnummer des Fieldgates, right: HART-Adresse (= 10 für Multiplexer)                                                                                                    |
| Final Assembly    | Gerätemontage-Code des Herstellers                                                                                                    |
| Unique Identifier | <ul> <li>Gerätebezeichner gemäß HART-Spezifikationen, z. B. "11070fb7f9"</li> <li>Stelle 1+2 (11 = Hersteller, hier Endress+Hauser)</li> <li>Stellen 3+4 (70 = Gerät, Cerabar S)</li> <li>Stellen 510 (fb7f9 = Seriennummer des Geräts, dies ist herstellerspezifisch)</li> </ul> |
| Date Code         | Herstellungsdatum gemäß HART-Spezifikationen                                                                                                    |
| Static Data       | Zeitstempel des Zeitpunkts, als Daten aus dem Gerät gescannt wurden                                                                                                    |

Tabelle 7-2: Static Data-Parameter

#### Dynamic Data / Status

Dieses Dialogfeld zeigt die aus einem HART-Gerät ausgelesenen statischen Daten und Status. Tabelle 7-3 beschreibt die Parameter.

| Dynamic Data / Status                                         |                                             |  |
|---------------------------------------------------------------|---------------------------------------------|--|
| PV - Loop Current<br>4.00 mA                                  | PV - Percent of Range<br>49.42 %            |  |
| Status<br>OKC: 0x00 0x08<br>Device Status: Loop Current Fixed | Additional Device Status (raw)<br>0x00 0x00 |  |

| Parameter                         | Erläuterung                                                                                                    |
|-----------------------------------|----------------------------------------------------------------------------------------------------|
| PV - Loop Current                 | für Gerät eingestellter 4 – 20 mA-Stromwert                                                                                                    |
| PV - % of Range                   | Messwert als Prozentsatz des im Gerät eingestellten Messbereichs                                                                                                    |
| Status                            | Einfacher Gerätestatus entsprechend HART-Spezifikation plus 2 Byte (hex)-Information<br>– Error: "ERROR", Warning: "WARN", Normale Funktion: "OK"<br>2-Byte-Hex-Status-Code plus Klartext, z. B.: 0x00 0x08 – Device Status: Schleifenstrom fixiert |
| Additional Device<br>Status (raw) | Extended Device Status als Hex-Code, wie von Befehl 48 ausgelesen, siehe Kap. 6.4.5.                                                                                                    |

Tabelle 7-3: Dynamische Parameter und Status

#### **Revision Levels**

Dieses Dialogfeld zeigt die aus einem HART-Gerät ausgelesenen Revisionslevel. Tabelle 7-4 beschreibt die Parameter.

|                      | Revision Levels | i. |
|----------------------|-----------------|----|
| Universal Command: 5 | Device: 1       |    |
| Hardware: 1          | Software: 12    |    |

| Parameter | Erläuterung                             |
|-----------|-----------------------------------------|
| Universal | Revision des HART-Protokolls            |
| Command   |                                         |
| Device    | Revision der gerätespezifischen Befehle |
| Hardware  | Hardware-Version des Geräts             |
| Software  | Software-Version des Geräts             |

#### Tabelle 7-4: Revision Levels

XML Data

Drücken Sie **XML Data** in der Fußzeile, um eine XML-Datei mit allen Daten auf der Seite zu erstellen, siehe Kap. 8.1.

Current Time: 01.06.2006 14:57:25 (UTC+2h) XML

# 7.3 Settings

Drücken Sie Settings, um die Menüs zur Anzeige der allgemeinen Fieldgate-Parameter zu öffnen.

#### 7.3.1 Location

Drücken Sie **Location**, um die Seite **Fieldgate Location** anzuzeigen. Die Bedeutung der Parameter wird Kap. 6.3.1, Tabelle 6-3 auf Seite 61 beschrieben.

|                          | Fieldgate Location           | l |
|--------------------------|------------------------------|---|
| Fieldgate Identification | E+H Weather Station Brombach | Ī |
| Fieldgate Location       | ISP Brombach / Germany       |   |

### 7.3.2 Kennwörter

Drücken Sie **Password**, um Ihr Passwort zu ändern. Abb. 7–15 zeigt das Dialogfeld, Tabelle 7–5 erklärt die Bedeutung der Parameter. Es sind maximal 8 Zeichen erlaubt, ohne Sonderzeichen oder Umlaute.

| •                   |  |
|---------------------|--|
| Jser name           |  |
| Old Password        |  |
| lew Password        |  |
| Retype New Password |  |

| Change | Password |
|--------|----------|
|--------|----------|

| Parameter              | Erläuterung                                                               |
|------------------------|---------------------------------------------------------------------------|
| User Name              | Geben Sie Ihren Benutzernamen ein, max. 8 Zeichen                         |
| Kennwörter             | Geben Sie Ihr aktuelles Passwort ein, max. 8 Zeichen                      |
| New Password           | Geben Sie hier Ihr neues Passwort ein, max. 8 Zeichen                     |
| Retype New<br>Password | Geben Sie nochmals Ihr neues Passwort ein, um die Änderung zu bestätigen. |
| Send                   | Zur Speicherung Ihrer Änderungen im Fieldgate                             |
| Reset                  | Zur Verwerfung von Änderungen seit dem letzten Send                       |

Tabelle 7-5: Bedeutung der Change Password-Parameter

#### 7.3.3 Eingangskenngrößen

Drücken Sie **Input**, um die mit dem Fieldgate verbundenen Geräte anzuzeigen. Drücken Sie auf **Tag**, um die Setup- und Geräteinformationen anzuzeigen. Abb. 7-16 zeigt ein typisches Dialogfeld, weitere Informationen finden Sie in den Kap. 6.4 und Kap. 7.2.

| FXA520 Inputs and Internal Sensors                  |                      |          |       |          |  |  |
|-----------------------------------------------------|----------------------|----------|-------|----------|--|--|
| FXA520 Analog In 1 Analog In 2 Board Temp 5V Supply |                      |          |       |          |  |  |
| HART Devices                                        |                      |          |       |          |  |  |
|                                                     | CORIOLIS<br>TEMP OUT | FLOW MID | LEVEL | PRESSURE |  |  |

# 7.3.4 Info

Drücken Sie **Info**, um die Hardware-Konfiguration des Fieldgates sowie die verschiedenen vom Web-Server gelieferten Protokolle anzuzeigen. Abhängig von der Fieldgate-Version können verschiedene Protokolle angezeigt werden.

- Modem Log: speichert alle Übertragungen mit dem Modem
- System Log: speichert alle Fieldgate-Ereignisse, z. B. gesendete E-Mails, abgerufene Zeit, geänderte Sensordaten
- Error Log: speichert alle Gerätefehler
- HART Log: speichert alle Ereignisse im Zusammenhang mit der Verbindung von HART-Geräten
- HART Server: speichert alle Ereignisse im Zusammenhang mit dem HART-Server

Hardware ConfigurationHardware Configuration enthält statische und dynamische Informationen zum Fieldgate.<br/>Tabelle 7-6 erklärt die Bedeutung der wichtigsten Parameter.

| Hardware Configuration              |                               |  |  |  |
|-------------------------------------|-------------------------------|--|--|--|
| Conoral                             | EY 4530 4444                  |  |  |  |
|                                     | PARJ20-AAHA                   |  |  |  |
| Hardware Versions                   | V1.00                         |  |  |  |
| Firmware Version                    | FXA520-01.06.00-0085-20081202 |  |  |  |
| OS Version                          | 3.19                          |  |  |  |
| Software Checksum                   | System: 0xb51c, DD: 0xdecc    |  |  |  |
| Serial Number                       | 950033010A0                   |  |  |  |
| IMEI Number                         | 358760010010095               |  |  |  |
| Total Uptime                        | 6d 01h 47m 28s                |  |  |  |
| Current Uptime                      | 04h 27m 28s                   |  |  |  |
| Reboot Counter                      | 26                            |  |  |  |
| Available Memory                    | 117410                        |  |  |  |
| TCP Bytes Received [kByte]          | 15                            |  |  |  |
| TCP Bytes Sent [kByte]              | 75                            |  |  |  |
| Max. Daily Traffic via GPRS [kByte] | 50                            |  |  |  |
| WAN-IP Address                      |                               |  |  |  |
| HART Packets Received               | 24993                         |  |  |  |
| HART Checksum Errors                | 0                             |  |  |  |
| HART Gap Errors                     | 0                             |  |  |  |
| HART Packets Lost                   | 82                            |  |  |  |
| HART Packets Lost Finally           | 12                            |  |  |  |

| Parameter                             | Erläuterung                                                                                                    |
|---------------------------------------|----------------------------------------------------------------------------------------------------|
| General                               | Fieldgate-Bestellcode                                                                                                    |
| Hardware Version                      | Fieldgate Hardware-Versionsnummer                                                                                         |
| Firmware Version                      | Fieldgate-Firmware-Versionsnummer                                                                                         |
| OS Version                            | Version des verwendeten Betriebsystems                                                                                    |
| Software Checksum                     | Software Checksum wird bei einem Firmware-Download verwendet, um zu prüfen, ob die<br>Übertragung fehlerfrei erfolgt ist. |
| Serial No.                            | Fieldgate Seriennummer                                                                                                    |
| IMEI number (GSM)                     | Steht für 'International Mobile station Equipment Identity' und identifiziert das Fieldgate                               |
| MAC address                           | Die eindeutige Ethernet-MAC-Adresse des Fieldgates (nur Ethernet-Version)                                                 |
| Total Uptime                          | Systemlaufzeit seit der Installation und der Inbetriebnahme                                                               |
| Current Uptime                        | Systemlaufzeit seit dem letzten Neustart oder Einschalten                                                                 |
| Reboot Counter                        | Anzahl der Reboot-Vorgänge bis jetzt aufgrund des Starts von Fieldgate                                                    |
| Available Memory                      | Noch in Fieldgate verfügbarer Datenspeicher in Byte                                                                       |
| TCP Bytes Received                    | Anzahl der vom Fieldgate empfangen Bytes                                                                                  |
| TCP Bytes Sent                        | Anzahl der vom Fieldgate gesendeten Bytes                                                                                 |
| Max Daily Traffic via<br>GPRS (KByte) | Nur bei Einstellung für GPRS: Grenzwert in KByte für Datenverkehr pro Tag                                                 |
| WAN IP Address                        | IP address des Fieldgates in WAN                                                                                          |
| HART Packets<br>Received              | Anzahl der erhaltenen HART-Telegramme während der Systemlaufzeit                                                          |
| HART Checksum<br>Errors               | Anzahl der erhaltenen HART-Telegramme mit Checksum-Fehler während der Systemlaufzeit                                      |
| HART GAP Errors                       | Anzahl der erhaltenen HART-Telegramme mit GAP-Fehler während der Systemlaufzeit                                           |
| HART Packets Lost                     | Anzahl der verlorenen HART-Telegramme während der Systemlaufzeit<br>(Wird übertragen bei einem Retry)                     |
| HART Packets Lost<br>Finally          | Anzahl der endgültig verlorenen HART-Telegramme während der Systemlaufzeit (Retries erfolglos)                            |

Tabelle 7-6: Parameter der Hardware Configuration-Seite

#### System Log

Das Systemprotokoll zeigt alle Aktivitäten seit dem letzten Start an, z. B. E-Mail-Versand, Zeitabgleich, Alarmmeldungen, ... . Es werden maximal 25 Zeilen dargestellt. Das Protokoll wird gelöscht, wenn das Fieldgate ausgeschaltet wird. Tabelle 7-7 erklärt die Bedeutung der Parameter.

| System Log                                                                                        |                              |  |  |  |  |  |
|---------------------------------------------------------------------------------------------------|------------------------------|--|--|--|--|--|
| hardware-lock opened                                                                              |                              |  |  |  |  |  |
| 01.06.2006 16:21:28: time fetched (http)                                                          |                              |  |  |  |  |  |
| 01.06,2006 16:21:29; email delivered to 1st recipient alarm: E+H Weather Station Brombach: System | n Rebooted - 100             |  |  |  |  |  |
| 01.06.2006 16:23:10: email delivered to 1st recipient measurement: E+H Weather Station Brombach:  | Device Error - 020           |  |  |  |  |  |
| 01.06.2006 16:23:17: email delivered to 1st recipient measurement: E+H Weather Station Brombach:  | Device Error - 020           |  |  |  |  |  |
| 01.06.2006 16:23:30: email delivered to 1st recipient measurement: E+H Weather Station Brombach:  | Periodic Measurement (reboo  |  |  |  |  |  |
| 01.06.2006 16:23:33: email delivered to 1st recipient measurement: E+H Weather Station Brombach:  | History - 007                |  |  |  |  |  |
| 01.06.2006 16:23:37: email delivered to 1st recipient measurement: E+H Weather Station Brombach:  | History - 007                |  |  |  |  |  |
| 01.06.2006 21:44:39: email delivered to 1st recipient measurement: E+H Weather Station Brombach:  | Device Transition OK->High - |  |  |  |  |  |
| 01.06.2006 21:44:45: email delivered to 1st recipient measurement: E+H Weather Station Brombach:  | History - 007                |  |  |  |  |  |
| 01.06.2006 21:44:49: email delivered to 1st recipient measurement: E+H Weather Station Brombach:  | History - 007                |  |  |  |  |  |
| 01.06.2006 22:11:28: email delivered to 1st recipient measurement: E+H Weather Station Brombach:  | Device Transition High->OK   |  |  |  |  |  |
| 01.06.2006 22:11:36: email delivered to 1st recipient measurement: E+H Weather Station Brombach:  | History - 007                |  |  |  |  |  |
| 01.06.2006 22:12:34: email delivered to 1st recipient measurement: E+H Weather Station Brombach:  | Device Transition OK->High - |  |  |  |  |  |
| 01.06.2006 22:12:40: email delivered to 1st recipient measurement: E+H Weather Station Brombach:  | History - 007                |  |  |  |  |  |
| 01.06.2006 22:14:28: email delivered to 1st recipient measurement: E+H Weather Station Brombach:  | Device Transition High->OK   |  |  |  |  |  |

| System-Log-Meldung                                                                                                    | Bedeutung                                                                                                    |
|----------------------------------------------------------------------------------------------------|----------------------------------------------------------------------------------------------------|
| changing config page ' <page-name>' from <ip-addr></ip-addr></page-name>                                                                              | Es wurde eine Konfigurationsseite der angegebenen IP-<br>Adresse verändert Mögliche <page-name>s:<br/>loc: Fieldgate Location<br/>user: User Setup<br/>if: Network Setup<br/>hart: Scan Control<br/>special: Special<br/>info: Information</page-name>                                  |
| changing sensor data ' <device-id>' from <ip-addr></ip-addr></device-id>                                                                              | Es wurden Feldgerätedaten der angegebenen IP-Adresse verändert.                                                                                                    |
| email delivered to < 1st / 2nd > recipient < service alarm /<br>limit alarm / measurement >: <subject></subject>                                      | Es wurde eine Email an die entsprechende Empfänger-<br>gruppe versendet.                                                                                                    |
| hardware-lock closed                                                                                                    | Hardware-Lock wurde geschlossen (d. h die Konfiguration<br>des Fieldgate und der angeschlossenen Feldgeräte kann nun<br>nicht mehr remote verändert werden).                                                                                                    |
| hardware-lock opened                                                                                                    | Hardware–Lock wurde geöffnet.                                                                                                    |
| service adapter connected<br>service adapter aborted<br>service adapter disconnected                                                                  | Service-Adapter wurde angeschlossen.<br>Verbindung über Service-Adapter wurde aufgelegt.<br>Service-Adapter-Kabel wurde abgezogen.                                                                                                    |
| time fetched ( <protocol>) <ul> <li>internal time <seconds>s ahead</seconds></li> <li>internal time <seconds>s behind</seconds></li> </ul></protocol> | Uhrzeit wurde vom Internet geholt. Die interne Uhr wurde entsprechend eingestellt.                                                                                                    |
| time switching to <time zone=""></time>                                                                                                    | Automatische Anpassung vom Time Server auf eine andere<br>Zeitzone. Parameter Time Offset (related to UTC) unter<br>Settings->Network->Time Server Setup wurde vom Time<br>Server automatisch angepasst. Vorlage war der Parameter<br>"Timezone Setting (valid for http time service)". |
| User ' <user>' changed password form <ip-addr></ip-addr></user>                                                                                       | Ein Benutzer hat sein Kennwort von der angegebenen IP-<br>Adresse verändert.                                                                                                    |
| SMS send to xxxxxx                                                                                                    | Eine SMS wurde an Telefonnummer xx versandt.                                                                                                    |
| DynDNS OK                                                                                                    | Das Fieldgate konnte sich mit seiner IP-Adresse bei<br>DynDNS anmelden und kann jetzt über seine parametrierte<br>URL erreicht werden.                                                                                                    |
| < Log> cleared from <ip-addr></ip-addr>                                                                                                    | Ein Admin hat ein Log von der angegebenen IP-Adresse<br>unter Settings->Special->Clear Log Information gelöscht.                                                                                                    |
| DHCP stopped                                                                                                    | Der DHCP Client wurde angehalten, da kein DHCP Server<br>geantwortet hat. In diesem Fall wird die manuell einge-<br>stellte IP-Adresse unter Settings->Network->IP-Address<br>verwendet.                                                                                                |
| BOOTP failed – using manual entry                                                                                                    | Der BOOTP Client wurde angehalten, da kein Server rea-<br>giert hat. In diesem Fall wird die manuell eingestellte IP-<br>Adresse unter Settings->Network->IP-Address verwendet.                                                                                                    |
| FIS registration successful: <http code="" response=""></http>                                                                                        | Das Fieldgate konnte sich erfolgreich beim FIS registrieren.                                                                                                    |
| received new configuration from FIS                                                                                                    | Neue Fieldgatekonfiguration vom FIS empfangen.                                                                                                    |
| FIS message " <subject>" send successfully:<br/><http code="" response=""></http></subject>                                                           | Limit- oder Alarmnachricht mit dem Betreff <subject><br/>erfolgreich an den FIS übertragen.</subject>                                                                                                    |
| time updated from FIS request                                                                                                    | Zeitsynchronisation zwischen Fieldgate und FIS war erfolgreich.                                                                                                    |

Tabelle 7-7: System Log-Meldungen mit Bedeutung

#### **Error Log**

Das Fehlerprotokoll speichert Fehlermeldungen des Fieldgates, z. B. fehlgeschlagene Passwortänderungen usw. Es werden maximal 25 Zeilen dargestellt. Das Protokoll wird gelöscht, wenn das Fieldgate ausgeschaltet wird. Tabelle 7–8 erklärt die Bedeutung der Meldungen.

> cannot deliver email: alarm address not specified 01.06.2006 20:12:06: cannot deliver email: alarm address not specified 01.06.2006 20:12:08: cannot deliver email: alarm address not specified

| Error-Log-Meldung                                                                                                    | Bedeutung                                                                                                    |
|----------------------------------------------------------------------------------------------------|----------------------------------------------------------------------------------------------------|
| cannot deliver email to < 1st / 2nd > recipient<br><service alarm="" limit="" measurement="">: SMTP<br/>open error <errorcode><br/>cannot deliver email to &lt; 1st / 2nd &gt; recipient<br/><service alarm="" limit="" measurement="">: SMTP<br/>send error <errorcode><br/>cannot deliver email to &lt; 1st / 2nd &gt; recipient &lt; ser-<br/>vice alarm / limit alarm / measurement &gt;: SMTP<br/>close error <errorcode></errorcode></errorcode></service></errorcode></service> | <ul> <li>E-Mail konnte nicht gesendet werden. Interpretierung der Fehler-<br/>meldungen:</li> <li>1: Einer der SMTP-Parameter ist ungültig.</li> <li>2: Die Domain zum SMTP-Server konnte nicht aufgelöst wer-<br/>den.</li> <li>3: Netzwerkfehler. Der Zielserver ist nicht erreichbar.</li> <li>211: Antwort Systemstatus oder -hilfe.</li> <li>214: Hilfemitteilung.</li> <li>220: <domain> Service bereit.</domain></li> <li>221: <domain> Service schließt Übertragungskanal.</domain></li> <li>250: Angeforderte Mail-Aktion OK, fertig.</li> <li>251: Benutzer nicht lokal; wird weitergeleitet zum <forward-<br>path&gt;.</forward-<br></li> <li>354: Mail-Eingang starten; schließen mit <crlf>.<crlf>.</crlf></crlf></li> <li>421: <domain> Service steht nicht zur Verfügung,<br/>Übertragungskanal wird geschlossen.</domain></li> <li>450: Angefordete Mail-Aktion nicht durchgeführt: Mailbox steht<br/>nicht zur Verfügung [z. B. Mailbox belegt].</li> <li>451: Angefordete Aktion nicht durchgeführt: unzureichender<br/>Systemspeicher.</li> <li>500: Syntaxfehler, Kommando nicht erkannt.</li> <li>501: Syntaxfehler in Parameter bzw. Argumenten.</li> <li>502: Kommando nicht implementiert.</li> <li>503: Ungültige Kommandofolge.</li> <li>504: Kommandoparameter nicht implementiert.</li> <li>550: Angefordete Mail-Aktion nicht durchgeführt: Mailbox steht<br/>nicht zur Verfügung [z. B. nicht gefunden, kein Zugriff).</li> <li>551: Benutzer nicht lokal; versuchen Sie bitte <forward-path>.</forward-path></li> <li>552: Angefordete Mail-Aktion nicht durchgeführt: Mailbox steht<br/>nicht zur Verfügung [z. B. nicht gefunden, kein Zugriff).</li> <li>551: Benutzer nicht lokal; versuchen Sie bitte <forward-path>.</forward-path></li> <li>552: Angefordete Mail-Aktion nicht durchgeführt: Mailbox steht<br/>nicht zur Verfügung [z. B. nicht gefunden, kein Zugriff).</li> <li>551: Benutzer nicht lokal; versuchen Sie bitte <forward-path>.</forward-path></li> <li>552: Angefordete Mail-Aktion nicht durchgeführt: ungültiger<br/>Mailboxname [z. B. ungultige Mailboxsyntax].</li> <li>554: Transaktion gescheitert.</li> </ul> |
| email ok for < 1st / 2nd > recipient <service <br="" alarm="">limit alarm / measurement</service>                                                                                                    | Diese Meldung kann nur auftreten, wenn einer der beiden vorheri-<br>gen Fehler aufgetreten ist, aber die E-Mail trotzdem erfolgreich<br>gesendet wurde. Diese Meldung hebt die vorherige Meldung wie-<br>der auf.                                                                                                    |
| DHCP: cannot get IP address                                                                                                    | Keine Antwort von einem DHCP Server erhalten. In diesem Fall<br>wird die manuell eingestellte IP-Adresse unter Settings-><br>Network->IP-Address verwendet.                                                                                                    |
| cannot set IP address                                                                                                    | Ethernet: IP-Adresse konnte nicht gesetzt werden.<br>Ursache könnte eine ungültige Form der IP-Adresse sein (es ist nur<br>das Format a.b.c.d (z. B. 192.168.22.33) erlaubt).                                                                                                    |
| cannot set netmask                                                                                                    | Netmask: IP-Adresse konnte nicht gesetzt werden, s.o.                                                                                                    |
| cannot add route to gateway                                                                                                    | Das Gateway konnte nicht übernommen werden. Überprüfen Sie<br>die Einstellungen der IP-Bereiche. Starten Sie ggf. das Fieldgate<br>neu.                                                                                                    |
| DNS initialization failed                                                                                                    | Ethernet: Initialisierung des DNS fehlgeschlagen.<br>Dies deutet auf fehlerhafte DNS-Angaben hin.                                                                                                    |
| Modem DNS initialization failed                                                                                                    | DNS: Initialisierung des DNS fehlgeschlagen.<br>Dies deutet auf fehlerhafte DNS-Angaben hin.                                                                                                    |
| no response from DNS server, used DNS Cache to<br>resolve IP adress ( <domain> / <ip> )</ip></domain>                                                                                                    | Der DNS Server antwortet nicht mehr. Das Fieldgate konnte<br>dennoch die Domain über den integrierten DNS-Cache auflösen.<br>Diese Meldung deutet darauf hin, dass der DNS Server ausgefallen<br>ist. Überprüfen Sie den DNS Server.                                                                                                    |

| Error Log Moldung                                                                                                    | Padautung                                                                                                    |
|----------------------------------------------------------------------------------------------------|----------------------------------------------------------------------------------------------------|
| Elloi-Log-Meldulig                                                                                                    | bedeutung                                                                                                    |
| cannot resolve Domain via DNS: <domain></domain>                                                                              | Die aufgelistete Domain konnte nicht aufgelöst werden. Entweder<br>existiert diese Domain nicht, oder der DNS Server ist ausgefallen.                                                                                                    |
| time service: cannot access http time service                                                                                 | Die Uhrzeit kann nicht vom http-Server (Webserver) abgefragt<br>werden. Anschlusseinstellungen prüfen.                                                                                                    |
| time service: cannot connect to server                                                                                        | Verbindung zum Zeitserver kann nicht hergestellt werden. Server-<br>angaben überprüfen.                                                                                                    |
| time service: http server returned <errcode></errcode>                                                                        | Der http-Zeitserver hat einen Fehler zurückgeliefert.                                                                                                    |
| time service: ill time pattern received from server                                                                           | Der http-Zeitserver hat eine ungültige Antwort zurückgeliefert.<br>Anderen Server wählen.                                                                                                    |
| time service: illegal reply from sntp server                                                                                  | Der sntp-Zeitserver hat eine ungültige Antwort zurückgeliefert.<br>Anderen Server wählen.                                                                                                    |
| time service: incompatible protocol version on server                                                                         | Der sntp-Zeitserver liefert eine nicht kompatible Protokollversion zurück. Anderes Zeitprotokoll oder anderen Server wählen.                                                                                                    |
| time service: remote server not synchronized                                                                                  | Der sntp-Zeitserver ist nicht synchronisiert.<br>Bitte anderen Zeitserver wählen.                                                                                                    |
| time service not correctly configured                                                                                         | Der sntp-Zeitserver ist nicht korrekt angegeben.                                                                                                    |
| time service: illegal reply from daytime server                                                                               | Eine Rückmeldung zu einer Fehlfunktion bei Anforderung der Uhr-<br>zeitsynchronisation per DAYTIME-Protokoll.                                                                                                    |
| time service: ok                                                                                                    | Wird ausgelöst, wenn einer der früheren "time service" Meldungen aufgehoben wird.                                                                                                    |
| User ' <username>' password change failed from<br/><ipaddr>(<errfield>)</errfield></ipaddr></username>                        | Ein Benutzer hat versucht sein Kennwort zu ändern. Dieser Ver-<br>such schlug fehl. Dies kann ein Hinweis auf ein Angriff auf das<br>Fieldgate sein.                                                                                                    |
| SMS queue full                                                                                                    | Die SMS-Speicher ist voll. Die Fehlermeldung wird ausgelöst, wenn schneller SMSen generiert werden als versendete werden können.                                                                                                    |
| cannot send SMS to xxxx                                                                                                    | Eine SMS konnte nicht an die Telefonnummer xxxx gesendet wer-<br>den. Diese Fehlermeldung kann nicht auftreten, wenn das Fieldgate<br>keine Verbindung zum Provider hat.                                                                                                 |
| DynDns failed                                                                                                    | Das Fieldgate könnte seine IP-Adresse nicht einem Dynamischen<br>Domain Name Server Dienst mitteilen. Diese Meldung kann auftre-<br>ten, wenn bei der Eingabe der Get DynDns URL Syntax-Fehler auf-<br>getreten sind, siehe Kap. 6, oder bei Fehlfunktionen des Servers. |
| DynDns ok                                                                                                    | IP-Adresse des Fieldgates erfolgreich an DynDns übermittelt. Diese<br>Meldung wird nur ausgegeben, um die obere Meldung wieder auf-<br>zuheben.                                                                                                    |
| Limit of 30 HART devices reached                                                                                              | Es sind mehr als 30 HART Feldgeräte (inkl. P+F-Multiplexer!) an<br>das Fieldgate angeschlossen.<br>Das Fieldgate kann nur maximal 30 Kanäle handhaben.                                                                                                    |
| constant data scan aborted (timeout)                                                                                          | Einsammeln der konstanten Feldgerätedaten lief in einen Timeout<br>(300s). Dies kann im Betrieb nur in extrem gestörten Umgebungen<br>auftreten.                                                                                                    |
| Sensor Environment Overflow. Removing data from<br>Sensor<br><device-id></device-id>                                          | Es müssen Daten aus dem Feldgeräte-Konfigurations-Speicher<br>(Speicher für Grenzwerte etc.) im Fieldgate verworfen werden, da<br>ein Überlauf aufgetreten ist. Es ist garantiert, dass die Daten für 30<br>Feldgeräte gespeichert werden können.                        |
| FIS registration failed: <http code="" response=""></http>                                                                    | Die Registrierung am FIS ist fehlgeschlagen.                                                                                                    |
| Connection to FIS failed: no URL                                                                                              | Dem Fieldgate ist keine IP Adresse oder URL zum FIS bekannt.<br>Überprüfen Sie die FIS Einstellungen.                                                                                                    |
| connection to FIS failed:                                                                                                    | Das Fieldgate kann keine http-Verbindung zum FIS aufbauen. Dies                                                                                                    |
| <ul> <li>illegal port number</li> </ul>                                                                                       | kann folgende Ursachen haben:                                                                                                    |
| <ul> <li>illegal/unknown host</li> </ul>                                                                                      | <ul> <li>Falsche FIS URL im Gerät hinterlegt.</li> </ul>                                                                                                    |
| <ul> <li>cannot create socket</li> </ul>                                                                                      | <ul> <li>Netzwerkeinstellungen sind falsch hinterlegt.</li> </ul>                                                                                                    |
| <ul> <li>no response from server</li> <li>up/requip error</li> </ul>                                                          | <ul> <li>Firewall im Netzwerk blockiert die Verbindung.</li> </ul>                                                                                                    |
|                                                                                                    | Dates Francisco and a Pill of the State of the Pill                                                                                                    |
| FIS configuration import failed                                                                                               | Beim Emptang einer neuen Fieldgatekonfiguration ist ein Fehler<br>aufgetreten.                                                                                                    |
| FIS error during FIS request: <http response=""> "<sub-< td=""><td>Die Nachricht wurde vom FIS abgelehnt.</td></sub-<></http> | Die Nachricht wurde vom FIS abgelehnt.                                                                                                    |
| JCCC                                                                                                    | Kuntakueten ole uen rio Aunningulatur.                                                                                                    |
| message queue run. Derered last message: " <subject>"</subject>                                                               | <ul> <li>Die letzte Nachricht mit dem Betreff "<subject>" wurde<br/>gelöscht, damit eine neuere Nachricht in den Puffer geladen<br/>werden konnte.</subject></li> </ul>                                                                                                  |

Tabelle 7-8: Error Log-Meldungen

#### Das HART-Protokoll speichert Meldungen zur HART-Kommunikation, z. B. Gerät entdeckt/ent-HART Log fernt usw. Es werden maximal 25 Zeilen dargestellt. Das Protokoll wird gelöscht, wenn das Fieldgate ausgeschaltet wird. Tabelle 7-9 erklärt die Bedeutung der Parameter. HART-Log-Meldung Bedeutung Device '<device-id>': detected Gerät mit der angegebenen HART-ID wurde erkannt. Device '<device-id>': disconnected Gerät mit der angegebenen HART-ID ist verschwunden. Tabelle 7-9: HART Log-Meldungen HART-Server Log Das HART-Serverprotokoll speichert Meldungen zum HART-Server, z. B. Telnet-Login usw. Es werden maximal 25 Zeilen angezeigt. Das Protokoll wird gelöscht, wenn das Fieldgate ausgeschaltet wird. Tabelle 7-10 erklärt die Bedeutung der Parameter. 807-130059: 'Hallo' logged in with MD5 authorization from 192.168.33.53 807-130102: 'Hallo' logged off from 192.168.33.53 HART-Server-Log-Meldung Bedeutung <username>' logged in from <ip-addr> Es wurde sich von der angegebenen IP-Adresse auf dem HART-Server eingeloggt (Klartext-Authentifizierung). '<username>' logged in with MD5 authorization from dito mit MD5-Authentifizierung <ipaddr> <username>' logged off form <ip-addr> Es wurde sich vom HART-Server ausgeloggt. '<username>' selected ill protocol '<protocol>' from Protokoll-Auswahl ist ungültig. <ipaddr> <username>' wrong user/password form <ip-addr> Ungültiger/s Benutzer/Kennwort.

Tabelle 7-10: HART Log-Meldungen

Modem-Log

Das Modem-Protokoll kann zur Prüfung der korrekten Funktion des Fieldgates mit GSM-Modem verwendet werden. Es werden maximal 25 Zeilen dargestellt. Das Protokoll wird gelöscht, wenn das Fieldgate ausgeschaltet wird. Tabelle 7–11 erklärt die Bedeutung der Parameter.

| Modem-Log-Meldung                         | Verbindung | Bedeutung                                           |
|-------------------------------------------|------------|-----------------------------------------------------|
| dial in (Server)                          | Modem/GSM  | Diagnosemeldungen für Einwahl beim Fieldgate.       |
| carrier lost (Server)                     |            |                                                     |
| hangup requested by command (Server)      |            |                                                     |
| hangup (Server)                           |            |                                                     |
| dial in disabled!                         | Modem/GSM  | Fieldgate wurde angerufen (mit maximaler Klingelto- |
|                                           |            | nanzahl), Dial-In ist aber nicht erlaubt.           |
| assigned IP: <ip-addr></ip-addr>          | Modem/GSM  | Diagnosemeldungen für Einwahl beim ISP.             |
| carrier lost                              |            |                                                     |
| hangup requested by command               |            |                                                     |
| hangup                                    |            |                                                     |
| connect failed                            |            |                                                     |
| hangup requested by SMS transmission      |            |                                                     |
| hangup caused by PPP                      |            |                                                     |
| initiating call back                      | Modem/GSM  | Aufgrund von Anklingeln wird ein Rückruf zum ISP    |
|                                           |            | gestartet.                                          |
| No Signal!                                | GSM        | Das GSM-Modul hat kein Empfangssignal.              |
| Pin Ok                                    | GSM        | SIM-PIN ist o.k.                                    |
| User defined AT: <at-cmd></at-cmd>        | Modem/GSM  | Ausgabe des benutzerdefinierten AT-Kommandos.       |
| FAILED: timeout                           | Modem/GSM  | Kommando an Modem löste einen Timeout aus.          |
| FAILED: <modem-response></modem-response> | Modem/GSM  | Kommando an Modem gab eine unerwartete Antwort      |
|                                           |            | zurück.                                             |
| OK: <modem-response></modem-response>     | Modem/GSM  | Befehl an Modem gab eine erwartete Antwort zurück.  |

| Modem-Log-Meldung                                                                                                    | Verbindung       | Bedeutung                                                                                                    |
|----------------------------------------------------------------------------------------------------|------------------|----------------------------------------------------------------------------------------------------|
| GSM operator: <operator> signal = <signal<br>strength&gt;</signal<br></operator>                                                                                                | GSM              | Ausgabe des aktuellen GSM Operators und der<br>Signalstärke.<br>Um einen stabilen GSM-Betrieb sicherzustellen sollte                                                                                                    |
| EALLED: no data call                                                                                                    | CSM              | eine Signalstärke > 15 vorhanden sein.                                                                                                    |
| TAILED. IIO data call                                                                                                    | GOIVI            | Datenverbindung> Sprachanruf                                                                                                    |
| selected GSM operator denied, GSM Engine switched to automatic mode                                                                                                    | GSM              | Manuell eingestellter GSM Provider ist mit dieser SIM<br>Karte nicht zulässig.                                                                                                    |
| cannot connect to selected GSM operator<br>connected to: <provider><br/>oder:<br/>cannot connect to selected GSM operator, GSM<br/>Engine switched to automatic mode</provider> | GSM              | Das GSM Modem kann sich nicht mit dem manuell<br>eingestellten Provider verbinden. Mögliche Ursache<br>kann eine zu geringe Signalstärke sein.<br>Das Fieldgate hat sich mit einem alternativen Provider<br>verbunden. GPRS-Verbindungen werden in einem<br>solchen Fall unterdrückt.                          |
| Pin xxxx ist not correct-> ERROR                                                                                                    | GSM              | Es wurde versucht den PIN mit xxxx zu setzen, was vermutlich nicht der korrekte Code ist.                                                                                                    |
| Last retry to set a correct PIN                                                                                                    | GSM              | Nach der nächsten Fehleingabe der PIN wird die SIM-<br>Karte gesperrt.                                                                                                    |
| no PIN is set -> please set PIN under Modem<br>Configuration                                                                                                    | GSM              | Keine PIN-Nummer hinterlegt. Dieser Parameter ist<br>ein Pflichtfeld, siehe Kap. 5.4.2                                                                                                    |
| no SIM card in device                                                                                                    | GSM              | Keine SIM Karte im Gerät                                                                                                    |
| SIM card error -> <errorcode></errorcode>                                                                                                    | GSM              | Problem beim einbuchen in das GSM-Modem.                                                                                                    |
| SIM PUK required                                                                                                    | GSM              | Die Sim-Karte ist gesperrt und kann nur durch Ein-<br>gabe des PUK entsperrt werden.                                                                                                    |
| connecting to GPRS permanently /<br>connecting to GPRS                                                                                                    | GSM              | Ein GPRS Verbindung wird aufgebaut.                                                                                                    |
| GPRS Network: <apn></apn>                                                                                                    | GSM              | APN, mit dem sich das Modem verbunden hat wird angezeigt.                                                                                                    |
| GPRS-QOS: not set/use defaults                                                                                                    | GSM              | Die Parameter für Quality of Service wurden nicht<br>parametriert. Das Fieldgate übernimmt die Standard-<br>Parameter der SIM-Karte.                                                                                                    |
| incoming ring during connect (GPRS Client) /<br>incoming ring during connect (Client)                                                                                           | GSM              | Eingehender Anruf während einer laufenden GPRS/<br>ISP Verbindung detektiert.                                                                                                    |
| GPRS hangup requested by incoming call                                                                                                    | GSM              | Bei einem eingehenden Anruf wird die aktuelle GPRS-<br>Verbindung für 5min unterbrochen. (um einen Data<br>Call aufzubauen, muss ein zweites mal angerufen<br>werden, siehe Kap. 5.4.2                                                                                                    |
| Auto detection of available GSM bands                                                                                                    | GSM              | Automatische Erkennung, welches GSM Band<br>verwendet wird.                                                                                                    |
| <band>MHz ok</band>                                                                                                    | GSM              | Ergebnis, welches GSM Band selektiert wurde                                                                                                    |
| connection to test server failed or invalid test<br>server                                                                                                    | GSM              | Verbindung zum eingestellten Testserver<br>fehlgeschlagen. Die GPRS Verbindung wird ein einem<br>solchen Fall neu aufgebaut. Mögliche Ursache: Die<br>GPRS Verbindung ist ausgefallen oder die<br>Servereinstellungen sind ungültig.                                                                           |
| dial in to ISP <phone number=""> permanently /<br/>dial in to ISP <phone number=""></phone></phone>                                                                             | GSM/Modem        | Verbindung zum ISP wird hergestellt.                                                                                                    |
| daily dial-in time of <xy>min exceeded!<br/>daily traffic limit of <xy>kByte exceeded!</xy></xy>                                                                                | GSM/Modem<br>GSM | Max. tägliche Übertragungszeit von xy min. zum ISP<br>wurde überschritten.<br>Rücksetzung des übertragenen Tagesvolumens<br>entweder um Mitternacht, falls dem Fieldgate die<br>Uhrzeit bekannt ist, sonst alle 24 Stunden nach dem<br>Einschaltzeitpunkt.<br>Max. tägliches Übertragungsvolumen von xy kBytes |
|                                                                                                    | COM/24           | uber GKS wurde uberschritten.<br>Rücksetzung des übertragenen Tagesvolumens<br>entweder um Mitternacht, falls dem Fieldgate die<br>Uhrzeit bekannt ist, sonst alle 24 Stunden nach dem<br>Einschaltzeitpunkt.                                                                                                  |
| error during modem initialization                                                                                                    | GSIVI/ Modem     | Es konnte kein Modem erkannt werden.                                                                                                    |
| Goivi Engine: <hersteller>, <modell></modell></hersteller>                                                                                                    | G2M              | Ausgabe, weiches Modem erkannt wurde.                                                                                                    |

Tabelle 7-11: Modem Log-Meldungen

# 7.4 Sonstige Funktionen

### 7.4.1 AutoRefresh

Mit Autorefresh wird die Seitenanzeige alle 120 Sekunden aktualisiert, siehe Kap. 6.2.2.

1 Kicken Sie auf AutoRefresh, um die Aktualisierung zu aktivieren.

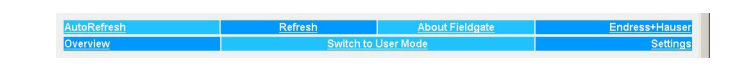

2 Klicken Sie auf AutoRefresh OFF, um die Aktualisierung zu deaktivieren.

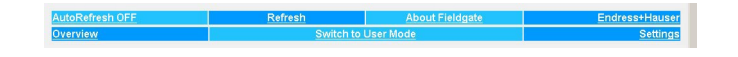

### 7.4.2 Refresh

Bei Druck auf **Refresh** wird die Seitenanzeige aktualisiert. Die Taste hat dieselbe Funktion wie die Refresh-Taste in Ihrem Internet-Browser.

1 Klicken Sie auf "**Refresh**" um die Aktualisierung zu aktivieren.

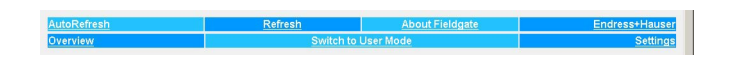

Die Refresh-Funktion kann auch dazu verwendet werden, automatisch die Seitenanzeige zu eingestellten Zeitintervallen zu aktualisieren. Um beispielsweise die Seite alle 5 Minuten (= 300 s) zu aktualisieren, geben Sie Folgendes in Ihrem Browser ein: http://192.168.252.1/?refresh=300.

# 7.4.3 Endress+Hauser

Drücken Sie auf Endress+Hauser, um die Endress+Hauser-Homepage zu öffnen.

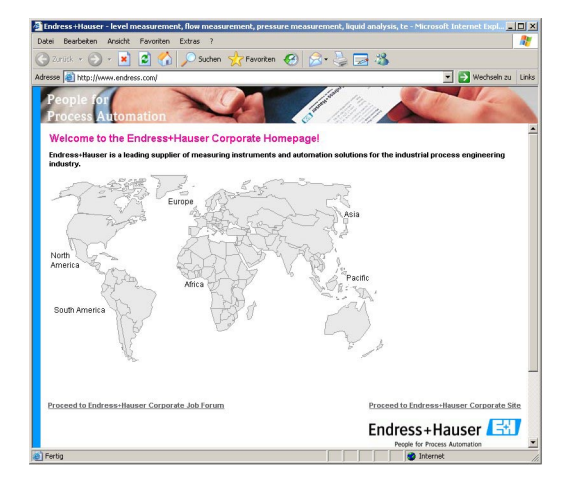

# 8 Erweiterte Funktionen

# 8.1 XML Data

Die XML Data-Funktion ermöglicht den Download aller Informationen über die komplette Fieldgate-Konfiguration sowie der Parameter und Konfigurationen der angeschlossenen Geräte auf Ihren Computer. Diese Daten können z. B. in Office-Programmen verwendet werden.

# 8.1.1 XML-Daten erstellen

- 1 Drücken Sie auf XML Data auf der Overview-Seite
  - Die Parameter werden auf eine separate Seite heruntergeladen, von der sie kopiert und eingefügt werden können.

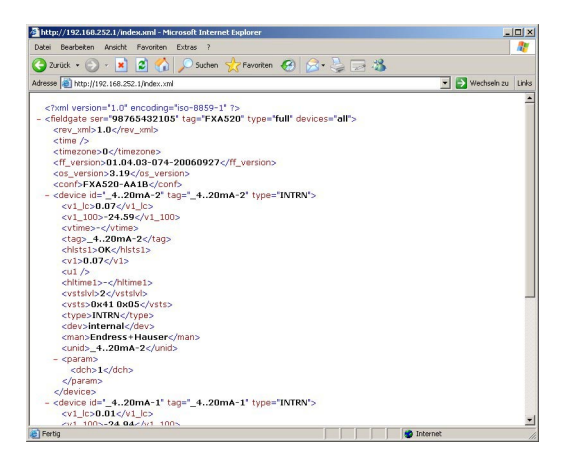

2 Merken Sie sich die Web-Adresse: Sie können dann über Ihren Browser darauf zugreifen, als Ready-Only-Seite (Werte können nicht geändert werden), ohne vorangehenden Login zum Fieldgate.

# 8.1.2 XML-Daten evaluieren

Die Bedeutung von Datenelementen können der Tabelle 12-1 auf Seite 108 in Kap. 12.2 entnommen werden.

# 8.2 History-Daten

Wird ein 256 kB-DAT-Modul verwendet, verfügt Fieldgate über eine Datenprotokollierfunktion für die Pufferung von Messwerten und Ereignissen. Eine Voraussetzung für ihre Verwendung ist, dass Uhrzeit und Datum für das Fieldgate verfügbar sind, entweder durch die Verwendung eines Time-Servers oder durch einen manuellen Eintrag, siehe Kap. 5.4.

Die Messwerte der angeschlossenen Sensoren bzw. der internen Schnittstellen des Fieldgate werden in Form von Datensätzen im XML-Format gespeichert. Die protokollierten Daten können durch Ergänzung von **/history.xml** zur IP-Adresse aufgerufen oder als E-Mail gesendet werden.

Benutzer-IDDurch Hinzufügen einer Benutzer-ID (ID=1 bis ID=9) zur Abfrage, z. B. /history.xml?ID=2, kann<br/>eine individuelle Anzeige der History-Daten erreicht werden. Fieldgate behält für jede Benutzer-ID<br/>Pointer bei, die die Uhrzeit der letzten Abfrage angeben. Nur Datenprotokolle ab dieser Uhrzeit<br/>werden angezeigt.

Anzahl der DatensätzeDie Anzahl der History-Datensätze im Fieldgate hängt von der Anzahl der angeschlossenen Geräte<br/>ab. Tabelle 8-1 gibt einen Überblick:

| Geräte | D-Sätze | Geräte | D-Sätze | Geräte | D-Sätze | Geräte | D-Sätze | Geräte | D-Sätze |
|--------|---------|--------|---------|--------|---------|--------|---------|--------|---------|
| 0      | 141     | 7      | 51      | 14     | 33      | 21     | 23      | 28     | 18      |
| 1      | 112     | 8      | 47      | 15     | 31      | 22     | 22      | 29     | 17      |
| 2      | 94      | 9      | 43      | 16     | 29      | 23     | 21      | 30     | 17      |
| 3      | 80      | 10     | 40      | 17     | 28      | 24     | 20      |        |         |
| 4      | 70      | 11     | 37      | 18     | 26      | 25     | 20      |        |         |
| 5      | 62      | 12     | 35      | 19     | 25      | 26     | 19      |        |         |
| 6      | 56      | 13     | 34      | 20     | 24      | 27     | 18      |        |         |

Tabelle 8-1: Maximale Anzahl an Datensätze pro Gerät als Funktion der Zahl der angeschlossenen Geräte0 = nur 4-20 mA-Geräte

### 8.2.1 History-Daten abrufen

1 Öffnen Sie die History-Daten für das Fieldgate durch Eingabe der folgenden Zugangsadresse (URL):

#### http://<IP address or Domain Name>/history.xml

Beispiel: http://www.fieldgate.de/history.xml or http://212.227.127.81/history.xml

2 Die Webseite wird geöffnet

| http://192.168.252.1/history.xml - Microsoft Internet Explorer provided by Endress+Hauser Process Solutions                                                                                                    |                      | ×   |
|----------------------------------------------------------------------------------------------------|----------------------|-----|
| Datei Bearbeiten Ansicht Favoriten Extras 7                                                                                                    | 4                    | 7   |
| 🔇 Zurick + 🕥 + 🖹 📓 🐔 🔎 Suchen 🤺 Fevranten 🤣 🍰 🍃 🦓                                                                                                    |                      |     |
| Adresse at http://192.168.252.1/history.xml                                                                                                    | 💌 🛃 Wechseln zu 🛛 Li | nks |
| <pre>clone (use)init=1.0* accoding="iso-8850-1" ?&gt;<br/>- defugate == "?= TableColong="iso-8850-1" ?&gt;<br/>- defugate == "?= TableColong="iso-8850" type="history"&gt;<br/>- defugate == "?= TableColong="iso-8850" type="history"&gt;<br/>- defugate=""&gt;- defugate="history"&gt;<br/>- defugate= "history"&gt;<br/>- defugate= "history"&gt;<br/>- defugate= "history"&gt;<br/>- defugate= "history"&gt;<br/>- defugate= history"&gt;<br/>- defugate= history"<br/>- defugate= history"&gt;<br/>- defugate= history"<br/>- defugate= history"<br/>- defugate= histo</pre> |                      | N N |
| a) Fertig                                                                                                    | Internet             |     |

### 8.2.2 History-Daten auswerten

Die Daten liegen im XML-Format vor – für eine vollständige Beschreibung der Datenelemente siehe Tabelle 12-1 auf Seite 108 in Kap. 12.2. Das Protokoll umfasst eine Kopfzeile zur Identifizierung des Fieldgates, z. B.

Diese ist gefolgt von den Daten für jedes Gerät, inklusive Gerätebezeichner, Zeitstempel und Messwert(e):

- <device id="110f191fc3">
 <vtime>20060604-030026</vtime>
 <vtz>120</vtz>
 <vtslvl>0</vtslvl>
 <v1>7.42</v1>
 </device>

# 8.3 WAP (Wireless Application Protocol)-Seiten

Alle Fieldgate-Versionen sind in der Lage, Informationen für WAP-fähige Mobiltelefone zu liefern. Dies geschieht in Form von speziell angepassten WML-Seiten mit eingeschränktem Funktionsumfang. Die WAP-Funktion kann verwendet werden, z. B. wenn:

- Ethernet-Fieldgate mit dem Internet verbunden ist
- Fieldgate Analog ist bei einem ISP eingewählt und dadurch mit dem Internet verbunden
- Fieldgate GSM ist bei einem ISP eingewählt und dadurch mit dem Internet verbunden
- GSM-Fieldgate dank GPRS im "Permanent dial-in"-Modus ist und eine öffentliche IP-Adresse hat
- Die IP-Adresse oder Domäne muss bekannt sein, falls notwendig durch Verwendung von DynDNS, siehe Kap. 8.6.

### 8.3.1 Mit der WAP-Homepage verbinden

Öffnen Sie die WAP-Homepage des Fieldgates, verwenden Sie den WAP-Browser Ihres Mobiltelefons. Die Aufrufadresse (URL) setzt sich wie folgt zusammen:

#### http://<IP address or Domain Name>/index.wml

Beispiel: http://www.fieldgate.de/index.wml oder http://212.227.127.81/index.wml

### 8.3.2 WAP-Seiten

Die WAP-Seite besteht aus:

ÜbersichtGeräteinformationen

Übersicht

Die Übersicht entspricht der Standard-Overview-Seite, siehe Kap. 7.1, und enthält die gewählten Messwerte der angeschlossenen Geräte in der Form

- TAG-Information.
- Messwert mit Einheit

#### Geräteinformationen

Durch Klick auf den Geräte-Tag wird die detaillierte Ansicht des Geräts geöffnet. Angezeigt wird: ■ TAG-Information.

• Messwerte mit Einheit und Zeitstempel.

# 8.4 HART pass-through Mode

Mit dem HART pass-through Mode können externe Anwendungen, z. B. FieldCare, auf die an das Fieldgate angeschlossenen HART-Geräte zugreifen, z. B. zur Parametrierung.

Für den FieldCare wird ein Projekt normal aufgebaut, hierzu wird FXA520 CommDTM verwendet. Mit DTM werden Kommunikation und Durchgangsbetrieb eingerichtet – vollständige Anweisungen finden Sie in der DTM-Online-Hilfe.

Sobald DTM eingerichtet wurde, können die HART-Geräte gescannt oder individuell dem Projekt zugefügt werden. Nach der Zuordnung der Geräte-DTMs können die Geräte online konfiguriert werden.

# 8.5 SupplyCare

SupplyCare

SupplyCare ist ein Bedienprogramm für die Koordination des Material- und Informationsflusses entlang der Lieferkette. Es bietet Ihnen zu jeder Zeit und an jedem Ort die volle Transparenz über Bestände in Tanks und Silos, auch an entfernten Orten.

Basierend auf der vor Ort installierten Mess- und Übertragungstechnik werden die aktuellen Bestände erfasst und an SupplyCare übermittelt. Über SupplyCare haben Sie ständig einen Überblick über alle aktuellen Bestände. Kritische Bestände sind eindeutig gekennzeichnet und auf Wunsch können Sie sich darüber aktiv informieren lassen. Berechnete Vorhersagen geben zusätzliche Sicherheit für die Nachschubplanung.

Weitere Informationen zur Installation und Bedienung des Programms "SupplyCare" finden Sie in der Bedienungsanleitung SupplyCare Hosting BA050S/04/de und SupplyCare Enterprise BA055S/04/de.

Vorgehensweise

# 8.6 Dynamischer DNS-Server

Wählt sich das Fieldgate in ein GSM- oder ein analoges Netzwerk ein, wird ihm eine IP-Adresse zugewiesen, die sich bei jeder neuen Verbindung ändert. Das dynamische Domännamensystem (DNS) ordnet Fieldgate einen vom Menschen lesbaren Computer-Hostnamen, z. B. www.myfield-gate.ath.cx, zu, so dass es die aktuelle IP-Adresse an den Server übermitteln kann.

Die folgende Vorgehensweise zeigt ein Beispiel für die Öffnung eines DNS-Serverkontos, seine Einrichtung und das Hinzufügen von Informationen zum Fieldgate. Der DNS-Serverprovider ist www.dyndns.org.

1 Geben Sie die URL Ihres dynamischen DNS-Server in Ihrem Internet-Browser ein, z. B. www.dyndns.org:

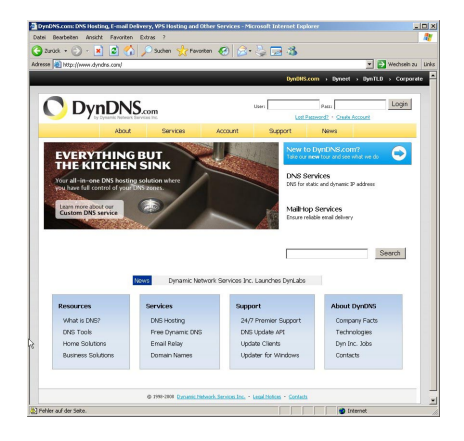

2 Drücken Sie die **Account**-Taste.

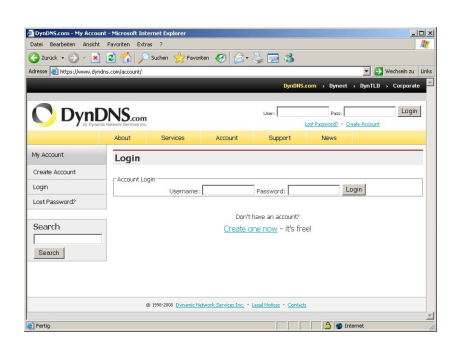

- 3 Wählen Sie das **Create Account**-Menü und füllen Sie die erforderlichen Informationen aus:
  - Geben Sie <Benutzernamen>, <E-Mail-Adresse> und <Passwort> ein.
  - Stimmen Sie den Lizenzbedingungen zu.
  - Drücken Sie nach Abschluss die Create Account-Taste unten auf der Seite.
- 4 Informationen zu Ihrem Konto erhalten Sie über Autoreply (kann als "SPAM" erkannt werden):
  - Bestätigen Sie Ihr Konto durch Klick auf die in der E-Mail enthaltene URL.

– Die Seite öffnet mit einer Konto-Bestätigungsmeldung:

|                |                           | RpHDrongSR-1_Q                             |                             |                             |                  | 26                                  | Wechseln zu Li |
|----------------|---------------------------|--------------------------------------------|-----------------------------|-----------------------------|------------------|-------------------------------------|----------------|
| 🛞 Dyn[         | ONS                       |                                            |                             | Us                          |                  | Parts<br>Last Passend? - San Up Now | Login          |
|                | About                     | Services                                   | Account                     | Support                     | News             |                                     |                |
| My Account     | Account Co                | onfirmed                                   |                             |                             |                  |                                     |                |
| Create Account |                           |                                            |                             |                             |                  |                                     |                |
| Login          | The account "Nervisersm   | eler" has been conf                        | Irred. You can now          | icon and start using        | your accourt     |                                     |                |
| Lost Password? | the base of states are a  |                                            |                             | Annalis in starting         |                  |                                     | dimension in   |
|                | services, and important s | ystem maintenance                          | Astabus notifications.      | To subscribe, go to         | our Maino Lis    | t Subscription page. Once           | there, you may |
| Search DwnDNS  | subscribe to the Annou    | coment list by ched                        | ing the appropriate         | box, and clicking the       | "Save Settin     | gs" button.                         |                |
| Contropione    |                           |                                            |                             |                             |                  |                                     |                |
|                |                           |                                            |                             |                             |                  |                                     |                |
| Saarch         |                           |                                            |                             |                             |                  |                                     |                |
| Search         |                           |                                            |                             |                             |                  |                                     |                |
| Search         | Crowight © 1999-29        | S Contants Material Se                     | nion. Inc Prince Pai        | ca - Acceptable Lite Folio  | · Tradenash I    | wfee                                |                |
| Search         | Copyright @ 1999-29       | R Consent Malanti, Sa                      | nian, ku, + ktora fal       | ka * Acceptable Liter Polo  | e * Tradenach.t  | lafes.                              |                |
| Search         | Copyright © 1999-29       | W Damania, Makazak, Sa                     | olon, Joz Briven Auf        | ka - Acceptable Liter Toole | e * Toedenaek z  | bilan.                              |                |
| Search         | Copyright @ 1999-28       | III Comercia Historica Se                  | nicas, kor, + interes Aul   | is - Acceptible Lite Foli   | e - Tradenaels.2 | ufos                                |                |
| Search         | Copyright & 1999 Co       | W Content Milenti Se                       | raican, Jon, - Prinana, Pal | ka - Accestable Liba Fada   | a - Tradenaels.2 | sta                                 |                |
| Search         | Copyright & 1999 DR       | Consent Holesoft Se<br>Consent Holesoft Se | osian, Joz Orionza Ant      | ka * Acceptible Lite Polo   | e - Taslensch I  | tefen.                              |                |

- 5 Melden Sie sich nun mit <Benutzername> und <Passwort> an.
  - My Account enthält eine Übersicht von My Services, Account Settings und Billing.
- 6 Drücken Sie nun My Services
  - Klicken Sie auf Add Host Services im Abschnitt Host Level Services.
  - Klicken Sie auf Add Dynamic DNS Host im Abschnitt Add Host Services.

| -                                                                                                    |               |                      |                |          |         | 💌 🔛 Wechseln zu                                                 |
|----------------------------------------------------------------------------------------------------|---------------|----------------------|----------------|----------|---------|-----------------------------------------------------------------|
| 🎯 Dyn                                                                                                    | DNS           |                      |                |          |         | Logged Sy User: Relationsande<br>My Sectors - Settings - Los Ou |
|                                                                                                    | About         | Services             | Account        | Support  | News    |                                                                 |
| My Account                                                                                                    | New Dynam     | nic DNS <sup>S</sup> | M Host         |          |         |                                                                 |
| My Services                                                                                                    |               |                      |                |          |         |                                                                 |
| Account Libgrades                                                                                                    | Hostria       | ane:                 | (Neldgeta365   | . ath or |         | -                                                               |
| Recursive DNS                                                                                                    | IP Add        | ress:                | 193 158 100 11 |          |         |                                                                 |
| 9.4                                                                                                    | Enable W      | idcard:              | C              |          |         |                                                                 |
| Premier Support                                                                                                    | Mail Exchange | (optional):          |                | E Backs  | p. Mi/2 |                                                                 |
| Hy Hoats<br>Add Heat Sarvisan<br>Cytemist DHS<br>Static DHS<br>WebHop<br>Hy WebHop<br>Hatwork Monitoring<br>Sit, CentRohes |               |                      |                |          |         |                                                                 |
| Account Settings                                                                                                    |               |                      |                |          |         |                                                                 |
| Bilton                                                                                                    |               |                      |                |          |         |                                                                 |
| (any                                                                                                    |               |                      |                |          |         |                                                                 |

- Geben Sie einen Hostnamen (z. B. fieldgatexxx) ein und wählen Sie eine Domänerweiterung (hier ath.cx).
- Geben Sie die IP-Adresse des Fieldgates ein.
- Drücken Sie die Taste Add Host.
- Das Dialogfeld Hostname Created wird angezeigt, um den Vorgang zu bestätigen.
- 7 Nach Abschluss sieht es ungefähr so aus:
  - <Benutzername>, z. B. "johnsmith"
  - <Passwort>, z. B. "myfieldgat"
  - <Hostname>, z. B. fieldgate365@ath.cx
- 8 Erstellen Sie nun den DynDNS-String für Ihr Fieldgate (eine Zeile):
  - <Benutzername>:<Passwort>@members.dyndns.org/nic/update?system=dyndns&hostname =<hostname>&myip=

für das obige Beispiel:

- johnsmith:myfieldgate@members.dyndns.org/nic/update?system=dyndns&hostname
   =fieldgate365.ath.cx&myip=
- 9 Scrollen Sie im Network-Menü Ihres Fieldgates nach unten bis zur Seite DynDNS Setup und kopieren Sie den String in den Parameter Get DynDNS URL.
  - Drücken Sie **Send** zum Herunterladen.
  - Der dynamische DNS-Server ist nun eingerichtet.

# 9 Störungsbehebung

# 9.1 Probleme und Abhilfemaßnahmen

| Problem                                                                                                    | Ursache                                                                                                    | Lösung                                                                                                    |
|----------------------------------------------------------------------------------------------------|----------------------------------------------------------------------------------------------------|----------------------------------------------------------------------------------------------------|
| Fieldgate kann nicht über GPRS                                                                                                    | Nur interne IP-Adressen 10.x, 172.x,                                                                                                    | GSM-Karte für public IP-Adressen frei-                                                                                                    |
| erreicht werden                                                                                                    | 192.x, die vom GSM/ GPRS-Provider<br>zugewiesen wurden (Seite Info prüfen)                                                                                                    | schalten lassen oder anderen GSM-Pro-<br>vider wählen                                                                                                    |
| Fieldgate nicht mehr auf GPRS, nach-<br>dem es per Telefon angewählt wurde                                                                        | Das Fieldgate trennt für 5 min. die<br>GPRS-Verbindung, wenn es von außen<br>angewählt wurde. In dieser Zeit kann<br>eine Punkt-zu-Punkt Verbindung auf-<br>gebaut werden, siehe Kap. 5.4.4. | Nach 5 min. wird die Verbindung auto-<br>matisch wieder aufgebaut, wenn "GPRS<br>dial-in permanently" selektiert wurde                                                |
| GSM-Fieldgate: Fieldgate nimmt Ruf<br>an, aber das Modem "pfeift" nicht son-<br>dern bleibt stumm                                                 | Fieldgate wurde auf der Nummer des<br>Voice-Channels der SIM-Karte angeru-<br>fen.                                                                                                    | Fieldgate muss unter der Telefonnum-<br>mer auf dem Datenkanal angerufen<br>werden (kann eine andere Nummer<br>sein) – CSD ist vom Provider nicht akti-<br>viert.     |
| Messwert E-Mails werden verschickt,<br>obwohl "Mail in Limit alarm bzw.<br>Alarm reset" nicht angeklickt                                          | Fieldgate ist derzeit so programmiert                                                                                                    | Löschen Sie alle Werte für Limit Set-<br>tings, für die keine E-Mail gesendet<br>werden soll.                                                                         |
| Fieldgate erhält über DHCP keine<br>IP-Adresse                                                                                                    | Fieldgate ist für die Unterstützung des falschen Protokolls, z. B. BOOTP, eingestellt.                                                                                                    | Ändern Sie die Protokolleinstellung.                                                                                                    |
| Über die Service-Schnittstelle vorge-<br>nommene Änderungen sind nach dem<br>nächsten Einschalten im Fieldgate nicht<br>vorhanden.                | Solange das Servicekabel verbunden ist,<br>kann das Fieldgate die Konfigurations-<br>daten nicht ins EEPROM abspeichern.                                                                     | Stellen Sie die dauerhafte Sicherung<br>durch einen Neustart des Systems über<br>das Special-Menü sicher, siehe z.B.<br>Kap. 5.1.6.                                   |
| Passwort super/super oder eh/eh funk-<br>tioniert nicht.                                                                                          | Gross-und Kleinschreibung beachten                                                                                                    | Passwort richtig schreiben                                                                                                    |
| Die Uhrzeit wird zweimal in der CSV-<br>Datei gespeichert (d. h. 1616:54:32 not<br>16:54:32).                                                     | In den Windows-Ländereinstellungen<br>ist das Uhrzeit-Format auf hh:mm:ss<br>gesetzt.                                                                                                    | In der Systemsteuerung die Einstellung<br>auf HH:mm:ss setzen                                                                                                    |
| HART-Multidrop: Keine stabile Verbin-<br>dung                                                                                                    | HART–Signale gestört                                                                                                    | Weniger HART-Geräte am Strang<br>betreiben                                                                                                    |
| HART-Multidrop: Keine Verbindung                                                                                                    | Geräte haben identische (Long) HART-<br>Adressen (für einige Geräte auch identi-<br>sche Gerätebezeichner)                                                                                   | Geräte-Elektronik austauschen oder<br>HART-Seriennummer eingeben                                                                                                    |
| Gerät zeigt am Display anderen Wert<br>an als über HART (Fieldgate).                                                                              | Das Gerät ist nicht korrekt konfiguriert.                                                                                                    | Konfigurieren Sie das Gerät mit einem<br>lokalen Display oder aus der Ferne mit<br>FieldCare.                                                                         |
| SMS können nicht von Fieldgate gesen-<br>det werden (Analog-/Ethernet-Ver-<br>sion).                                                              | Der direkte SMS-Versand aus einem<br>Analog- oder Ethernet-Fieldgate ist<br>nicht möglich.                                                                                                   | Finden Sie einen Provider, der bei-<br>spielsweise automatisch eine SMS ver-<br>sendet, wenn eine E-Mail ankommt<br>(z. B. t-email.de, directbox.com,<br>web.de usw.) |
| Download der Fieldgate-Information<br>über das index.xml nicht erfolgreich<br>(http:// <ip address="" domain<br="" or="">name&gt;/index.xml)</ip> | Das index.xml des Fieldgates kann<br>maximal HART-Geräte handhaben<br>(Max. 30 420 mA-Geräte)                                                                                                | Download der Fieldgate-Information<br>über das index.xml?short<br>(http:// <ip address="" domain="" name="" or="">/<br/>index.xml?short)</ip>                         |
| E-Mails werden vom Fieldgate nicht<br>versendet                                                                                                   | Der E-Mail Provider unterstützt nur das<br>SMTPS-Protokoll für die E-Mail Über-<br>tragung                                                                                                   | Stellen Sie sicher, dass vom E-Mail Pro-<br>vider das SMTP-Protokoll ohne Ver-<br>schlüsselung (SSL/TLS) unterstützt<br>wird                                          |

Tabelle 9-1: Fehlersuche-Tabelle für Fieldgate FXA520

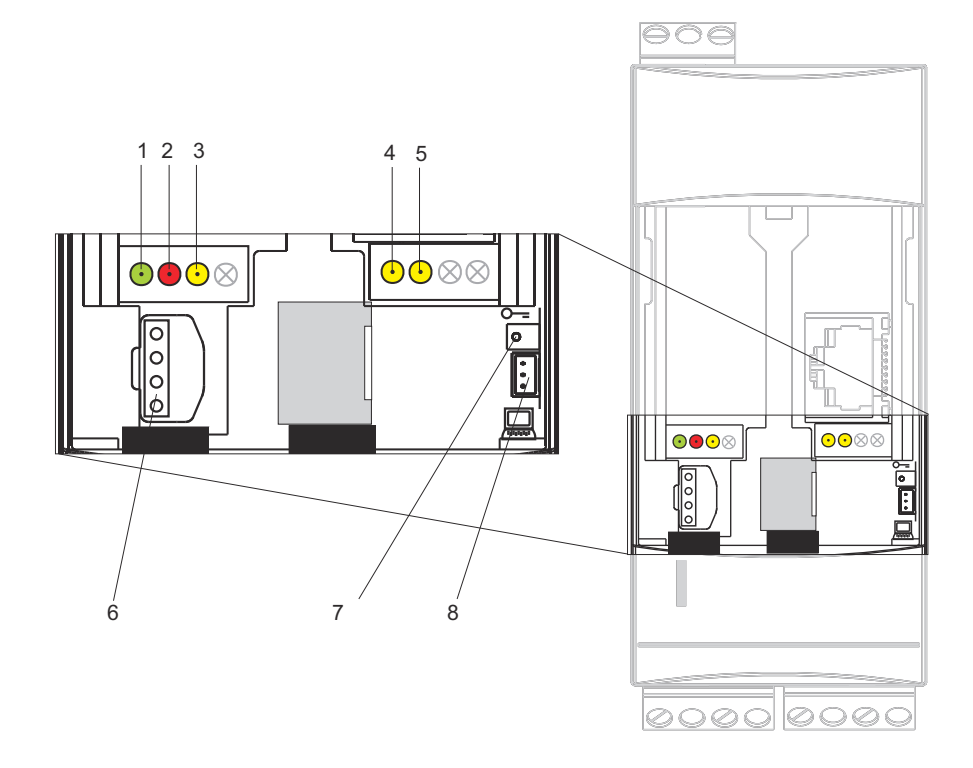

# 9.2 Rücksetzung

Das Gerät wird mit Taste (7) und LED (2) zurückgesetzt. Wird die Taste beim Hochfahren des Fieldgates gedrückt gehalten, sind beim Loslassen im Time frame folgende Funktionen verfügbar:

| Time | frame      |                        |                                                                                                    |
|------|------------|------------------------|----------------------------------------------------------------------------------------------------|
|      | 1          | 2                      | 3 4 5 6                                                                                                    |
| (    | )          | 5 10                   | 15 20 25 t [s]                                                                                                    |
| Nr.  | Time frame | rote LED               | Funktion - Taster loslassen                                                                                                |
| 1    | 0 5        | blinkt mit ca. 5 Hz    | es werden zuerst die Daten des internen EEPROM geprüft, kopieren der Konfigurationsdaten vom internen EEPROM ins DAT-Modul |
| 2    | 5 10       | aus                    | keine Funktion beim Loslassen                                                                                              |
| 3    | 10 15      | blinkt mit ca. 2,5 Hz  | Konfiguration wird auf Auslieferungszustand zurückgesetzt                                                                  |
| 4    | 15 20      | aus                    | keine Funktion beim Loslassen                                                                                              |
| 5    | 20 25      | blinkt mit ca. 1,25 Hz | Firmware und Konfiguration werden auf Auslieferungszustand zurück-                                                         |
|      |            |                        | gesetzt                                                                                                    |
| 6    | 25         | aus                    | keine Funktion beim Loslassen                                                                                              |

Table 9-1: Fieldgate-Resetfunktion

Nachdem der Taster losgelassen wurde, bzw. Neustart ohne Tastendruck erfolgte, blinkt die rote LED mit ca. 10 Hz während der Initialisierung. Dies dauert ca. 10 s. Es dauert ca. 30 s, falls ein Firmware-Update durchgeführt wurde.

# 9.3 Störungsbehebung ohne Verbindung

- 1 Leuchted die Link-LED auf dem Fieldgate?
  - Falls Ja: Weiterfahren mit Punkt 2
  - Falls Nein: Überprüfen Sie die Kabel und Stecker von Fieldgate bzw. PC/Netzwerk
- 2 Leuchted die Link-LED der PC-Netzwerkkarte?
  - Falls Ja: Weiterfahren mit Punkt 3
  - Falls Nein: Überprüfen Sie die Kabel und Stecker von Fieldgate bzw. PC/Netzwerk
- 3 Öffnen Sie das DOS-Prompt "**Start => Run => cmd**"

|        | Geben Sie den N | lamen eines Program  | ms, Ordners, |
|--------|-----------------|----------------------|--------------|
|        | Dokuments oder  | einer Internetressou | irce an.     |
| Öffnen | : cmd           |                      | -            |
|        |                 |                      |              |
|        | <b>F</b>        |                      | 11           |
|        | OK              | Abbrechen            | Durchsuchen  |

4 Geben Sie beispielsweise "**ping 192.168.252.1**" ein. Erhalten Sie die Antwort 192.168.252.1 Bytes=32...

(192.168.254.1 für Fieldgate mit Analog- oder GSM-Modem)?

– Ja. Die Verbindung ist o.k.

Überprüfen Sie die Einstellungen Ihres Browsers (wenn ein Proxy-Server benutzt wird, versuchen Sie die IP-Adresse (192.168.252.1) zu umgehen.

- Falls Nein: Es besteht keine Verbindung zum Fieldgate.

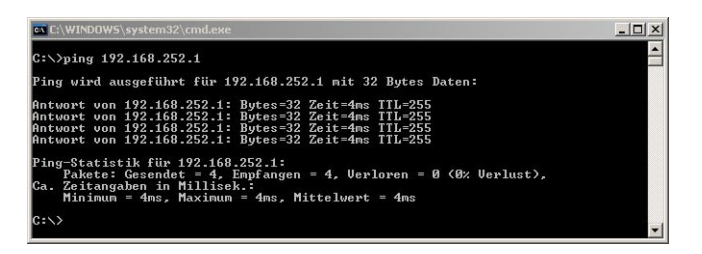

- 5 Überprüfen Sie, ob IP und Subnet Mask des Fieldgates in demselben Netzwerk sind wie Ihr PC:
  - Nein: Konfigurieren Sie die Gateway-Adresse neu.

# 9.4 Firmware-Update

#### HINWEIS Hinweis!

Ein Firmware-Update ist nur mit Anleitung Ihres Endress+Hauser Service Center möglich

Abhängig von den Umständen kann Ihr Endress+Hauser Service Center:

- ein Firmware-Update über Internet,
- den Download der neuesten HART-Gerätebezeichner übers Internet,
- die Rücksetzung auf die werkseitigen Default-Parameter

als Teil einer Abhilfemaßnahme empfehlen. In den Fällen 1 und 2 werden Ihnen die entsprechenden Internet-Adressen zur Verfügung gestellt.

Vorgehensweise

- 1 Falls noch nicht ausgewählt, drücken Sie auf "Switch to Administrator Mode" und melden sich als Administrator an.
- 2 Drücken Sie **Settings => Special** und scrollen Sie anschließend nach unten zu Firmware Update.

- Das Dialogfeld "Firmware Update" wird angezeigt:

| Download Address Fieldgate Firmware (via http:// | 0                                                                                                    |
|--------------------------------------------------|----------------------------------------------------------------------------------------------------|
| Download Fieldgate Firmware now                  | E Contraction of the second second se |
| Download HART Device Identifier (via http://)    |                                                                                                    |
| Download Hart Device Identifier now              | <b>—</b>                                                                                                    |
| Restore to Factory Defaults                      | E CONTRACTOR OF CONTRACTOR OFO |
| Reset to Bootpage Firmware                       | E CONTRACTOR OF CONTRACTOR OFO |

3 Gehen Sie gemäß den Anweisungen Ihres Endress+Hauser Service Centers vor und drücken Sie anschließend "**Send**" zum Starten des Downloads.

Parameter Erläuterung **Download Address** HTTP-Adresse, unter der die Firmware gespeichert ist. **Fieldgate Firmware** - Die Adresse wird Ihnen von Ihrem Endress+Hauser Service Center zur Verfügung gestellt. **Download Fieldgate** Aktivieren Sie dieses Kontrollkästchen, um die Firmware herunterzuladen, wenn Send Firmware now gedrückt wird. Download HART Aktivieren Sie dieses Kontrollkästchen, falls die neuesten HART-Gerätebezeichner ins Field-**Device Indentifier** gate heruntergeladen werden sollen. Die Adresse wird Ihnen von Ihrem Endress+Hauser Service Center zur Verfügung gestellt. Download HART Aktivieren Sie dieses Kontrollkästchen, um die Firmware herunterzuladen, wenn Send Device Identifier now gedrückt wird. **Restore to Factory** Aktivieren Sie dieses Kontrollkästchen, falls die Fieldgate-Default-Parameter wiederhergestellt Defaults werden sollen. Aktivieren Sie dieses Kontrollkästchen nur, falls Sie das Fieldgate mit der ab Werk gelieferten Reset to Reboot Firmware Original-Firmware rebooten möchten. Test connection to Klicken Sie auf den Link, um die Verbindungung zu überprüfen update server Send Zur Speicherung Ihrer Änderungen im Fieldgate Zur Verwerfung von Änderungen seit dem letzten Send Reset

Table 9-1: Firmware Update-Parameter

Parameter

# 10 Zubehör

# 10.1 Fieldgate FXA520

| Produkt           | Erläuterung                                                                                                    | Bestellcode |
|-------------------|----------------------------------------------------------------------------------------------------|-------------|
| Schutzgehäuse     | <ul> <li>Schutzart IP 66, mit integrierter Hutschiene und verschlossen mit einem transparenten Deckel, der plombiert werden kann</li> <li>Maße: 180 mm x 182 mm x 165 mm</li> <li>Farbe: hellgrau, RAL 7035</li> </ul> | 52010132    |
| DAT-Modul         | Für Datenprotokollierung, Konfigurationssicherung und Duplizierung einer definierten Konfiguration in verschiedenen Fieldgates                                                                                         | 52013311    |
| PC-Anschlusskabel | Anschlusskabel RS-232 an Service-Schnittstellenkabel                                                                                                    | 52013984    |
| Telefonkabel      | RJ11 (Analogsteckdose, zweifach, Länge: 5 m)                                                                                                    | 52014031    |
| Quadband-Antenna  | Quadband-Stabantenne für GSM-Kommunikationen                                                                                                    | 71059393    |
| Triband-Antenna   | Triband-Flachantenne für GSM-Kommunikationen                                                                                                    | 52018396    |

# 10.2 Zusatzgeräte

| Produkt                | Erläuterung                                                                                                    | Bestellcode |
|------------------------|----------------------------------------------------------------------------------------------------|-------------|
| HART-Multiplexer       | I                                                                                                    |             |
| Multiplexer Master     | HART-Multiplexer Master KFD2-HMM-16                                                                                                    | 52017691    |
| Master-Kabel           | Master-Anschlusskabel für das HART-Multiplexer-System                                                                                                    | 52017687    |
| Multiplexer Slave      | HART-Multiplexer Slave KFD0-HMS-16                                                                                                    | 52020232    |
| Master-Slave-Kabel     | Master-Slave-Anschlusskabel für das HART-Multiplexer-System                                                                                                    | 52020233    |
| Schnittstellenmodul    | Schnittstellenmodul ohne Kommunikationswiderstand                                                                                                    | 52017689    |
| Schnittstellenmodul    | Schnittstellenmodul mit Kommunikationswiderstand                                                                                                    | 52017690    |
| Spannungsversorgung    | Getaktete Spannungsversorgung für HART-Multiplexer                                                                                                    | 52017691    |
| HART-Multidrop         |                                                                                                    | 4           |
| FXN520                 | HART-Multidrop-Stecker für 30 Geräte                                                                                                    | 52023652    |
| Analog- und Digitalein | gang                                                                                                    |             |
| FXZ520                 | Fieldgate-Eingangsmodul für 4x analoge oder 4x digitale Eingänge                                                                                                    |             |
| Versorgungseinheiten   | ·                                                                                                    |             |
| RMA422                 | Multifunktionales 1-2-Kanal-Hutschienengerät mit eigensicheren Stromein-<br>gängen und Messumformerspeisung, Grenzwertüberwachung, Mathematik-<br>funktionen und 1-2 Analogausgängen. |             |
| RNS221                 | Versorgungseinheit für zwei 2–Leiter–Messaufnehmer oder –umformer im Nicht Ex–Bereich.                                                                                                |             |
| RNS221N                | Trenner mit Spannungsversorgung zur sicheren Trennung von 420 mA-<br>Signalstromkreisen.                                                                                              |             |
| RMA421                 | Multifunktionales 1-Kanal-Hutschienengerät mit Universaleingang, Mess-<br>umformerspeisung, Grenzwertüberwachung und Analogausgang.                                                   |             |

# 11 Technische Daten

Tabelle 11-1 enthält die wichtigsten technischen Daten – alle technischen Daten finden Sie in der Technischen Information TI025S/04/de.

| Eigenschaft                                      | Merkmal                                                                                                    |
|--------------------------------------------------|----------------------------------------------------------------------------------------------------|
| Versorgungsspannung                              | AC-Version: 85253 VAC, 50/60 Hz<br>DC-Version: 2060 VDC oder 2030 VAC                                                                |
| Typische Stromaufnahme:                          | AC-Version: 4,9 VA bis 8 VA, versionsabhängig<br>DC-Version: 1,5 W bis 4 W, versionsabhängig                                         |
| Maße (B x H x T):                                | 45 mm x 108 mm x 112 mm (1,8" x 4,25" x 4,4")                                                                                        |
| Montage:                                         | TS35 DIN Hutschiene (EN 60715)                                                                                                    |
| Gewicht (ca.):                                   | ca. 0,25 kg (ca. 9 oz)                                                                                                    |
| Schutzart:                                       | II                                                                                                    |
| Schutzart:                                       | IP 20<br>Mechanische Schutzart IK06 gemäß IEC 62262                                                                                  |
| Umgebungstemperatur im Betrieb:                  | Individuelle Montage: -20°C +60°C (-4°F+140°F)<br>Reihenmontage: -20°C +50°C (-4°F+122°F)<br>Schutzgehäuse: -20°C +40°C (-4°F+104°F) |
| Umgebungstemperatur für Lage-<br>rung:           | -25°C +85°C, vorzugsweise bei +20°C (-13°F+185°F, vorzugsweise bei 68°F)                                                             |
| Klimatische und mechanische<br>Anwendungsklasse: | 3K3, gemäß DIN EN 60721-3-3<br>3M2, gemäß DIN EN 60721-3-3                                                                           |

Tabelle 11-1: Überblick Technische Daten

# 12 Anhang

# 12.1 Fieldgate (Ethernet) über Web-Browser in Betrieb nehmen

#### HINWEIS Hinweis!

- Im Folgenden wird die Vorgehensweise mit Windows XP beschrieben: Für andere Windows-Betriebssysteme wenden Sie sich an Ihren Netzwerkadministrator
- Sie benötigen Administratorrechte für Ihren Computer
- Nur ein Fieldgate im Auslieferzustand kann sich im Netzwerk befinden (Adress-Konflikte!)

Vor dem Start ist das Fieldgate entweder:

- im Netzwerk zu installieren oder
- direkt über ein an den Anschlüssen gekreuztes Kabel (cross-over) an den PC anzuschließen.

### 12.1.1 IP-Adresse Ihres Computers ändern

#### Vorgehensweise

1 Klicken Sie mit der rechten Maustaste auf "Start => Einstellungen => Systemsteuerung => Netzwerkverbindungen".

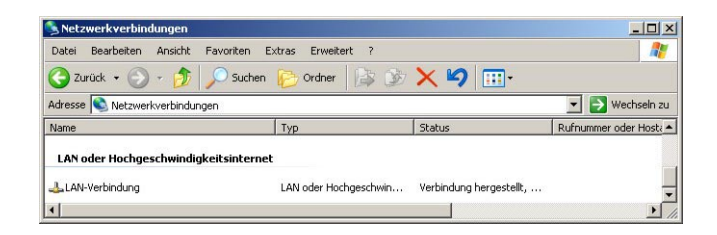

2 Klicken Sie mit der rechten Maustaste auf "LAN-Verbindung => Eigenschaften" Doppelklicken Sie mit der linken Maustaste auf "Internetprotokoll (TCP/IP)" oder klicken Sie einmal auf das Internetprotokoll und dann auf "Eigenschaften".

| VMware Accelerated AM                              | ID PCNet Ad      | Konfigurieren        |
|----------------------------------------------------|------------------|----------------------|
| ese Verbindung verwendet fo                        | olgende Elemen   | te:                  |
| 🗹 🔜 Client für Microsoft-Ne                        | tzwerke          |                      |
| 🗹 📇 Datei- und Druckerfrei                         | gabe für Micros  | oft-Netzwerke        |
| 🖉 📑 QoS-Paketplaner                                | 1000             |                      |
| Internetprotokoll (TCP                             | /IPJ             |                      |
|                                                    | 1                | <b>E 1 1</b>         |
| Installieren                                       | nstallieren      | Eigenschaften        |
| Beschreibung                                       |                  | NG                   |
| TCP/IP, das Standardprotok                         | oll für WAN-Ne   | tzwerke, das den     |
| Datenaustausch uber versch<br>Netzwerke ermöglicht | hiedene, miteina | ander verbundene     |
|                                                    |                  |                      |
| Symbol bei Verbindung im li                        | nfobereich anze  | aigen                |
|                                                    | V 12 1           | ingosohränkto odor   |
| Benachrichtigen, wenn dies                         | se verbindung e  | angeschildlikke oder |

- 3 Notieren Sie die aktuellen Einstellungen zur späteren Verwendung.
  - Wählen Sie dann Folgende IP-Adresse verwenden
  - Geben Sie z. B. 192.168.252.2 ein (in diesem Beispiel ist eine Adresse 192.168.252.2 – 254 gültig)
  - Geben Sie eine Subnet Mask ein, z. B. 255.255.255.0
  - Klicken Sie **OK** zur Bestätigung.

| jenschaften von Internetprotokol                                                                                                    | l (TCP/IP)                                                                                   | ?     |
|----------------------------------------------------------------------------------------------------|----------------------------------------------------------------------------------------------|-------|
| Allgemein                                                                                                    |                                                                                              |       |
| IP-Einstellungen können automatisch z<br>Netzwerk diese Funktion unterstützt. V<br>den Netzwerkadministrator, um die gee<br>beziehen. | rugewiesen werden, wenn das<br>/enden Sie sich andernfalls an<br>igneten IP-Einstellungen zu |       |
| C IP-Adresse automatisch bezieher                                                                                                    | ı                                                                                            |       |
| - Folgende IP-Adresse verwenden                                                                                                    |                                                                                              |       |
| IP-Adresse:                                                                                                    | 192 . 168 . 252 . 2                                                                          |       |
| Subnetzmaske:                                                                                                    | 255 . 255 . 255 . 0                                                                          |       |
| Standardgateway:                                                                                                    | 1 1 P                                                                                        |       |
| C DNS-Serveradresse automatisch                                                                                                    | beziehen                                                                                     |       |
| Folgende DNS-Serveradressen v                                                                                                    | rerwenden:                                                                                   |       |
| Bevorzugter DNS-Server:                                                                                                    |                                                                                              |       |
| Alternativer DNS-Server:                                                                                                    |                                                                                              |       |
|                                                                                                    | Erweitert                                                                                    |       |
|                                                                                                    | OK Abbr                                                                                      | echen |

### 12.1.2 Mit Fieldgate verbinden

 Starten Sie den Web-Browser, z. B. Internet Explorer. Nun geben Sie die Fieldgate-Standardadresse "192.168.252.1" in das Adress-Eingabefeld Ihres Browsers ein und drücken die "Enter"-Taste Ihres Computers.

| Datei Bearbeiten Ansicht | Favoriten | Extras ?                       |  |
|--------------------------|-----------|--------------------------------|--|
| 🕒 Zurück 🔹 🕥 ᠇ 📘         | 2 🟠       | 🔎 Suchen 🤺 Favoriten 🕢 🔗 🍃 🔜 🦓 |  |

2 Das Dialogfeld Mit ... verbinden wird angezeigt:

| A 10                  |                    | 1.41 |
|-----------------------|--------------------|------|
| User                  |                    |      |
| <u>B</u> enutzername: | 🖸 super            | •    |
| Kennwort:             | ••••               |      |
|                       | Kennwort speichern |      |
|                       |                    |      |

- Geben Sie den Benutzernamen ein: super.
- Geben Sie das Kennwort ein: super.
- Drücken Sie OK, um die Eingaben zu speichern und den Fieldgate-Web-Server zu öffnen.
- 3 Im Browser wird die Fieldgate-Eingangsseite angezeigt.
  - Sie sind mit Administratorrechten angemeldet und können nun die Kommunikationsparameter f
    ür das Fieldgate einrichten.

| Back • 🕥 - 🛛                    | 🗙 👔 🏠 🔎 Search 🔶 Pavorites                | 🕐 Media 🔗 🎧 😓 🗔 🗖                                   | 1                                                  |                          |
|---------------------------------|-------------------------------------------|-----------------------------------------------------|----------------------------------------------------|--------------------------|
| ress 👌 http://19                | 2.168.252.1                               |                                                     |                                                    | 💌 🛃 Go Lin               |
| utoRefresh                      | Re                                        | fresh                                               |                                                    | Endress+Hause            |
| verview of cor                  | nnected Devices                           | Switch to Administrator Mod                         | e Informati                                        | ion & Configuration      |
| ieldga                          | te 'EXA520'                               |                                                     |                                                    |                          |
| leiugu                          |                                           |                                                     |                                                    |                          |
|                                 |                                           |                                                     |                                                    |                          |
| urrent Time:                    |                                           | XML Data                                            |                                                    |                          |
| urrent Time:<br>Tag             | Description                               | XML Data<br>Actual Value<br>yyyymmdd-hhmmss         | Devicestatus/Limit<br>yyyymmdd-hhmmss              | max. Value<br>min. Value |
| Current Time:<br>Tag<br>420mA-1 | Description<br>Endress+Hauser<br>internal | XML Data<br>Actual Value<br>yyyymmdd hhmmss<br>0.01 | Devicestatus/Limit<br>yyyymndd-hhmmss<br>uncertain | max. Value<br>min. Value |

- 4 Ändern Sie nun die IP-Adresse des Fieldgates, wie in Kap. 5.2 beschrieben.
  - Wenn die Informationen an das Fieldgate gesendet sind, wird der Kontakt abgebrochen.
- 5 Ändern Sie die Einstellungen für die Computer-IP-Adresse auf ihre ursprünglichen Werte zurück, siehe Kap. 12.1.1.
- 6 Verbinden Sie das Fieldgate erneut, indem Sie die neue Adresse in Ihrem Internet-Browser eingeben, siehe Schritt 1.
## 12.2 XML-Datenelemente

Tabelle 12-1 enthält die XML-Datenelemente zusammen mit dem Informationstyp, den sie enthalten. Die XML-Daten sind strukturierte Dokumente mit Dokumenten-Kopfzeile und Hauptteil. Die Fieldgate-Daten sind zwischen zwei Bezeichnern <xxx> und </xxx> eingebettet, die den Beginn und das Ende des Datenelements angeben. Datenelemente können verschachtelt sein, um Abschnitte mit ähnlichen Informationen zu bilden.

| Element                                                                                                    | Datentyp                              | Erläuterung                                                                                                    |
|----------------------------------------------------------------------------------------------------|---------------------------------------|----------------------------------------------------------------------------------------------------|
| xml version="1.0" enco-</th <th></th> <th>Dokumenten-Kopfzeile</th>                                                                      |                                       | Dokumenten-Kopfzeile                                                                                           |
| ding="iso-8859-1"?>                                                                                                    |                                       |                                                                                                    |
| <fieldgate <="" ser="470009010A0" th=""><th>Tag-Feld</th><th>Tag für Fieldgatedaten: <ser>:Seriennummer Fieldgate</ser></th></fieldgate> | Tag-Feld                              | Tag für Fieldgatedaten: <ser>:Seriennummer Fieldgate</ser>                                                     |
| tag="Endress+Hauser Fieldgate"                                                                                                    |                                       | <tag>: Name Fieldgate,</tag>                                                                                   |
| type="full"                                                                                                    |                                       | <type>: "full"/"partial" (short=1),</type>                                                                     |
| devices="all">                                                                                                    |                                       | <devices>: "all" / "single" (id=, tag=)</devices>                                                              |
| <rev_xml></rev_xml>                                                                                                    | string                                | Dokument-Revision                                                                                              |
| <time></time>                                                                                                    | timestamp                             | Aktuelle Fieldgate-Zeit (UTC-Zeit)                                                                             |
| <timezone></timezone>                                                                                                    | unsigned16                            | Zeitzone (Offset zu UTC-Time in Minuten)                                                                       |
| <ff_version></ff_version>                                                                                                    | string                                | Hardware– und Software–Revision                                                                                |
| <gsmp></gsmp>                                                                                                    | string                                | GSM-Provider                                                                                                   |
| <gsms></gsms>                                                                                                    | string                                | Signalqualität GSM-Signal                                                                                      |
| <gsmti></gsmti>                                                                                                    | timestamp                             | Zeitstempel                                                                                                    |
| <os_version></os_version>                                                                                                    | string                                | Betriebssystem Version                                                                                         |
| <conf></conf>                                                                                                    | string                                | Hardwarekonfiguration Fieldgate                                                                                |
| <ip></ip>                                                                                                    | string                                | IP-Adresse des Fieldgates                                                                                      |
| <device <="" id="_420mA-1" th=""><th>Tag-Feld</th><th>Gerätedaten: <id>: Gerät mit eindeutiger ID,</id></th></device>                    | Tag-Feld                              | Gerätedaten: <id>: Gerät mit eindeutiger ID,</id>                                                              |
| tag="Levelflex FMP40"                                                                                                    |                                       | <tag>: Tagname Gerät</tag>                                                                                     |
| type="INTRN">                                                                                                    |                                       | <type>: "INTRN"</type>                                                                                         |
| <hlsts1>, <hlsts2>,<hlsts3>,<hlsts4></hlsts4></hlsts3></hlsts2></hlsts1>                                                                 | string                                | Grenzwertstatus Kanal 1 – 4; PV, SV, TV und OV                                                                 |
| <hltime1>, <hltime2>, <hltime3>,<br/><hltime4></hltime4></hltime3></hltime2></hltime1>                                                   | Timestamp                             | Zeitstempel Grenzwertübergang Kanal 1 – 4; PV, SV, TV und QV                                                   |
| <chn>, <chn2>, <chn3>, <chn4></chn4></chn3></chn2></chn>                                                                                 | integer                               | Kanal: 01 = HART Kanal 1, 10 = HART Kanl 2, 11 = RS485                                                         |
| <ctime>, <ctime2>, <ctime3>,<br/><ctime4></ctime4></ctime3></ctime2></ctime>                                                             | Timstamp                              | Zeitstempel des ersten Kommandos 000 (HART)<br>(bringt: Expanded Device Type Code, Revision Levels, Device ID) |
| <v1>, <v2>, <v3>, `<v4></v4></v3></v2></v1>                                                                                              | float                                 | Prozessvariablen Kanal 1 – 4; PV, SV, TV und OV                                                                |
| <u1>, <u2>, <u3>, <u4></u4></u3></u2></u1>                                                                                               | float                                 | Einheit der Prozessvariablen Kanal 1 – 4; PV, SV, TV und QV                                                    |
| <vstslvl></vstslvl>                                                                                                    | integer                               | Gerätestatus                                                                                                   |
|                                                                                                    | Ū.                                    | 0: OK.                                                                                                    |
|                                                                                                    |                                       | 1: Warnung                                                                                                    |
|                                                                                                    |                                       | 2: Fehler (gemäß HART6-Spec)                                                                                   |
| <vsts></vsts>                                                                                                    | string                                | Antwortcode und Feldgerätstatus (hex)                                                                          |
| <vtime></vtime>                                                                                                    | Timestamp                             | Zeitstempel                                                                                                    |
| <v1_100></v1_100>                                                                                                    | float                                 | PV in %/Bereich                                                                                                |
| <v1_lc></v1_lc>                                                                                                    | float                                 | PV Schleifenstrom                                                                                              |
| <stsext></stsext>                                                                                                    | string                                | Status externer Module (FXZ520)                                                                                |
| <fnum></fnum>                                                                                                    | float                                 | Expanded Device type Code des Gerätes (HART)                                                                   |
| <datecode></datecode>                                                                                                    | float                                 | Herstellungsdatum des Gerätes (HART)                                                                           |
| <desc></desc>                                                                                                    | string                                | Beschreibung der Gerätetyp (HART)                                                                              |
| <tag></tag>                                                                                                    | string                                | Messstellungbezeichnung des Gerätes                                                                            |
| <msg></msg>                                                                                                    | string                                | Benutzertext (HART                                                                                             |
| <serno></serno>                                                                                                    | integer                               | Seriennummer des Gerätes (HART)                                                                                |
| <hwrev></hwrev>                                                                                                    | integer                               | Hardware-Revision des Gerätes (HART)                                                                           |
| <swrev></swrev>                                                                                                    | integer                               | Software-Revision des Gerätes (HART                                                                            |
| <devrev></devrev>                                                                                                    | integer                               | Revision des Gerätes (HART                                                                                     |
| <cmdrev></cmdrev>                                                                                                    | integer                               | Kommando–Revision des Gerätes (HART                                                                            |
| <preamble></preamble>                                                                                                    | integer                               | Anzahl der preambles(HART                                                                                      |
| <stime></stime>                                                                                                    | Timestamp                             | Zeitstempel des Kommandos 000 (HART)                                                                           |
|                                                                                                    | · · · · · · · · · · · · · · · · · · · | (bringt: Expanded Device Type Code, Revision Levels, Device ID)                                                |
| <pid></pid>                                                                                                    | integer                               | Product ID (HART)                                                                                              |
| <type></type>                                                                                                    | string                                | Art des Gerätes (Internal, HART)                                                                               |
| <dev></dev>                                                                                                    | string                                | Gerätebezeichnung                                                                                              |

| Element                                                                      | Datentyp | Erläuterung                                                                                                    |
|------------------------------------------------------------------------------|----------|----------------------------------------------------------------------------------------------------|
| <man></man>                                                                  | string   | Hersteller des Gerätes                                                                                                    |
| <unid></unid>                                                                | string   | Eindeutige Kennzeichnung des Gerätes                                                                                                    |
| <param/>                                                                     |          | Kopfzeile für Parameterdaten                                                                                                    |
| <dch>, <dch2>, <dch3>, <dch4></dch4></dch3></dch2></dch>                     | Boolesch | "1" : Kanal 1 - 4, PV, SV, TV und QV, im Overview                                                                                                    |
| <p4></p4>                                                                    | float    | Ausgangswert bei 4.00 mA Eingangsstrom                                                                                                    |
|                                                                              |          | (nur bei internen Analogsensor)                                                                                                    |
| <p20></p20>                                                                  | float    | Ausgangswert bei 20.00 mA Eingangsstrom                                                                                                    |
|                                                                              |          | (nur bei internen Analogsensor)                                                                                                    |
| <1>                                                                          | Boolesch | "1": Alarmmail bei Sensorfehler                                                                                                    |
| <i>, <i2>, <i3>, <i4></i4></i3></i2></i>                                     | Boolesch | "1": Alarmmail bei Über-/Unterschreitung eines Grenzwerts<br>Kanal 1 – 4; PV, SV, TV und OV                                                                                                    |
| <0>, <02>, <03>, <04>                                                        | Boolesch | "1": Alarmmail bei Wiedereinkehr im normalen Bereich<br>Kanal 1 - 4; PV, SV, TV und QV                                                                                                    |
| <si>, <si2>, <si3>, <si4></si4></si3></si2></si>                             | Boolesch | "1": SMS bei Über-/Unterschreitung eines Grenzwerts<br>Kanal 1 – 4; PV, SV, TV und QV                                                                                                    |
| <so>, <so2>, <so3>, <so4></so4></so3></so2></so>                             | Boolesch | "1": SMS bei Wiedereinkehr im normalen Bereich<br>Kanal 1 - 4; PV, SV, TV und QV                                                                                                    |
| <t1ch>, <t1ch2>, <t1ch3>, <t1ch4></t1ch4></t1ch3></t1ch2></t1ch>             | string   | Zusatztext Zeile 1 Prozessvariablen Kanal 1 – 4;<br>PV, SV, TV und QV                                                                                                    |
| <t2ch>, <t2ch2>, <t2ch3>, <t2ch4></t2ch4></t2ch3></t2ch2></t2ch>             | string   | Zusatztext Zeile 2 Prozessvariablen Kanal 1 – 4;<br>PV, SV, TV und QV                                                                                                    |
| <lo>, <lo2>, <lo3>, <lo4></lo4></lo3></lo2></lo>                             | float    | Untere Warnungsgrenze Kanal 1 - 4; , PV, SV, TV und QV                                                                                                    |
| <ll>, <ll2>, <ll3>, <ll4></ll4></ll3></ll2></ll>                             | float    | Untere Alarmgrenze Kanal 1 - 4; PV, SV, TV und QV                                                                                                    |
| <hi>, <hi2>, <hi3>, <hi4></hi4></hi3></hi2></hi>                             | float    | Obere Warnungsgrenze Kanal 1 - 4; PV, SV, TV und QV                                                                                                    |
| <hh>, <hh2>, <hh3>, <hh4></hh4></hh3></hh2></hh>                             | float    | Untere Alarmgrenze Kanal 1 - 4; PV, SV, TV und QV                                                                                                    |
| <alt>, <alt2>, <alt3>, <alt4></alt4></alt3></alt2></alt>                     | float    | Wertangabe für Grenzwertänderung Kanal 1 - 4;<br>PV, SV, TV und QV                                                                                                    |
| <atime>, <atime2>, <atime3>,<br/><atime4></atime4></atime3></atime2></atime> | integer  | Zeitangabe für Grenzwertänderung Kanal 1 - 4;<br>PV, SV, TV und QV                                                                                                    |
| <lt>, <lt2>, <lt3>, <lt4></lt4></lt3></lt2></lt>                             | string   | Linearizierungstabelle Kanal 1 - 4; PV, SV, TV und QV                                                                                                    |
| <val>, <val2>, <val3>, <val4></val4></val3></val2></val>                     |          | Letzter gespeicherte Messwert Kanal 1 – 4; PV, SV, TV und OV                                                                                                    |
| <max>, <max2>, <max3>, <max4></max4></max3></max2></max>                     | float    | Max. Wert Kanal 1 - 4; PV, SV, TV und OV                                                                                                    |
| <min>, <min2>, <min3>, <min4></min4></min3></min2></min>                     | float    | Min. Wert Kanal 1 - 4; PV, SV, TV und QV                                                                                                    |
| <hy>, <hy2>, <hy3>, <hy4></hy4></hy3></hy2></hy>                             | float    | Hysterese bei Rückkehr innerhalb Grenzen Kanal 1 - 4;                                                                                                    |
|                                                                              |          | PV, SV, TV und QV                                                                                                    |
| <swl>, <swl2>, <swl3>, <swl4></swl4></swl3></swl2></swl>                     | float    | Schaltwert zur Anzeige Schaltzustand Kanal 1 - 4;<br>PV, SV, TV und QV                                                                                                    |
| <swsts>, <swsts2>, <swsts3>,<br/><swsts4></swsts4></swsts3></swsts2></swsts> | integer  | Textanzeige Schaltzustand Kanal 1 – 4; PV, SV, TV und OV<br>1 = "unbedeckt" / "bedeckt"<br>2 = "bedeckt" / "unbedeckt"<br>3 = "ein" / "aus"<br>4 = "aus" / "ein"<br>5 = "leer" / "voll"<br>6 = "voll" / "leer"<br>7 = "gut" / "schlecht"<br>8 = "schlect" / "gut" |
| <_t>                                                                         | string   | Device Name/Tag (nur interne Sensoren)                                                                                                    |
| <_h>                                                                         | Boolesch | "I" Gerät im Device Overview ausblenden                                                                                                    |
| <_u>                                                                         | string   | Output Unit (nur Analogsensoren)                                                                                                    |

Tabelle 12-1: XML-Datenelemente

Für Ihre Notizen

Für Ihre Notizen

# Stichwortverzeichnis

#### Numerics

| 4 20 mA-Eingang     | 27 |
|---------------------|----|
| 420 mA/Binäreingang | 27 |
| 420 mA-Geräte       | 17 |

## Α

| Administration Mode | 61–62 |
|---------------------|-------|
| Analog Input Setup  | 71,79 |
| Anmeldung           | 59,77 |
| Arbeitsweise        | 12    |
| AutoRefresh         | 89    |

#### В

| Bedienung                    | 5  |
|------------------------------|----|
| Benutzeroberfläche           | 60 |
| Benutzerrollen               | 59 |
| Beschaltung                  | 22 |
| Bestandsüberwachung          | 12 |
| Bestimmungsgemäße Verwendung | 5  |
| Betriebssystem               | 83 |
|                              |    |

## С

| Change Password         | 82 |
|-------------------------|----|
| Clearing Logs           | 68 |
| Common Message Settings | 55 |

## D

| Data Logging                        | ' |
|-------------------------------------|---|
| DAT-Modul                           |   |
| Description/Range/Limit/Alarm Setup | ) |
| Device Details                      | ) |
| Device Scan Control                 | , |
| Digital Input Setup                 | , |
| Dynamic Data / Status 80            | ) |

## E

| Eingangskenngrößen  | . 67, 82 |
|---------------------|----------|
| Elektrische Symbole | 8        |
| Endress+Hauser      | 89       |
| Error Log           | 85       |
| Ethernet 10BaseT    | 13       |

### F

| 1                        |
|--------------------------|
| Fernwartung              |
| FieldCare                |
| Fieldgate Analog         |
| Fieldgate Ethernet       |
| Fieldgate GSM 28         |
| Fieldgate Identification |
| Fieldgate Viewer         |
| Fieldgate-Konfiguration  |
| Fieldgate-Location-Seite |
| Firmware-Update 101      |
| Funktionsfähigkeit       |
| FXA520 70                |
| FXN520 25, 70            |
| FXN520 Multidrop 19      |
|                          |

| FXZ520                                                                                                    |
|----------------------------------------------------------------------------------------------------|
| <b>G</b><br>Gerätebenennung                                                                                                    |
| H   Hardware Configuration 83   Hardware-Installation 21   Hardware-Verriegelung 76   Hardware-Verriegelung 76   Hardware-Version 83   HART 15, 17   HART Log 87   HART Parameters 66   HART-Kommunikationsparameter 66   HART-Multidrop 19, 25, 66   HART-Multiplexer 18, 26   HART-Punkt-zu-Punkt-Verbindung 24   HART-Server Log 87 |
| <b>I</b><br>Inbetriebnahme                                                                                                    |
| <b>K</b><br>Kennwörter                                                                                                    |
| M   Mail 55   Mail Setup. 65   Menüleiste 60   Message Text 59   Miscellaneous Settings. 76   Mobilfunknetz. 14   Modem-Log 87   Montage 21                                                                                                    |
| NNavigationsleiste61Network53Network Setup65New Password64, 82                                                                                                    |
| <b>O</b><br>Overview                                                                                                    |

#### R

| Refresh                 | 89 |
|-------------------------|----|
| Relais                  | 23 |
| Restore Configuration   | 68 |
| Retype New Password 64, | 82 |
| Revision Levels         | 81 |
| RS 485-Kommunikation    | 66 |
| Rücksetzung             | 99 |
|                         |    |

### S

| Scan Setup                   |
|------------------------------|
| Sensor Error Setup 79        |
| Sensorfehler                 |
| Service-Schnittstelle 16, 22 |
| Settings                     |
| Settings-Menü 63             |
| Setup Details 79             |
| Sicherheitseinstellungen 82  |
| Sicherheitshinweise 7        |
| SIM-Karte                    |
| SMS Setup 58                 |
| Spannungsversorgung 23       |
| Special                      |
| Static Data                  |
| Störungsbehebung 98          |
| System Log                   |
| Systemanforderungen 20       |
| Systemaufbau 17              |

#### Т

| Tag Setup         | 79  |
|-------------------|-----|
| Technische Daten  | 103 |
| Telefonnetz       | 13  |
| Time server Setup | 53  |
| Typenschild       | 9   |
|                   |     |

# U

| User Mode  | 61–62, | 77 |
|------------|--------|----|
| User Name  | 64,    | 82 |
| User Setup |        | 64 |

### W

| Web-Browser              | 43, 1 | 06 |
|--------------------------|-------|----|
| Web-Server               |       | 59 |
| Web-Server konfigurieren |       | 59 |

# Х

| XML Export | <br> | <br>90 |
|------------|------|--------|
| XML Data   | <br> | <br>81 |

| Zubehör       | 102 |
|---------------|-----|
| Zündschutzart | 8   |

www.endress.com/worldwide

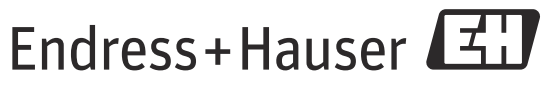

People for Process Automation